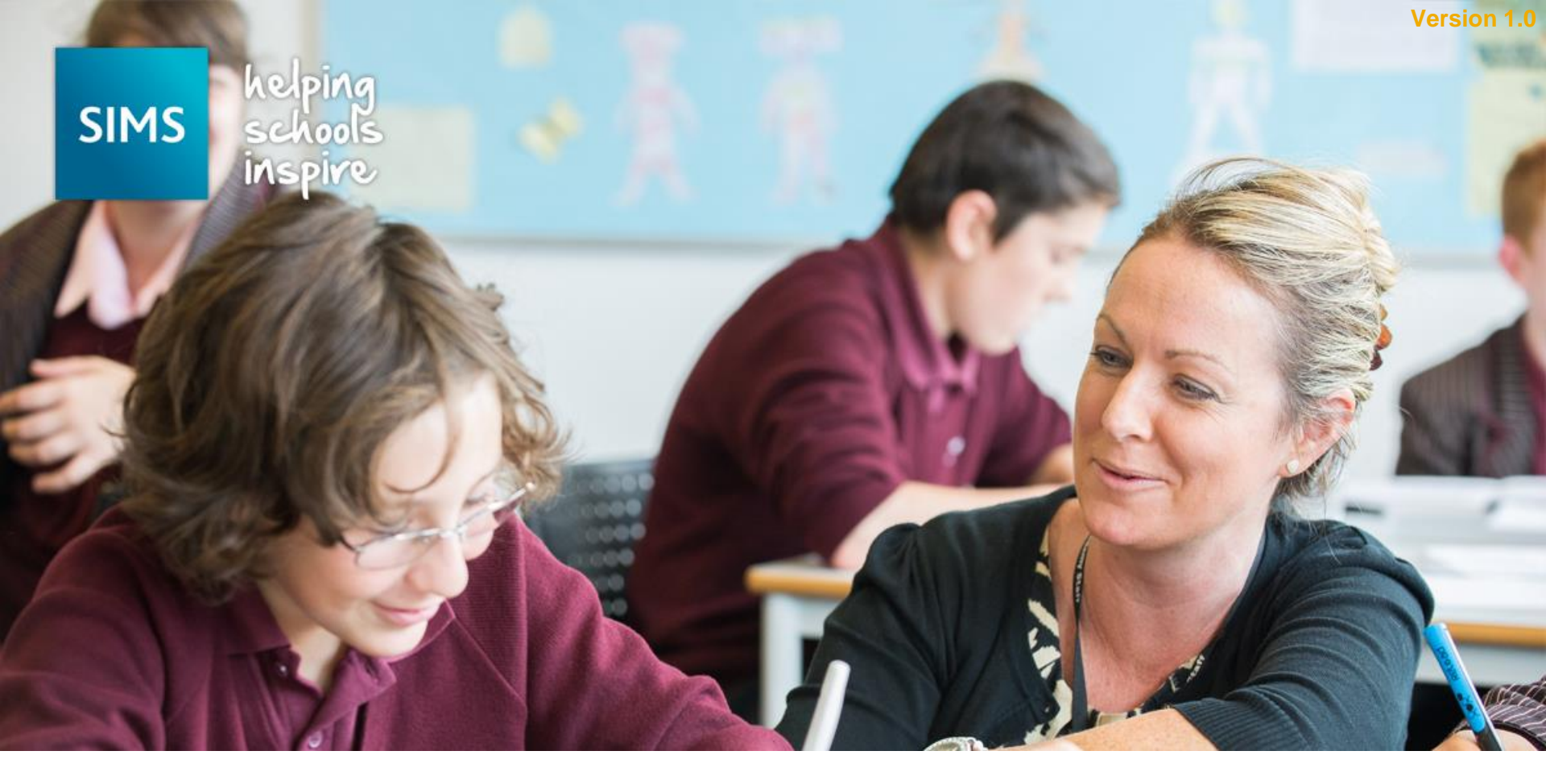

Pupil Premium for Financial Year 2016/17 Importing and Maintaining

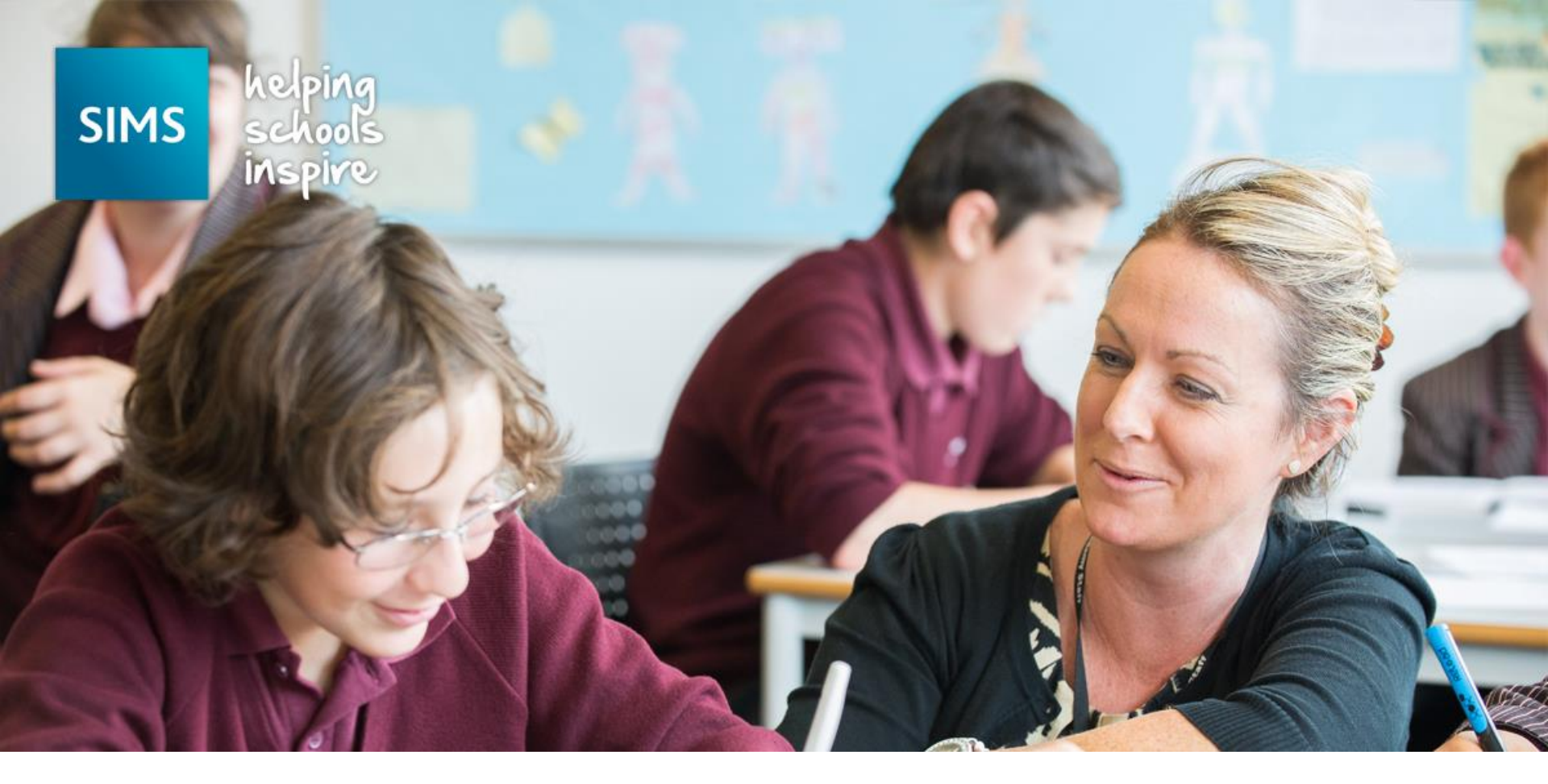

1. We expect the DfE to make two versions of the CSV file available to schools

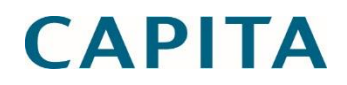

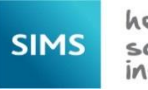

- 2. We expect the first version to be made available by the DfE in July and the second in November
  - a. The first download makes use of a list of looked after pupils based on a LA collection that took place some while ago, while the second download uses an up to date list of looked after pupils.

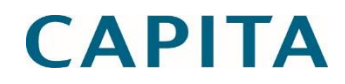

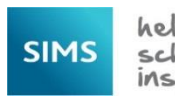

- 2. We expect the first version to be made available by the DfE in July and the second in November
  - a. The first download makes use of a list of looked after pupils based on a LA collection that took place some while ago, while the second download uses an up to date list of looked after pupils.
  - b. The first download makes use of a list of looked after pupils based on a LA collection that took place some while ago, while the second download uses an up to date list of looked after pupils.

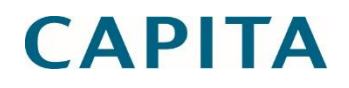

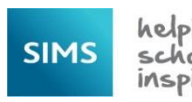

- 2. We expect the first version to be made available by the DfE in July and the second in November
  - a. The first download makes use of a list of looked after pupils based on a LA collection that took place some while ago, while the second download uses an up to date list of looked after pupils.
  - b. The first download makes use of a list of looked after pupils based on a LA collection that took place some while ago, while the second download uses an up to date list of looked after pupils.
  - c. However, from a financial point of view the second download is likely to be of interest as it reflects the total amount of Pupil Premium funding provided to the school.

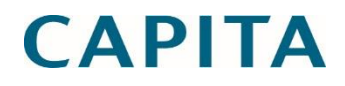

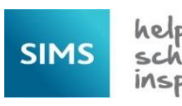

## Downloading the DfE CSV File

3. It is important to download the DfE CSV file to a secure folder, as it includes UPN and other information that is usually regarded as sensitive, e.g. adopted from care.

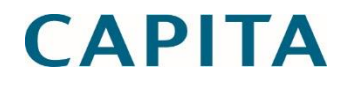

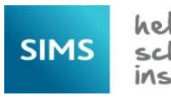

## Downloading the DfE CSV File

4. The DfE does not include Early Years Pupil Premium in its CSV file.

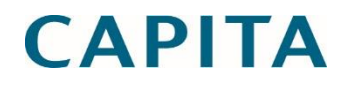

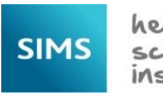

#### pp1617 8234321 1.csv - Notepad File Edit Format View Help

File Edit Format View Help UPN, Surname, Forename, Gender, DOB, NCYear, Deprivation Pupil Premium, Service Child Premium, Adopted Premium, PupilPremiumFTE, PupilPremiumCashamount, PupilPremiumFYStartDate, PupilPremiumFYEndDate (823432113105, "Abbey", "Sean", M, 2002-09-19, 8, 1, 1, 0, 0, 1, 0, 2016-04-01, 2017-03-31 (823432111003, "Abbey", "Sean", M, 2001-07-20, 11, 1, 0, 1, 1, 0, 2016-04-01, 2017-03-31 1820200105001, "Ackton", "stanley", M, 2001-07-21, 11, 1, 1, 1, 1, 0, 5, 0, 2016-04-01, 2017-03-31 1820200107001, "Ackton", "stanley", M, 2001-02-05, 7, 1, 1, 1, 0, 1, 0, 2016-04-01, 2017-03-31 1820200107004, "Ackton", "stanley", M, 2001-03-03, 10, 1, 1, 0, 0, 1, 0, 2016-04-01, 2017-03-31 1823432113002, "Affelay", "Brian", M, 2001-09-10, 9, 1, 0, 0, 0, 1, 0, 2016-04-01, 2017-03-31 1823432113002, "Affelay", "Brian", M, 2001-09-09, 9, 1, 0, 0, 0, 1, 0, 2016-04-01, 2017-03-31 1820200105002, "Adghcleay", "Finan", K, 2002-07-20, 9, 1, 0, 0, 0, 1, 0, 2016-04-01, 2017-03-31 1820200105076, "Agathcleay", "Brian", M, 2001-09-09, 9, 1, 0, 0, 0, 1, 0, 2016-04-01, 2017-03-31 1820200105076, "Agathcleay", "Finan", K, 2002-09-09, 0, 1, 0, 0, 0, 1, 0, 2016-04-01, 2017-03-31 1820200105076, "Agathcleay", "Finan", K, 2002-09-27, 9, 1, 0, 0, 0, 1, 0, 2016-04-01, 2017-03-31 1820200105076, "Agathcleay", "Finan", F, 2000-12-27, 10, 1, 0, 0, 0, 1, 0, 2016-04-01, 2017-03-31 1820342113004, "Alfridge", "Trista", F, 2002-02-27, 9, 1, 0, 0, 0, 1, 0, 2016-04-01, 2017-03-31 18203420105007, "Allim", "Farah", F, 2000-12-27, 10, 1, 0, 0, 1, 0, 2016-04-01, 2017-03-31 1820200105007, "Allim", "Farah", F, 2000-12-27, 10, 1, 0, 0, 1, 0, 2016-04-01, 2017-03-31 1820200105007, "Allim", "Farah", F, 2000-12-27, 10, 1, 0, 0, 1, 0, 2016-04-01, 2017-03-31 1820200105007, "Allim", "Farah", F, 2000-12-27, 1, 0, 0, 0, 1, 0, 2016-04-01, 2017-03-31 1820200105007, "Anita", "Paolo", M, 2002-07-20, 9, 1, 0, 0, 0, 1, 0, 2016-04-01, 2017-03-31 1820200105007, "Anita", "Farah", F, 2000-12-27, 1, 0, 0, 0, 1, 0, 2016-04-01, 2017-03-31 182020010507, "An UPN,Surname,Forename,Gender,DOB,NCYear,Deprivation Pupil Premium,Service Child Premium,Adopted from Care Premium,Looked After D820200105071, "Bandaras", "Jose", M,2001-04-23,10,1,0,0,0,1,0,2016-04-01,2017-03-31 R820200105072, "Barbousci", "Harold", M,2004-05-24,7,1,0,0,0,1,0,2016-04-01,2017-03-31 P820200107015, "Barnett", "Gary", M,2004-02-14,7,1,0,0,0,1,0,2016-04-01,2017-03-31 P820200107015, "Barnett", "Gary", M,2004-02-14,7,1,0,0,0,1,0,2016-04-01,2017-03-31 R820200107015, "Barnett", "Jamie", M,2004-02-14,7,1,0,0,0,1,0,2016-04-01,2017-03-31 R820200105005, "Barr", "Vend", M,2004-02-14,7,1,0,0,0,1,0,2016-04-01,2017-03-31 R82342113008, "Barnett", "Jamie", M,2004-02-14,7,1,0,0,0,1,0,2016-04-01,2017-03-31 R82342113008, "Barr", "Vend", M,2002-04-17,9,1,0,0,0,1,0,2016-04-01,2017-03-31 R82342113009, "Barri", "Yend", F,2002-04-17,9,1,0,0,0,1,0,2016-04-01,2017-03-31 R823432113009, "Barri", "Jina", F,1999-10-20,11,1,0,0,0,1,0,2016-04-01,2017-03-31 R82343211300, "Barriet", "Firma", F,2002-01-03,9,1,0,0,0,1,0,2016-04-01,2017-03-31 R82343211301, "Blandon", "Helga", F,2002-01-03,9,1,0,0,0,1,0,2016-04-01,2017-03-31 R82343211301, "Blandon", "Helga", F,2002-01-03,9,1,0,0,0,1,0,2016-04-01,2017-03-31 R82343211301, "Borris", "Marria", F,2002-01-03,9,1,0,0,0,1,0,2016-04-01,2017-03-31 R82343211301, "Brist", "Lama", M,2001-01-16,10,1,0,0,0,1,0,2016-04-01,2017-03-31 R82343211301, "Brist", "Lama", M,2001-01-16,10,1,0,0,0,1,0,2016-04-01,2017-03-31 R82343211301, "Brist", "Lama", M,2001-01-16,10,1,0,0,0,1,0,2016-04-01,2017-03-31 R82343211301, "Brist", "Lama", M,2000-01-04,11,0,0,0,0,1,0,2016-04-01,2017-03-31 R82343211301, "Brist", "Lama", M,2000-01-20,9,1,0,0,0,1,0,2016-04-01,2017-03-31 R82343211301, "Brist", "Lama", F,2002-01-13,9,1,0,0,0,1,0,2016-04-01,2017-03-31 R82343211301, "Brist", "Lama", M,2000-10-4,11,0,0,0,0,1,0,2016-04-01,2017-03-31 R82343211301, "Calliway", "Leema", F,2002-02-13,9,1,0,0,0,1,0,2016-04-01,2017-03-31 R8234211301, "Calliway", "Leema", F,2002-02-13,9,1,0,0,0,1,0,2016-04-01,2017-03-31 R8234211301, "Calliway", "Leema", F,2002-02-13,9,1,0,0,0,1,0,2016-04-01,2017-03-31 R8234211301, "Calliway", "Leema", F,2002-02-13,9,1 T820200103012, "Dahl", "Sandra", F,1999-10-12,11,1,0,0,0,1,0,2016-04-01,2017-03-31 G820200103013, "Dawson", "Leigh", M,2000-01-05,11,1,0,0,0,1,0,2016-04-01,2017-03-31 W820200104015, "De Souza", "Luciano", M,2000-06-19,11,0,0,0,1,1,0,2016-04-01,2017-03-31

This is what we expect the DfE CSV file to look like when opened in Notepad

- 0 X

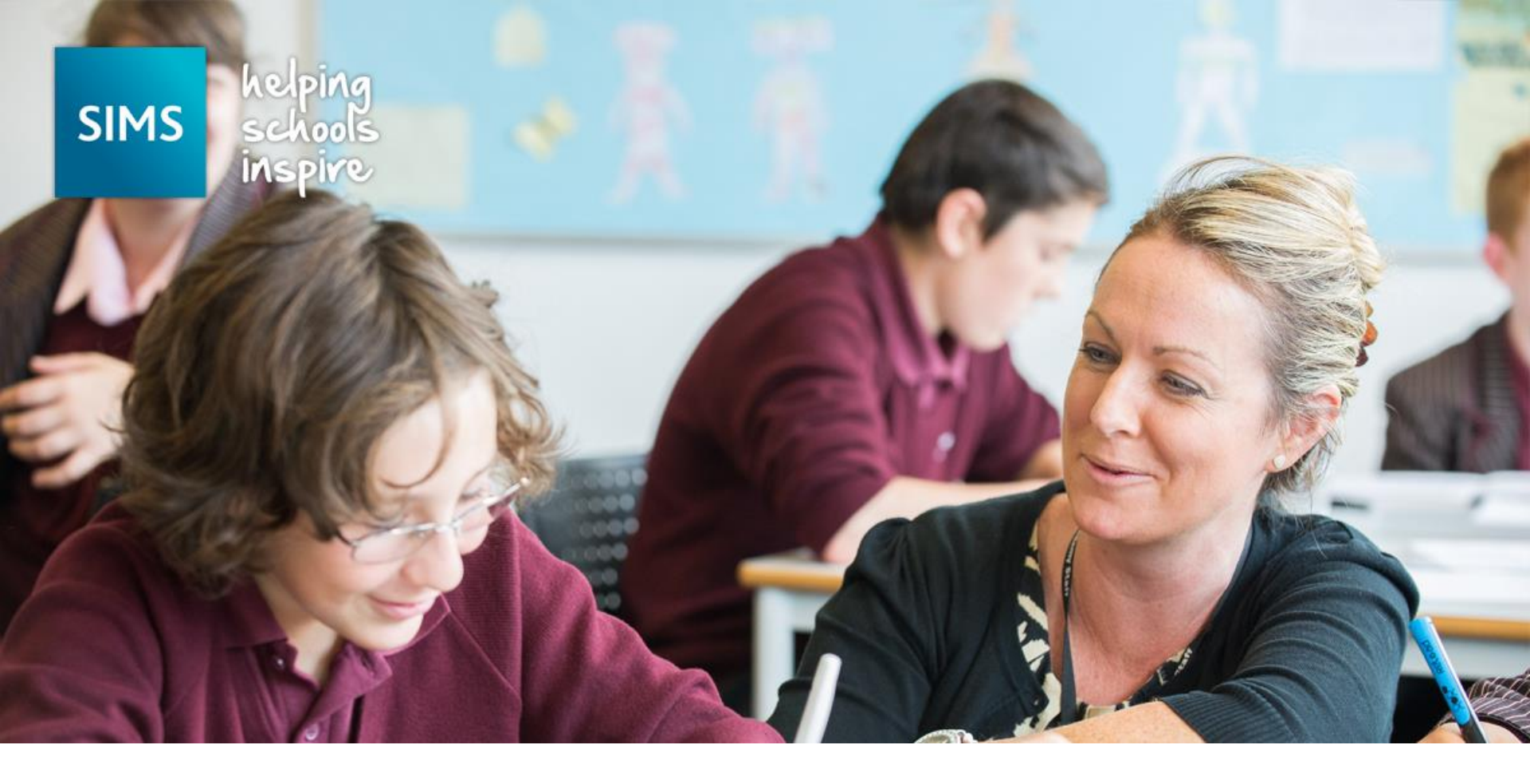

### Importing Information from the DfE CSV file

| SIMS .net: Green Abbey Sch                      | loor                                          |                                |                                                                         |                                                            |
|-------------------------------------------------|-----------------------------------------------|--------------------------------|-------------------------------------------------------------------------|------------------------------------------------------------|
| <u>F</u> ocus <u>R</u> eports R <u>o</u> utines | <u>Tools</u> <u>W</u> indow <u>H</u> elp      |                                |                                                                         |                                                            |
| 😫 🤙 Back 📄 Forwar                               | d <u>A</u> dmissions                          | *   🖌 隆 💷 🕺 🕻                  | S 🚨 🖪                                                                   |                                                            |
|                                                 | <u>L</u> ookups                               | *                              |                                                                         |                                                            |
| Home Page                                       | Other Schools                                 |                                | 8                                                                       | 🖉 Configure 📗 Documentation 🥹 Help 💥 Close                 |
| 05/09/2016                                      | <u>S</u> etups                                | *                              |                                                                         |                                                            |
|                                                 | Setup Message Options                         |                                |                                                                         |                                                            |
| My Timeline 05/09/16                            | C <u>H</u> ousekeeping                        | 📜 🖓 😒 🛃                        | School Bulletins 😯 🛃                                                    | Attendance Summary for Whole School 😯 🛃                    |
| Mon, 05 Sep 2                                   | Academic Management<br>Maintain Medical Event | i, 08 Sep 2 Fri, 09 Sep 2016 🔺 | Title Bulletin Date Attachments                                         |                                                            |
| 0830                                            | Statutory Return Tools                        | *                              | CPD programme for Spring 2016 21/03/2016 1                              | Year Groups -                                              |
| 0900                                            | Pupil Premium                                 |                                |                                                                         |                                                            |
| 30                                              | Check for Update                              | Maintain 15 -                  |                                                                         |                                                            |
| 1000                                            | System Diagnostics                            | *                              |                                                                         | 0°10 10°10 20°10 30°10 40°10 50°10 60°10 10°10 80°10 90°10 |
| 30                                              | Performance                                   | Fri:2 7A/Gg H1                 |                                                                         | Present + AFA Authorised Absence                           |
| 1100                                            | <br>Examinations                              | ₩                              |                                                                         |                                                            |
| 30 Mapu 2 98/Do                                 | Validate Memberships                          |                                |                                                                         |                                                            |
| 1 2 00 H1 11:35 -                               | Cover                                         | *                              | Behaviour Incident Summary for Whole School $\mathcal{D}$ 👽 🥵           | Achievement Summary for Whole School 🖉 👽 🛃                 |
| 12:35                                           | Staff                                         | *                              |                                                                         |                                                            |
| 1 200 Rota] 12:35 -                             | CAPITA                                        | ta] 12:35 - 12:35 - 13:35      | There is no data to show                                                | There is no data to show                                   |
| 13:35                                           | SOLUS                                         | 35                             |                                                                         |                                                            |
| 1 400                                           | Capita My Account                             |                                |                                                                         |                                                            |
| 1400                                            |                                               |                                |                                                                         |                                                            |
| 30 Mon:5 10y/Re3                                | Tue:5LU/Tue:5                                 | =                              |                                                                         |                                                            |
| 1500 12 14.30                                   | 30 14.30 -                                    |                                |                                                                         |                                                            |
| 30                                              |                                               |                                |                                                                         |                                                            |
| 1600                                            |                                               |                                | Missing Registers Notification 28 💙 🛃                                   | School Diary 🛛 🖓 😵                                         |
| 30                                              |                                               |                                | Teacher Reg Room Date Period                                            | Date Description Category                                  |
| 1700                                            |                                               |                                | Mr.A Blacker 88/ Humanities Room 1 05/09/2016 11:35 Mon:3               |                                                            |
| 30                                              |                                               |                                | Mr.M Konchal 10y Language Room 3 05/09/2016 09:15 Mon:1                 |                                                            |
| 1800                                            |                                               |                                | Mr.M Konchal 8y/ Language Room 3 U5/U9/2016 10:15 Mon:2                 |                                                            |
| 30                                              |                                               |                                | Mr.J Brown 12V At Room 2 05/09/2016 11:35 Mon:3                         |                                                            |
| 1900                                            |                                               |                                | Miss.J Edwards 13A Business Studies 1 05/09/2016 09:15 Mon:1            |                                                            |
| 30                                              |                                               |                                |                                                                         |                                                            |
| M. Massaca                                      |                                               |                                |                                                                         |                                                            |
| my messages                                     | - · · ·                                       | ita 💟 🕼                        | My Reminders                                                            | GARS4 TargetGCSE TIO                                       |
| Read Sent<br>07/09/2015 15:22                   | Subject                                       | anvirod                        | Read Sent Subject                                                       | Result Set : KS4 Target                                    |
| 26/05/2015 09:57                                | Assistance Urgently Re                        | equired                        | 29/03/2016 13:54 SEN Review Due                                         | A*-C A*-G A* A B C D                                       |
| 03/11/2014 09:16                                | Assistance Urgently Re                        | equired                        | 07/03/2016 14:38 SEN Review Next                                        | Target GCSE Eng 74.05 100 6.33 13.29 9.49 44.94 22.78      |
| 13/08/2014 13:07                                | Assistance Urgently Re                        | equired                        | 07/03/2016 14:38 SEN Review Due     Department of 50     SEN Review Due | Target GCSE Eng Lit 74.05 100 19.62 9.49 44.94 22.78       |
| 08/03/2013 10:26                                | Assault<br>Inadequate Work in Cla             | 225                            | 29/02/2016 15:59 SEN Review Due                                         | Target GCSE Maths 73.42 100 5.7 15.82 10.76 41.14 9.49 14  |
| 00/03/2013 11:40                                | indequate work in cit                         | More                           |                                                                         | Target GCSE Sri CO 2 700 7 14 _ 52 0C _ 20 57 _ 17         |
|                                                 |                                               | <u>more</u>                    | More                                                                    |                                                            |
| Favourites                                      |                                               | 2                              | All Detention Sessions Scheduled                                        |                                                            |
|                                                 |                                               | NG I                           | Date Start Time End Time Location Main Staff Code                       |                                                            |
| Student Details                                 |                                               |                                |                                                                         |                                                            |
| Curriculum Assignment by                        | Scheme                                        |                                |                                                                         |                                                            |
| Staff<br>Special Educational Manda              |                                               |                                |                                                                         | _                                                          |
|                                                 |                                               |                                | 1                                                                       |                                                            |

11 1

| SIMS .net: Green Abbey School |
|-------------------------------|
|-------------------------------|

宫

Import Pupil Premium

<u>F</u>ocus <u>R</u>eports R<u>o</u>utines <u>T</u>ools <u>W</u>indow <u>H</u>elp

Ċ

🙆 Help 💥 Close

Premium Type 2 Premium Type to update Pupil Premium Indicator 3 Pupil Premium

🖕 Back 🔹 🛶 Forward 🛛 🎭 🍃 📁 🚰 💱 🚺 🚺 🎼 🖾 📚 🔯 🚄 💽

| 10                |                                |                                                                 |         |
|-------------------|--------------------------------|-----------------------------------------------------------------|---------|
| Premium Type      |                                | Deprivation Pupil Premium                                       |         |
|                   | Premium Type                   | Service Child Premium                                           |         |
|                   | rieman rype                    | Looked After Premium                                            |         |
|                   |                                | Adopted from Care Premium                                       |         |
|                   |                                |                                                                 |         |
|                   |                                |                                                                 |         |
| 2 Premium Type to | update Pupil Premium Indicator |                                                                 |         |
|                   | Premium Type<br>Indicator      | Use Deprivation Pupil Premium to update Pupil Premium Indicator |         |
|                   |                                | Use Service Child Premium to update Pupil Premium Indicator     |         |
|                   |                                | Use Looked After Premium to update Pupil Premium Indicator      |         |
|                   |                                | Use Adopted from Care Premium to update Pupil Premium Indicator |         |
|                   |                                |                                                                 |         |
|                   |                                |                                                                 |         |
| 3 Pupil Premium   |                                |                                                                 |         |
| Choose File:      |                                |                                                                 | <b></b> |
|                   |                                |                                                                 |         |
|                   |                                |                                                                 |         |
|                   |                                |                                                                 |         |
|                   |                                |                                                                 |         |
|                   |                                |                                                                 |         |
|                   |                                |                                                                 |         |
|                   |                                |                                                                 |         |
|                   |                                |                                                                 |         |
|                   |                                |                                                                 |         |
|                   |                                |                                                                 |         |
|                   |                                |                                                                 |         |
|                   |                                |                                                                 |         |
|                   |                                |                                                                 |         |
|                   |                                |                                                                 |         |
|                   |                                |                                                                 |         |
|                   |                                |                                                                 |         |
|                   |                                |                                                                 |         |
|                   |                                |                                                                 |         |
|                   |                                |                                                                 |         |
|                   |                                |                                                                 |         |
|                   |                                |                                                                 |         |
|                   |                                |                                                                 |         |
|                   |                                |                                                                 |         |
|                   |                                |                                                                 |         |
|                   |                                |                                                                 |         |

We can tick to indicate which types of Pupil Premium we want to import from the DfE file. The Deprivation Pupil Premium and Service Child Premium are ticked by default, as these are the most likely types that schools will want to import.

We suggest that Looked After Premium is not worth importing, as it is likely to provide an incomplete and out of date picture, i.e. it is only included where it is stopping the school from receiving other premiums and it is not based on School Census information

| SIMS .net: Green Abbey School                                                  |                                                                                                    |                                                                                                    |
|--------------------------------------------------------------------------------|----------------------------------------------------------------------------------------------------|----------------------------------------------------------------------------------------------------|
| <u>F</u> ocus <u>R</u> eports R <u>o</u> utines <u>T</u> ools <u>W</u> indo    | ow <u>H</u> elp                                                                                                    |                                                                                                    |
| 🔹 🥌 Back 🔹 🛶 Forward 🛛 🎭 🍃                                                     | ) 📔 🕹 🗿 📚 🗐 🗌 🕍 📦                                                                                                    | 6                                                                                                    |
| Import Pupil Premium                                                           |                                                                                                    | P Helo 💥 Close                                                                                                    |
| <u>1</u> Premium Type <u>2</u> Premium Type to update Pupil                    | Premium Indicator <u>3</u> Pupil Premium                                                                                                    |                                                                                                    |
| 1 Premium Type<br>Premium Type<br>2 Premium Type to update Pupil Premium India | Deprivation Pupil Premium      Service Child Premium      Locked After Premium      Adopted from Care Premium      Adopted from Care Premium                                                                                                    | Updating of the Pupil Premium Indicator always excludes the types that the user has decided not                                                        |
| Indicator                                                                      | Use Deprivation Pupil Premium to update Pupil Premium Indicator<br>Service Child Premium to update Pupil Premium Indicator<br>Use Looked After Premium to update Pupil Premium Indicator<br>Use Adopted from Care Premium to update Pupil Premium Indicator | to import, but we have made it possible to import<br>the premium type without updating the Indicator.<br>This can be helpful where the school wants to |
| Choose File:                                                                   |                                                                                                    | information to be readily available via the Indicator                                                                                                  |
|                                                                                |                                                                                                    |                                                                                                    |

|                                                                                                    | SIMS .net: Green Abbey School                                     |                                                                  |                |
|----------------------------------------------------------------------------------------------------|-------------------------------------------------------------------|------------------------------------------------------------------|----------------|
|                                                                                                    | ocus <u>R</u> eports R <u>o</u> utines <u>T</u> ools <u>W</u> ind | low <u>H</u> elp                                                 |                |
| eye Hyada Haadaan<br>Harama Tyee                                                                                                    | 喜 🥌 Back 🔹 🛶 Forward   🎭 💈                                        | ) 📔 🏷 😳 🍰 🛍 😫 🕼 😫                                                | 5              |
| Present Type 2 Present Type Legisland and and Present   Present Type 2 Present Type 2 Present Type 2 Present Type Type Present Type Type Type Type Type Type Type Type                                                                                                    | Import Pupil Premium                                              |                                                                  |                |
| Premium Type     Premium Type        Premium Type        Premium Type           Premium Type           Premium Type                                                                                                    <                                                                                                    | Premium Type 2 Premium Type to update Pup                         | il Premium Indicator 3 Pupil Premium                             | 🕲 Help 💥 Close |
| Pertion Type     Pertion Type     Pertion Type <th></th> <th></th> <th></th>                                                                                                    |                                                                   |                                                                  |                |
| Preview Tyre  Preview Tyre  Preview Tyre  Preview Tyre  Preview Tyre  Preview Tyre  Preview Tyre  Preview Tyre  Preview Tyre  Preview Tyre  Preview Tyre  Preview Tyre  Preview Tyre  Preview Tyre Preview Tyre Previ | <u>1</u> Premium Type                                             | Destination Punil Pressive                                       |                |
| Province     Province     Province     Province     Province     Province     Province     Province     Province     Province     Province     Province     Province     Province     Province     Province     Province     Province     Province     Province     Province     Province           Province                                                                                                    <                                                                                                    | Premium Type                                                      | Service Child Premium                                            |                |
| Provide     Provide     Provide     Provide     Concer File     Concer File                                                                                                    | r tenidin Type                                                    | Looked After Premium                                             |                |
| Provide Type to update Type Type to update Type Type to update Type Type to update Type Type to update Type Type Type Type Type Type Type Typ                                                                                                    |                                                                   | Adopted from Care Premium                                        |                |
|                                                                                                    | 2 Premium Type to update Pupil Premium Inc                        | licator                                                          |                |
|                                                                                                    | Premium Type                                                      | Vise Deprivation Pupil Premium to update Pupil Premium Indicator |                |
|                                                                                                    | Indicator                                                         | Vise Service Child Premium to update Pupil Premium Indicator     |                |
|                                                                                                    |                                                                   | se Looked After Premium to update Pupil Premium Indicator        |                |
| Public Promin         Choose File                                                                                                    |                                                                   | Se Adopted from Care Premium to update Pupil Premium Indicator   |                |
|                                                                                                    | 3 Punil Promium                                                   |                                                                  |                |
|                                                                                                    |                                                                   |                                                                  |                |
|                                                                                                    | Choose File:                                                      |                                                                  |                |
|                                                                                                    |                                                                   |                                                                  |                |
|                                                                                                    |                                                                   |                                                                  |                |
|                                                                                                    |                                                                   |                                                                  | -              |
|                                                                                                    |                                                                   |                                                                  | -              |
|                                                                                                    |                                                                   |                                                                  |                |
|                                                                                                    |                                                                   |                                                                  |                |
|                                                                                                    |                                                                   |                                                                  |                |
|                                                                                                    |                                                                   |                                                                  |                |
|                                                                                                    |                                                                   |                                                                  |                |
|                                                                                                    |                                                                   |                                                                  |                |
|                                                                                                    |                                                                   |                                                                  |                |
|                                                                                                    |                                                                   |                                                                  |                |
|                                                                                                    |                                                                   |                                                                  |                |
|                                                                                                    |                                                                   |                                                                  |                |
|                                                                                                    |                                                                   |                                                                  |                |
|                                                                                                    |                                                                   |                                                                  |                |
|                                                                                                    |                                                                   |                                                                  |                |
|                                                                                                    |                                                                   |                                                                  |                |
|                                                                                                    |                                                                   |                                                                  |                |
|                                                                                                    |                                                                   |                                                                  |                |
|                                                                                                    |                                                                   |                                                                  |                |
|                                                                                                    |                                                                   |                                                                  |                |
|                                                                                                    |                                                                   |                                                                  |                |
|                                                                                                    |                                                                   |                                                                  |                |
|                                                                                                    |                                                                   |                                                                  |                |
|                                                                                                    |                                                                   |                                                                  |                |
|                                                                                                    |                                                                   |                                                                  |                |
|                                                                                                    |                                                                   |                                                                  |                |
|                                                                                                    |                                                                   |                                                                  |                |

 $\overline{\mathbf{v}}$ 

| <pre>set Review Beelew Beelew</pre>                                                                                                    | SIMS .net: Green Abbey School                                      |                                                                 |          |                         |                                          |
|----------------------------------------------------------------------------------------------------|--------------------------------------------------------------------|-----------------------------------------------------------------|----------|-------------------------|------------------------------------------|
| A Rek Provent Provent                                                                                                    | ocus <u>R</u> eports R <u>o</u> utines <u>T</u> ools <u>W</u> indo | w <u>H</u> elp                                                  |          |                         |                                          |
| Partial Type         2 Partial Type         If if if if if if if if if if if if if if                                                                                                    | 🗟 <del> Gack</del> 🔹 📄 Forward 🛛 🏀 🍃                               | 📔 💽 🔕 📓 😫 📓 🚺 📓                                                 |          |                         | €¥                                       |
| Preview Type     Preview Type     Image: Type     Image: Type        Image: Type           Image: Type                                                                                                    | nport Pupil Premium                                                |                                                                 |          |                         |                                          |
| herium Type 12 Phenium Type 12 Phenium totalize 12 Appl Phenium Phenium Type Phenium Type 12 Phenium Type 12 Phenium totalize 12 Phenium totalize Phenium Type to spdate Phys Phenium totalize Phenium Type to spdate Phys Phenium totalize Phenium Type totalize Phenium Type totalize P                                                                                                    |                                                                    |                                                                 |          |                         | 😮 Help 💥 Close                           |
| Preview Type       Devices the Physical Physical PhysicaPhysical Physical PhysicaPhysical PhysicaP                                                                                                    | Premium Type 2 Premium Type to update Pupil                        | Premium Indicator 3 Pupil Premium                               |          |                         |                                          |
| 1 Premium Type     Premium Type                                                  <                                                                                                    |                                                                    |                                                                 |          |                         |                                          |
| Pretrium Type     Pretrium Type     Cover File     Dover File     Over File     Over File                                                                                                    | <u>1</u> Premium Type                                              | Desciution Durit Descion                                        |          |                         | - All All All All All All All All All Al |
| Preturn 1yes  Dived the Pean  Dived the Pean  Pean Pean                                                                                                    |                                                                    | Deprivation Pupil Premium                                       |          |                         |                                          |
| Conserve File:      Once we have indicated what we want to import and update we must choose the CSV file to import                                                                                                    | Premium Type                                                       | Service Child Fremium                                           |          |                         |                                          |
| 2 Premium Type to golde PupP France Market<br>Premium Type<br>Bodown Type<br>Bodown Type |                                                                    | Looked Alter Fremium                                            |          |                         |                                          |
| 2 Pentium Type to gete Rep Pentium Backet<br>Protector Type<br>U Use Deprotein Rup Pentium Rup deet Phane Inductor<br>U Use Addreet for Punnum Rup deet Phane Inductor<br>Choose File:<br>Choose File:<br>Choose File:<br>Choose File:<br>Choose File:<br>Choose File:<br>Choose the CSV file to import<br>and update we must<br>choose the CSV file to import<br>and update me must<br>choose the CSV file to import<br>and update me must<br>choose the CSV                                                                                                    |                                                                    |                                                                 |          |                         |                                          |
| Permain Type  Permain Type  Permain Type  Permain Type  Permain Type  Permain Type  Permain Type  Permain Type  Permain Type  Permain Type  Permain Type  Permain Type  Permain Type  Permain Type Permain Type Perm                                                                                                    | 2 Premium Type to update Pupil Premium Indic                       | ator                                                            |          |                         |                                          |
| Indicator   Ube Socioe Odd Prefuma tho dotate   Image: State After Francian to ubdate PLAP Premum Indocator     Choose File     Choose File   Once we have indicated what we want to import and update we must choose the CSV file to import   Image: State After File and State After File and State After File and State After File and State After File and State After File and State After File and State File After After File After After File After After File After After File After After File After After File After After File After After Aft                                                                                                    | Premium Type                                                       | Use Deprivation Pupil Premium to update Pupil Premium Indicator |          |                         |                                          |
| But Looked After Premum to uodete Puel Premum Viduator                                                                                                    | Indicator                                                          | Use Service Child Premium to update Pupil Premium Indicator     |          |                         |                                          |
| Vertice     Vertice     V                                                                                                    |                                                                    | Use Looked After Premium to update Pupil Premium Indicator      |          |                         |                                          |
| 2 Pupil Premium Choose File Once we have indicated what we want to import and update we must choose the CSV file to import                                                                                                    |                                                                    | Use Adopted from Care Premium to update Pupil Premium Indicator |          |                         |                                          |
| 3 Pupil Premium         Choose File    Once we have indicated what we want to import and update we must choose the CSV file to import          import                                                                                                    |                                                                    |                                                                 |          |                         |                                          |
| Choose File Once we have indicated what we want to import and update we must choose the CSV file to import                                                                                                    | 3 Pupil Premium                                                    |                                                                 |          |                         |                                          |
| Croce er le:                                                                                                    |                                                                    |                                                                 | <b>1</b> |                         |                                          |
| Conce we have indicated what we want to import and update we must choose the CSV file to import                                                                                                    | Choose File:                                                       |                                                                 |          |                         |                                          |
| what we want to import<br>and update we must<br>choose the CSV file to<br>import                                                                                                    |                                                                    |                                                                 | 45       | Once we have indicated  |                                          |
| what we want to import<br>and update we must<br>choose the CSV file to<br>import                                                                                                    |                                                                    |                                                                 | V        | oneo no navo malcalou   |                                          |
| and update we must<br>choose the CSV file to<br>import                                                                                                    |                                                                    |                                                                 |          | what we want to import  |                                          |
| and update we must<br>choose the CSV file to<br>import                                                                                                    |                                                                    |                                                                 |          |                         | =                                        |
| choose the CSV file to<br>import                                                                                                    |                                                                    |                                                                 |          | and update we must      |                                          |
|                                                                                                    |                                                                    |                                                                 |          | choose the CCV/ file to |                                          |
|                                                                                                    |                                                                    |                                                                 |          | choose the CSV file to  |                                          |
|                                                                                                    |                                                                    |                                                                 |          | import                  |                                          |
|                                                                                                    |                                                                    |                                                                 |          | iniport                 |                                          |
|                                                                                                    |                                                                    |                                                                 |          |                         |                                          |
|                                                                                                    |                                                                    |                                                                 |          |                         |                                          |
|                                                                                                    |                                                                    |                                                                 |          |                         |                                          |
|                                                                                                    |                                                                    |                                                                 |          |                         |                                          |
|                                                                                                    |                                                                    |                                                                 |          |                         |                                          |
|                                                                                                    |                                                                    |                                                                 |          |                         |                                          |
|                                                                                                    |                                                                    |                                                                 |          |                         |                                          |
|                                                                                                    |                                                                    |                                                                 |          |                         |                                          |
|                                                                                                    |                                                                    |                                                                 |          |                         |                                          |
|                                                                                                    |                                                                    |                                                                 |          |                         |                                          |
|                                                                                                    |                                                                    |                                                                 |          |                         |                                          |
|                                                                                                    |                                                                    |                                                                 |          |                         |                                          |
|                                                                                                    |                                                                    |                                                                 |          |                         |                                          |
|                                                                                                    |                                                                    |                                                                 |          |                         |                                          |
|                                                                                                    |                                                                    |                                                                 |          |                         |                                          |
|                                                                                                    |                                                                    |                                                                 |          |                         |                                          |
|                                                                                                    |                                                                    |                                                                 |          |                         |                                          |

SIN E

| Open<br>Open<br>(* Local Disk (K) + 1611EGA + Pupil Premium<br>Organize * New folder<br>Favorites<br>Desitop<br>Recent Places<br>Downloads<br>OneDrive - Capit<br>Recycle Bin<br>Libraries<br>Occuments<br>Music<br>Pictures<br>Computer<br>File name: pp1617_8224321_1.csv<br>Videos<br>Music<br>Pictures<br>Computer<br>File name: pp1617_8224321_1.csv<br>Videos<br>Computer<br>Computer<br>C | Open<br>Open<br>( Cocal Disk (K) + 1611EGA + Pupil Premium<br>Organize  New folder<br>Favorites<br>Desktop<br>Recent Places<br>Downloads<br>OneDrive - Capit<br>Recycle Bin<br>Libraries<br>Ocuments<br>Music<br>Pictures<br>Computer<br>File name: pp1617_8224321_1.csv<br>( Microsoft Excel C.)<br>( Microsoft Excel C.)<br>( Microsoft Exce | Open<br>Open<br>Coganize ▼ New folder<br>Favorites<br>Desktop<br>Recent Places<br>Downloads<br>Conditive - Capit<br>Recent Places<br>Downloads<br>Conditive - Capit<br>Recent Places<br>Documents<br>File name: pp1617,8234321_1.csv ▼ All files (*.*)<br>File name: pp1617,8234321_1.csv ▼ All files (*.*)<br>Copen Cancel                                                                                                    | n Benete Beutines Tesle Window Hale               |                                                     |                    |
|----------------------------------------------------------------------------------------------------|----------------------------------------------------------------------------------------------------|----------------------------------------------------------------------------------------------------|---------------------------------------------------|-----------------------------------------------------|--------------------|
| Organize New folder     Favorites     Desktop     Recent Places   Downloads   OneDrive - Capit     Recycle Bin   Libraries   Documents   Music   Pictures   Videos     Videos     File name: pp1617_8234321_1.csv     All files (*.*)     Open     Cancel                                                                                                    | Organize New folder     Favorites     Desktop     Recent Places   Downloads     OneDrive - Capit     Libraries   Documents   Music   Pictures     Videos     Computer     File name:   pp1617_8224321_1.csv      Music        Pictures        Videos        File name:        Videos                                                                                                    | Organize New folder     Favorites     Desktop     Recent Places   Downloads   OneDrive - Capit     Libraries   Documents   Music   Pictures   Videos     File name:   pp1617_8224321_1.csv     All files (*.*)     Open     Cancel                                                                                                    | Open                                              | NRCKS                                               | <b>x</b>           |
| Organize Vew folder                                                                                                    | Organize Vew folder III Patter Places<br>Desktop<br>Recent Places<br>Downloads<br>OneDrive - Capit<br>Recycle Bin<br>Libraries<br>Documents<br>Music<br>Pictures<br>Tile name: pp1617_8234321_1.csv All files (*.*)<br>Copen Cancel                                                                                                    | Organize New folder Image: Image: Ima | ) 🗸 📕 « Local Disk (X:) 🕨 1611EGA 🕨 Pupil Premium | ✓ 4y Search Pupil Pr                                | emium 🔎            |
| Favorites   Desktop   Recent Places   Downloads   OneDrive - Capit   Eibraries   Documents   Music   Pictures   Videos   File name: pp1617_8224321_1.csv All files (*.*) Open Cancel                                                                                                    | Favorites   Desktop   Recent Places   Downloads   OneDrive - Capit   Elbraries   Documents   Music   Pictures   Videos   File name: pp1617_8234321_1.csv All files (*.*) Open Cancel                                                                                                    | Favorites   Desktop   Recent Places   Downloads   OneDrive - Capit   Eibraries   Documents   Music   Pictures   Videos   File name: pp1617_8234321_1.csv All files (*.*) Open Cancel                                                                                                    | Organize  New folder                              |                                                     |                    |
| Favorites Posktop Recent Places Downloads OneDrive - Capit Recycle Bin Libraries Documents Music Pictures Videos File name: pp1617_8234321_1.csv All files (*.*) Open Cancel                                                                                                    | Favorites Desktop Recent Places Downloads OneDrive - Capit Recycle Bin Libraries Documents Music Pictures Videos File name: pp1617_8234321_1.csv All files (*,*)  Open Cancel                                                                                                    | Favorites   Desktop   Recent Places   Downloads   OneDrive - Capit   Recycle Bin   Libraries   Documents   Music   Pictures   Videos   File name: pp1617_8234321_1.csv   All files (*,*)   Open Cancel                                                                                                    | Name                                              | Date modified                                       | Туре               |
| Recent Places<br>Downloads<br>ConeDrive - Capit<br>Recycle Bin<br>Libraries<br>Documents<br>Music<br>Filtures<br>Videos<br>File name: pp1617_8234321_1.cov All files (*.*)<br>Open Cancel                                                                                                    | Recent Places<br>Downloads<br>ConeDrive - Capit<br>Recycle Bin<br>Libraries<br>Documents<br>Music<br>Fictures<br>Videos<br>Fictures<br>File name: pp1617_8234321_1.cov 		 All files (*.*) 		 Cancel                                                                                                    | Recent Places<br>Downloads<br>ConeDrive - Capit<br>Recycle Bin<br>Libraries<br>Documents<br>Music<br>Fictures<br>Tives<br>Tives<br>Computer<br>File name: pp1617.8234321_1.csv<br>All files (*.*)<br>Open<br>Cancel                                                                                                    | Desktop                                           | 21/07/2016 23:07                                    | Microsoft Excel C. |
| Downloads                                                                                                    | Downloads<br>GoneDrive - Capit<br>Recycle Bin<br>Libraries<br>Documents<br>Music<br>Filtures<br>Tile name: pp1617_8234321_1.csv All files (*.*)<br>Open Cancel                                                                                                    | Downloads<br>ConeDrive - Capit<br>Recycle Bin<br>Libraries<br>Documents<br>Nuices<br>Pictures<br>Videos<br>Computer<br>File name: pp1617.8234321_1.csv<br>All files (*.*)<br>Open<br>Cancel                                                                                                    | Recent Places                                     | 22,017202025101                                     |                    |
| OneDrive - Capit                                                                                                    | OneDrive - Capit                                                                                                    | OneDrive - Capit                                                                                                    | 🐌 Downloads                                       |                                                     |                    |
| Recycle Bin     Libraries     Documents     Music     Pictures     Videos     File name: pp1617_8234321_1.csv                                                                                                    | Recycle Bin     Libraries     Documents     Music     Pictures     Videos     File name: pp1617_8234321_1.csv                                                                                                    | Recycle Bin     Libraries     Documents     Music     Pictures     Videos     File name: pp1617.8234321_1.csv                                                                                                    | 🝊 OneDrive - Capit 🗏                              |                                                     |                    |
| Libraries     Documents     Music     Pictures     Videos     File name: pp1617_8234321_1.csv                                                                                                    | Libraries     Documents     Music     Pictures     Videos     File name: pp1617_8234321_1.csv                                                                                                    | © Libraries<br>Documents<br>Music<br>Pictures<br>Computer  File name: pp1617.8234321_1.csv  All files (*.*)  Open Cancel                                                                                                    | Recycle Bin                                       |                                                     |                    |
| © Documents<br>Music<br>Pictures<br>Videos<br>Computer ▼ (                                                                                                    | Computer File name: pp1617_8234321_1.csv Copen Cancel                                                                                                    | © Documents<br>Music<br>Pictures<br>Videos<br>Computer ▼ III<br>File name: pp1617.8234321_1.csv ▼ All files (*.*) ▼<br>Open Cancel                                                                                                    | Con Liberation                                    |                                                     |                    |
| Outputer File name: pp1617_8234321_1.csv All files (*.*) Open Cancel                                                                                                    | Outputer File name: pp1617_8234321_1.csv All files (*.*) Open Cancel                                                                                                    | Music<br>Pictures<br>Videos<br>Computer  File name: pp1617.8234321_1.csv  All files (*.*)<br>Open Cancel                                                                                                    | Documents                                         |                                                     |                    |
|                                                                                                    | Pictures Videos Computer File name: pp1617_8234321_1.csv Open Cancel                                                                                                    | Pictures Videos Computer File name: pp1617_8234321_1.csv All files (*.*) Open Cancel                                                                                                    | Music                                             |                                                     |                    |
| Computer • • • • • • • • • • • • • • • • • • •                                                                                                    | Computer  File name: pp1617_8234321_1.csv All files (*.*) Open Cancel                                                                                                    | Computer File name: pp1617_8234321_1.csv All files (*.*)                                                                                                    | Pictures                                          |                                                     |                    |
| File name: pp1617_8234321_1.csv  All files (*.*) Open Cancel                                                                                                    | File name: pp1617_8234321_1.csv  All files (*.*) Open Cancel                                                                                                    | File name: pp1617_8234321_1.csv  All files (*.*) Open Cancel                                                                                                    | Videos Videos                                     |                                                     |                    |
| File name: pp1617_8234321_1.csv  All files (*.*)  Open Cancel                                                                                                    | File name: pp1617_8234321_1.csv  All files (*.*)  Open Cancel                                                                                                    | File name: pp1617_8234321_1.csv  All files (*.*)  Open Cancel                                                                                                    | Computer T                                        |                                                     |                    |
| File name: pp161/_8234321_1.csv                                                                                                    | Pile name: pp161/_8234321_1.csv   All files (*.*)  Open Cancel                                                                                                    | Prie name: pp161/_8234321_1.csv                                                                                                    |                                                   |                                                     |                    |
| Open Cancel                                                                                                    | Open Cancel                                                                                                    | Open Cancel                                                                                                    |                                                   | A 11 (C1                                            |                    |
|                                                                                                    |                                                                                                    |                                                                                                    | File name: pp1617_8234321_1.csv                   | ✓ All files (*.*)                                   |                    |
|                                                                                                    |                                                                                                    |                                                                                                    | File name: pp1617_8234321_1.csv                   | <ul> <li>✓ All files (*.*)</li> <li>Open</li> </ul> | Cancel             |
|                                                                                                    |                                                                                                    |                                                                                                    | File name: pp1617_8234321_1.csv                   | <ul> <li>✓ All files (*.*)</li> <li>Open</li> </ul> | Cancel             |
|                                                                                                    |                                                                                                    |                                                                                                    | File name: pp1617_8234321_1.csv                   | <ul> <li>✓ All files (*.*)</li> <li>Open</li> </ul> | Cancel             |
|                                                                                                    |                                                                                                    |                                                                                                    | File name: pp1617_8234321_1.csv                   | All files (*.*)     Open                            | Cancel             |
|                                                                                                    |                                                                                                    |                                                                                                    | File name: pp1617_8234321_1.csv                   | ✓ All files (*.*)           Open           Open     | Cancel             |
|                                                                                                    |                                                                                                    |                                                                                                    | File name: pp1617_8234321_1.csv                   | All files (*.*)     Open                            | Cancel             |
|                                                                                                    |                                                                                                    |                                                                                                    | File name: pp1617_8234321_1.csv                   | All files (*.*)     Open                            | Cancel             |
|                                                                                                    |                                                                                                    |                                                                                                    | File name: pp1617_8234321_1.csv                   | All files (*.*)     Open                            | Cancel             |
|                                                                                                    |                                                                                                    |                                                                                                    | File name: pp1617_8234321_1.csv                   | All files (*.*)     Open                            | Cancel             |
|                                                                                                    |                                                                                                    |                                                                                                    | File name: pp1617_8234321_1.csv                   | ✓ All files (*.*)<br>Open                           | Cancel             |
|                                                                                                    |                                                                                                    |                                                                                                    | File name: pp1617_8234321_1.csv                   | ✓ All files (*.*)<br>Open                           | Cancel             |
|                                                                                                    |                                                                                                    |                                                                                                    | File name: pp1617_8234321_1.csv                   | ✓ All files (*.*)<br>Open                           | Cancel             |

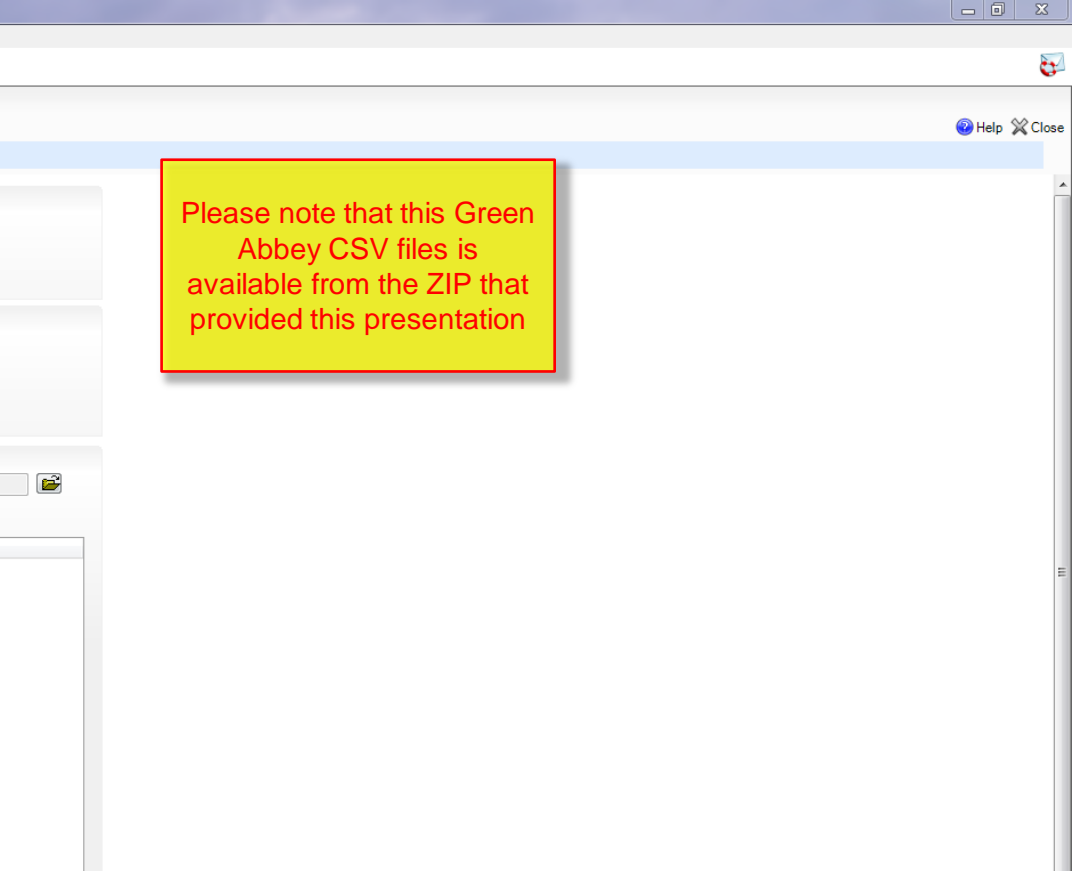

| ocus <u>R</u> eports R <u>o</u> utines | <u>T</u> ools <u>W</u> indow <u>H</u> elp |                    |                   |  |
|----------------------------------------|-------------------------------------------|--------------------|-------------------|--|
| sins Open                              |                                           | SHARCES            | ×                 |  |
| 🔾 🗸 🕹 🖉 🕹 🖉                            | k (X:) → 1611EGA → Pupil Premium          | n 🔻 🍫 Search Pupil | Premium 🔎         |  |
| Organize 🔻 New fold                    | er                                        |                    | :≡ - □ 0          |  |
| ☆ Favorites                            | Name                                      | Date modified      | Туре              |  |
| 🧮 Desktop                              | pp1617_8234321_1.csv                      | 21/07/2016 23:07   | Microsoft Excel C |  |
| 📃 Recent Places                        |                                           |                    |                   |  |
| 🗼 Downloads                            |                                           |                    |                   |  |
| ConeDrive - Capit                      |                                           |                    |                   |  |
| 🦉 Recycle Bin                          |                                           |                    |                   |  |
| 🚍 Libraries                            |                                           |                    |                   |  |
| Documents                              |                                           |                    |                   |  |
| J Music                                |                                           |                    |                   |  |
| Pictures                               |                                           |                    |                   |  |
| 📑 Videos                               |                                           |                    |                   |  |
|                                        |                                           |                    |                   |  |
| 🖳 Computer 🔹                           | •                                         |                    | •                 |  |
| File n                                 | ame: pp1617_8234321_1.csv                 | ✓ All files (*.*)  |                   |  |
|                                        |                                           | Open               | Cancel            |  |
|                                        |                                           |                    |                   |  |
|                                        |                                           |                    |                   |  |

SIMS .net: Green Abbey School

We have modified validation of the file so that we now check the columns in the CSV file and not the name of the file.

The validation will accept a file with **and without** the Adopted from Care column being present. This is important where the school also imports CSV files for pupils who joined their school after the Spring Census. Such imports are helpful, as pupils are still "deprived", even though the new school does not obtain the premium money. In line with data protection regulations for adopted pupils, the DfE does not include Adopted from Care information obtained from the previous schools 0

| SIMS .net: Green Abbey School                                     |                                                          |                                                                    |                |
|-------------------------------------------------------------------|----------------------------------------------------------|--------------------------------------------------------------------|----------------|
| ocus <u>R</u> eports R <u>o</u> utines <u>T</u> ools <u>W</u> ind | dow <u>H</u> elp                                         |                                                                    |                |
| 😫 <del> Gack</del> 🔹 📄 Forward 🛛 🌄 💈                              | ) 💽 📚 😒 🛍 📢 🕼 🧏 🧏 🔞                                      | 🍰 🖪                                                                | <b>6</b>       |
| Import Pupil Premium                                              |                                                          |                                                                    | P Help 💥 Close |
| Premium Type 2 Premium Type to update Pupi                        | il Premium Indicator 3 Pupil Premium                     |                                                                    |                |
| <u>1</u> Premium Type                                             | Desciration Burd Desciration                             |                                                                    |                |
| Dennium Tonn                                                      | Deprivation Pupil Premium     Service Child Premium      |                                                                    |                |
| Premium Type                                                      | Looked After Premium                                     |                                                                    |                |
|                                                                   | Adopted from Care Premium                                |                                                                    |                |
| 2 Premium Type to update Pupil Premium In                         | dicator                                                  |                                                                    |                |
| Premium Type                                                      | Use Deprivation Pupil Premium to update Pupil Premium In | Indicator                                                          |                |
| Indicator                                                         | Use Service Child Premium to update Pupil Premium Indica | icator                                                             |                |
|                                                                   | Use Looked After Premium to update Pupil Premium Indica  | icator la la la la la la la la la la la la la                      |                |
|                                                                   | Use Adopted from Care Premium to update Pupil Premium    | m Indicator                                                        |                |
| 3 Punil Premium                                                   |                                                          |                                                                    |                |
| Valchicon D 10                                                    | Describe-1017 0004001 1                                  |                                                                    |                |
| Choose File: A: (1611EGA(Pupil P                                  | Premium \pp 1617_6234321_1.csv                           |                                                                    |                |
|                                                                   |                                                          |                                                                    |                |
|                                                                   |                                                          | SIMS.net                                                           |                |
|                                                                   |                                                          |                                                                    | _              |
|                                                                   |                                                          |                                                                    | -              |
|                                                                   |                                                          | This file contains Premium Records and is dated 05/09/2016, do you |                |
|                                                                   |                                                          | wish to import?.                                                   |                |
|                                                                   |                                                          |                                                                    |                |
|                                                                   |                                                          |                                                                    |                |
|                                                                   |                                                          | Yes No                                                             |                |
|                                                                   |                                                          |                                                                    |                |
|                                                                   |                                                          |                                                                    |                |
|                                                                   |                                                          | -                                                                  |                |
|                                                                   |                                                          |                                                                    |                |
|                                                                   |                                                          |                                                                    |                |
|                                                                   |                                                          |                                                                    |                |
|                                                                   |                                                          |                                                                    |                |
|                                                                   |                                                          |                                                                    |                |
|                                                                   |                                                          |                                                                    |                |
|                                                                   |                                                          |                                                                    |                |
|                                                                   |                                                          |                                                                    |                |
|                                                                   |                                                          |                                                                    |                |
|                                                                   |                                                          |                                                                    |                |
|                                                                   |                                                          |                                                                    |                |
|                                                                   |                                                          |                                                                    |                |
|                                                                   |                                                          |                                                                    |                |
|                                                                   |                                                          |                                                                    |                |
|                                                                   |                                                          |                                                                    |                |
|                                                                   |                                                          |                                                                    |                |
|                                                                   |                                                          |                                                                    |                |
|                                                                   |                                                          |                                                                    |                |
|                                                                   |                                                          |                                                                    | *              |

| SIMS SIMS .net: Green Abb                  | bey School                                   | Toget Property                                                    | the Personal Taxa 2016 C | Rent and Rente & Last Rent Parts |                                                                                                    |
|--------------------------------------------|----------------------------------------------|-------------------------------------------------------------------|--------------------------|----------------------------------|----------------------------------------------------------------------------------------------------|
| <u>F</u> ocus <u>R</u> eports R <u>o</u> u | itines <u>T</u> ools <u>W</u> indow <u>H</u> | <u>H</u> elp                                                      |                          |                                  |                                                                                                    |
| 💲 <del> ack</del> 🔹 🗉                      | 🗼 Forward 🛛 🎭 🍃 🔰                            | è 💽 🍰 🐼 🗐 🗌 🕌 🕒                                                   |                          |                                  | ter and the second second second second second second second second second second second second second second s |
| Import Pupil Premium                       |                                              |                                                                   |                          |                                  |                                                                                                    |
| 1 Descrives Trace 2 Descri                 | ium Tura ta undata Duail Daamiu              | e la factor - 2 Buril Brazilian - 4 Francisco las                 |                          |                                  | Help 💢 Close                                                                                                    |
| remium type 2 erem                         | ium Type to update Pupil Premiu              | m indicator 3 Pupil Premium 4 Exception log                       |                          |                                  |                                                                                                    |
| 1 Premium Type                             |                                              |                                                                   |                          |                                  |                                                                                                    |
| T                                          |                                              | Deprivation Pupil Premium                                         |                          |                                  |                                                                                                    |
|                                            | Premium Type                                 | Service Child Premium                                             |                          |                                  |                                                                                                    |
|                                            |                                              | Looked After Premium                                              |                          |                                  |                                                                                                    |
|                                            |                                              | Nopled for Care Heridin                                           |                          |                                  |                                                                                                    |
| 2 Bramium Tura ta un                       | data Duail Dessiver Indicates                |                                                                   |                          |                                  |                                                                                                    |
| 2 Fremum Type to up                        | Premium Type                                 | I Las Destivation Runil Promium to undate Runil Promium Indicator |                          |                                  |                                                                                                    |
|                                            | Indicator                                    | Use Service Child Premium to update Pupil Premium Indicator       |                          |                                  |                                                                                                    |
|                                            |                                              | Use Looked After Premium to update Pupil Premium Indicator        |                          |                                  |                                                                                                    |
|                                            |                                              | V Use Adopted from Care Premium to update Pupil Premium Indicator |                          |                                  |                                                                                                    |
|                                            |                                              |                                                                   |                          |                                  |                                                                                                    |
| 2 Dunil Promium                            |                                              |                                                                   |                          |                                  | =                                                                                                    |
| <u>s</u> ruph rienium                      | VA1011EC AV Burth Brownian V                 | 1017 000/001 1                                                    |                          |                                  |                                                                                                    |
| Choose File:                               | X:\T6TTEGA\Pupil Premium y                   | pp1617_6234321_1.csv                                              |                          |                                  |                                                                                                    |
|                                            | Last Updated On: 05/0                        | 09/2016                                                           | Import                   |                                  |                                                                                                    |
|                                            |                                              |                                                                   |                          |                                  | 1                                                                                                    |
|                                            |                                              |                                                                   | 0                        | Once we are happy that we h      | lave                                                                                                    |
|                                            |                                              |                                                                   |                          | solocted the right file, we ti   | ck /                                                                                                    |
|                                            |                                              |                                                                   |                          |                                  |                                                                                                    |
|                                            |                                              |                                                                   |                          | import to bring the information  | n in I                                                                                                    |
|                                            |                                              |                                                                   |                          | from the file                    | 1 1 1                                                                                                    |
|                                            |                                              |                                                                   |                          | Irom the life.                   |                                                                                                    |
|                                            |                                              |                                                                   |                          |                                  |                                                                                                    |
|                                            |                                              |                                                                   |                          |                                  |                                                                                                    |
|                                            |                                              |                                                                   |                          |                                  |                                                                                                    |
|                                            |                                              |                                                                   |                          |                                  |                                                                                                    |
|                                            |                                              |                                                                   |                          |                                  |                                                                                                    |
|                                            |                                              |                                                                   |                          |                                  |                                                                                                    |
|                                            |                                              |                                                                   |                          |                                  |                                                                                                    |
|                                            |                                              |                                                                   |                          |                                  |                                                                                                    |
|                                            |                                              |                                                                   |                          |                                  |                                                                                                    |
|                                            |                                              |                                                                   |                          |                                  |                                                                                                    |
|                                            |                                              |                                                                   |                          |                                  |                                                                                                    |
|                                            |                                              |                                                                   |                          |                                  |                                                                                                    |
|                                            |                                              |                                                                   |                          |                                  |                                                                                                    |
| -                                          |                                              | Cava                                                              | Close arid               |                                  |                                                                                                    |
|                                            |                                              | Save                                                              |                          |                                  |                                                                                                    |
|                                            |                                              |                                                                   |                          |                                  |                                                                                                    |
|                                            |                                              |                                                                   |                          |                                  |                                                                                                    |
|                                            |                                              |                                                                   |                          |                                  |                                                                                                    |
| 4 Exception log                            |                                              |                                                                   |                          |                                  |                                                                                                    |
|                                            |                                              |                                                                   |                          |                                  |                                                                                                    |
|                                            |                                              |                                                                   |                          |                                  | -                                                                                                    |

Import Pupil Premium

<u>F</u>ocus <u>R</u>eports R<u>o</u>utines <u>T</u>ools <u>W</u>indow <u>H</u>elp

🙆 Help 💥 Close

#### 1 Premium Type 2 Premium Type to update Pupil Premium Indicator 3 Pupil Premium 4 Exception log

😫 ሩ Back 🔹 🛶 Forward 🛛 🎭 🎖 📔 🏲 💱 🗐 🚺 🎼 🖾 📚 🔞 🤷 🚨

| Choose File:  | X:\1611EGA\Pu  | pil Premium\pp1617_82 | 234321_1.csv |            |     |               |             |                         |
|---------------|----------------|-----------------------|--------------|------------|-----|---------------|-------------|-------------------------|
|               | Last Updated ( | <b>Dn:</b> 05/09/2016 |              |            |     |               |             | Jmport 🖉                |
| UPN           | Surname        | Forename              | Gender       | DOB        | FTE | FY Start Date | FY End Date | Premium Type            |
| C823432113105 | Abbey          | Sean                  | м            | 19/09/2002 | 1   | 01/04/2016    | 31/03/2017  | Deprivation Pupil Premi |
| C823432113105 | Abbey          | Sean                  | м            | 19/09/2002 | 1   | 01/04/2016    | 31/03/2017  | Service Child Premium   |
| Q823432111003 | Abbot          | Benjamin              | м            | 20/07/2000 | 1   | 01/04/2016    | 31/03/2017  | Deprivation Pupil Premi |
| Q823432111003 | Abbot          | Benjamin              | м            | 20/07/2000 | 1   | 01/04/2016    | 31/03/2017  | Adopted from Care Pren  |
| M820200105001 | Ackton         | Stanley               | м            | 18/12/2001 | 1   | 01/04/2016    | 31/03/2017  | Deprivation Pupil Premi |
| J820200107001 | Ackton         | William               | м            | 11/06/1998 | 0.5 | 01/04/2016    | 31/03/2017  | Deprivation Pupil Premi |
| J820200107001 | Ackton         | William               | м            | 11/06/1998 | 0.5 | 01/04/2016    | 31/03/2017  | Service Child Premium   |
| J820200107001 | Ackton         | William               | м            | 11/06/1998 | 0.5 | 01/04/2016    | 31/03/2017  | Adopted from Care Pren  |
| H820200107008 | Adebayi        | Emmanuel              | м            | 15/02/2004 | 1   | 01/04/2016    | 31/03/2017  | Deprivation Pupil Premi |
| H820200107008 | Adebayi        | Emmanuel              | м            | 15/02/2004 | 1   | 01/04/2016    | 31/03/2017  | Service Child Premium   |
| H820200107008 | Adebayi        | Emmanuel              | м            | 15/02/2004 | 1   | 01/04/2016    | 31/03/2017  | Adopted from Care Pren  |
| Q820200104002 | Adedeji        | Payal                 | м            | 03/03/2001 | 1   | 01/04/2016    | 31/03/2017  | Deprivation Pupil Premi |
| Q820200104002 | Adedeji        | Payal                 | м            | 03/03/2001 | 1   | 01/04/2016    | 31/03/2017  | Service Child Premium   |
| J823432113001 | Adrianson      | Robert                | м            | 10/09/2001 | 1   | 01/04/2016    | 31/03/2017  | Deprivation Pupil Premi |
| Y823432113002 | Affelay        | Brian                 | м            | 09/09/2001 | 1   | 01/04/2016    | 31/03/2017  | Deprivation Pupil Premi |

Save Clear grid

4 Exception log

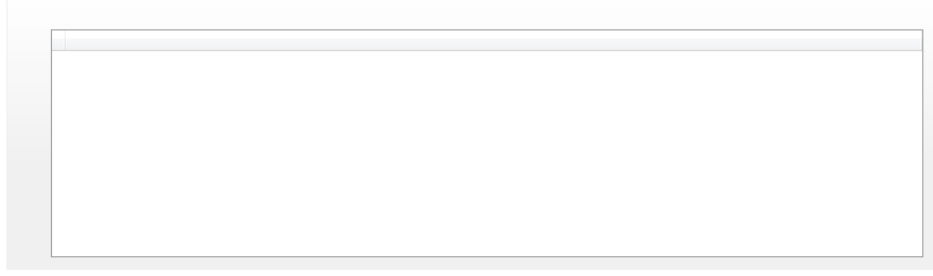

Sean Abbey has two different Premium Types so this is display as two rows in the table Import Pupil Premium

Focus <u>R</u>eports R<u>o</u>utines <u>T</u>ools <u>W</u>indow <u>H</u>elp

### 0

🕑 Help 💥 Close

#### 1 Premium Type 2 Premium Type to update Pupil Premium Indicator 3 Pupil Premium 4 Exception log

😫 ሩ Back 🔹 🛶 Forward 🛛 🎭 🎖 📔 🏲 💱 🗐 🚺 🎼 🖾 📚 🔞 🤷 🚨

| Choose Fil | e:     | X:\1611EGA\Pupil Pr | remium \pp1617_823 | 4321_1.csv |            |     |               |             |                        |
|------------|--------|---------------------|--------------------|------------|------------|-----|---------------|-------------|------------------------|
|            |        | Last Updated On:    | 05/09/2016         |            |            |     |               |             | Jmport Import          |
| UPN        |        | Surname             | Forename           | Gender     | DOB        | FTE | FY Start Date | FY End Date | Premium Type           |
| C823432    | 113105 | Abbey               | Sean               | м          | 19/09/2002 | 1   | 01/04/2016    | 31/03/2017  | Deprivation Pupil Pre  |
| C823432    | 113105 | Abbey               | Sean               | М          | 19/09/2002 | 1   | 01/04/2016    | 31/03/2017  | Service Child Premiu   |
| Q823432    | 111003 | Abbot               | Benjamin           | М          | 20/07/2000 | 1   | 01/04/2016    | 31/03/2017  | Deprivation Pupil Pre  |
| Q823432    | 111003 | Abbot               | Benjamin           | м          | 20/07/2000 | 1   | 01/04/2016    | 31/03/2017  | Adopted from Care Pr   |
| M820200    | 105001 | Ackton              | Stanley            | м          | 18/12/2001 | 1   | 01/04/2016    | 31/03/2017  | Deprivation Pupil Pre  |
| J820200    | 107001 | Ackton              | William            | м          | 11/06/1998 | 0.5 | 01/04/2016    | 31/03/2017  | Deprivation Pupil Pre  |
| J820200    | 107001 | Ackton              | William            | м          | 11/06/1998 | 0.5 | 01/04/2016    | 31/03/2017  | Service Child Premiu   |
| J820200    | 107001 | Ackton              | William            | м          | 11/06/1998 | 0.5 | 01/04/2016    | 31/03/2017  | Adopted from Care Pr   |
| H820200    | 107008 | Adebayi             | Emmanuel           | м          | 15/02/2004 | 1   | 01/04/2016    | 31/03/2017  | Deprivation Pupil Pre  |
| H820200    | 107008 | Adebayi             | Emmanuel           | м          | 15/02/2004 | 1   | 01/04/2016    | 31/03/2017  | Service Child Premiu   |
| H820200    | 107008 | Adebayi             | Emmanuel           | м          | 15/02/2004 | 1   | 01/04/2016    | 31/03/2017  | Adopted from Care Pr   |
| Q820200    | 104002 | Adedeji             | Payal              | м          | 03/03/2001 | 1   | 01/04/2016    | 31/03/2017  | Deprivation Pupil Pre  |
| Q820200    | 104002 | Adedeji             | Payal              | м          | 03/03/2001 | 1   | 01/04/2016    | 31/03/2017  | Service Child Premiu   |
| J823432    | 113001 | Adrianson           | Robert             | м          | 10/09/2001 | 1   | 01/04/2016    | 31/03/2017  | Deprivation Pupil Pre  |
| Y823432    | 113002 | Affelay             | Brian              | м          | 09/09/2001 | 1   | 01/04/2016    | 31/03/2017  | Deprivation Pupil Pres |

Save Clear grid

#### 4 Exception log

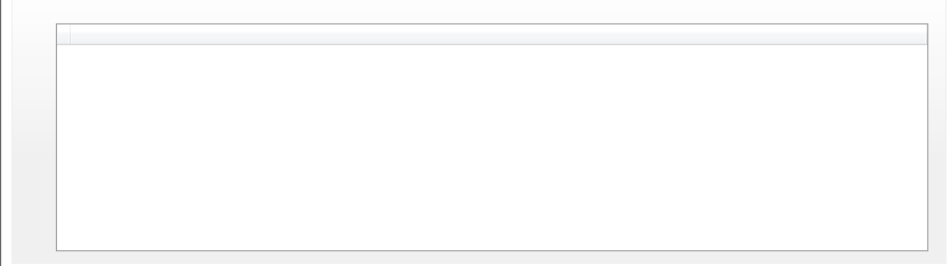

At this point the information has just been added to a temporary table and we must click Save to add this to the "real" tables <u>F</u>ocus <u>R</u>eports R<u>o</u>utines <u>T</u>ools <u>W</u>indow <u>H</u>elp

Help Close

#### 0

#### Import Pupil Premium

#### 1 Premium Type 2 Premium Type to update Pupil Premium Indicator 3 Pupil Premium 4 Exception log

😫 ሩ Back 🔹 🛶 Forward 🛛 🎭 🎖 📔 🏲 💱 🗐 🚺 🎼 🖾 📚 🔞 🤷 🚨

| Choose File:  | X:\1611EGA\Pupil Premium\pp1617_8234321_1.csv |          |        |            |     |               |             |                         |  |  |  |  |  |
|---------------|-----------------------------------------------|----------|--------|------------|-----|---------------|-------------|-------------------------|--|--|--|--|--|
|               | Last Updated On:                              |          | Import |            |     |               |             |                         |  |  |  |  |  |
| UPN           | Surname                                       | Forename | Gender | DOB        | FTE | FY Start Date | FY End Date | Premium Type            |  |  |  |  |  |
| C823432113105 | Abbey                                         | Sean     | м      | 19/09/2002 | 1   | 01/04/2016    | 31/03/2017  | Deprivation Pupil Premi |  |  |  |  |  |
| C823432113105 | Abbey                                         | Sean     | м      | 19/09/2002 | 1   | 01/04/2016    | 31/03/2017  | Service Child Premium   |  |  |  |  |  |
| Q823432111003 | Abbot                                         | Benjamin | м      | 20/07/2000 | 1   | 01/04/2016    | 31/03/2017  | Deprivation Pupil Premi |  |  |  |  |  |
| Q823432111003 | Abbot                                         | Benjamin | м      | 20/07/2000 | 1   | 01/04/2016    | 31/03/2017  | Adopted from Care Prer  |  |  |  |  |  |
| M820200105001 | Ackton                                        | Stanley  | м      | 18/12/2001 | 1   | 01/04/2016    | 31/03/2017  | Deprivation Pupil Premi |  |  |  |  |  |
| J820200107001 | Ackton                                        | William  | м      | 11/06/1998 | 0.5 | 01/04/2016    | 31/03/2017  | Deprivation Pupil Premi |  |  |  |  |  |
| J820200107001 | Ackton                                        | William  | м      | 11/06/1998 | 0.5 | 01/04/2016    | 31/03/2017  | Service Child Premium   |  |  |  |  |  |
| J820200107001 | Ackton                                        | William  | М      | 11/06/1998 | 0.5 | 01/04/2016    | 31/03/2017  | Adopted from Care Pren  |  |  |  |  |  |
| H820200107008 | Adebayi                                       | Emmanuel | м      | 15/02/2004 | 1   | 01/04/2016    | 31/03/2017  | Deprivation Pupil Premi |  |  |  |  |  |
| H820200107008 | Adebayi                                       | Emmanuel | м      | 15/02/2004 | 1   | 01/04/2016    | 31/03/2017  | Service Child Premium   |  |  |  |  |  |
| H820200107008 | Adebayi                                       | Emmanuel | м      | 15/02/2004 | 1   | 01/04/2016    | 31/03/2017  | Adopted from Care Pren  |  |  |  |  |  |
| Q820200104002 | Adedeji                                       | Payal    | м      | 03/03/2001 | 1   | 01/04/2016    | 31/03/2017  | Deprivation Pupil Premi |  |  |  |  |  |
| Q820200104002 | Adedeji                                       | Payal    | М      | 03/03/2001 | 1   | 01/04/2016    | 31/03/2017  | Service Child Premium   |  |  |  |  |  |
| J823432113001 | Adrianson                                     | Robert   | М      | 10/09/2001 | 1   | 01/04/2016    | 31/03/2017  | Deprivation Pupil Premi |  |  |  |  |  |
| Y823432113002 | Affelay                                       | Brian    | м      | 09/09/2001 | 1   | 01/04/2016    | 31/03/2017  | Deprivation Pupil Premi |  |  |  |  |  |

Save Clear grid

4 Exception log

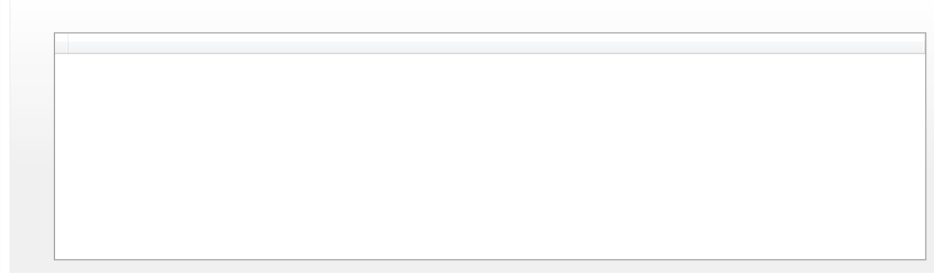

| SIMS .net: Green Abbey School                                                       |                                                              |                                                                       |
|-------------------------------------------------------------------------------------|--------------------------------------------------------------|-----------------------------------------------------------------------|
| <u>Focus</u> <u>Reports</u> <u>Routines</u> <u>Tools</u> <u>Window</u> <u>H</u> elp |                                                              |                                                                       |
| Home Page Ctrl+Q 🍃 🍃 📔 🔭 💱 🗐 🚺 🎼                                                    | 1 🗟 📚 🔯 🚨                                                    | ð                                                                     |
| Student                                                                             |                                                              | Configure Documentation 🔗 Help 💥 Close                                |
| Behaviour Management 🎽 Student Teacher View                                         |                                                              |                                                                       |
| Person 🎽 훪 Special Educational Needs 🔨 📃                                            |                                                              |                                                                       |
| <u>G</u> roups   E <u>x</u> clusions                                                | 😥 🔿 👰 School Bulletins 🔷 👰                                   | Attendance Summary for Whole School 🔷 👰 🚔                             |
| Agency                                                                              | 09 Sep 2016 A Title Bulletin Date Attachments                |                                                                       |
| Admission Curriculum Assignment by Student                                          | CPD programme for Spring 2016 21/03/2016 1                   |                                                                       |
| Lesson Monitor Courses                                                              |                                                              | Year Groups -                                                         |
| Frees billing Fri: 1<br>Alarta H2 0                                                 | 1 10x/Re3<br>09:15 -                                         |                                                                       |
| System Manager                                                                      | 15                                                           | 0 alo 30 alo 30 alo 40 alo 50 alo 60 alo 90 alo 90 alo 40 alo         |
| Communication Fri:2                                                                 | 2 7A/Gg H1                                                   | Descent + AEA Authorized Alizance Unsutherized Alizance Micrine Marks |
| Assessment *                                                                        | 15 - 11:15                                                   |                                                                       |
| Profiles Work 2 95 /Do                                                              |                                                              |                                                                       |
| My List Entry H2 11:35 -                                                            | Behaviour Incident Summary for Whole School 🛛 🖓 💓 🚰          | Achievement Summary for Whole School 🛛 🥄 🏹 🚰                          |
| My Marksheet Entry 4 [On Wed:4 [On Thu:4 [On Fri:4                                  | 4 [On Rota]                                                  |                                                                       |
| Options 12:35 - Rota] 12:35 - Rota] 12:35 - 12:3                                    | 35 - 13:35 There is no data to show.                         | There is no data to show.                                             |
| Examinations 2 13:55 13:55                                                          |                                                              |                                                                       |
| Se Frit                                                                             |                                                              |                                                                       |
| 30 Mon:5 10v/Re3 Tue:51U/Tue:5                                                      |                                                              |                                                                       |
| 15 <sup>00</sup> H2 14:30 - SC 14:30 -                                              | We can check the Pupil                                       |                                                                       |
| 30                                                                                  | Desciver le disstant (on Open                                |                                                                       |
| 1600                                                                                | Missing Regist is NCCCMIUM INCICATOR FOR Sean                | School Diary 😥 👽 📮 🗉                                                  |
| 30                                                                                  | Abbey in Student Details                                     | Date Description Category                                             |
| 1700                                                                                | Mr.A Blacker 88/ Humanities Room 1 05/09/2016 11:35 Mon:3    |                                                                       |
| 30                                                                                  | Mr.M Konchal 10y Language Room 3 05/09/2016 09:15 Mon:1      |                                                                       |
| 1800                                                                                | Mr.M Konchal 8y/ Language Room 3 05/09/2016 10:15 Mon:2      |                                                                       |
| 30                                                                                  | Mr.J Brown 13A Art Room 2 05/09/2016 09:15 Mon:1             |                                                                       |
| 1900                                                                                | Miss.J Edwards 13A Business Studies 1 05/09/2016 09:15 Mon:1 |                                                                       |
| 30                                                                                  |                                                              |                                                                       |
| My Messages                                                                         | 🛞 💎 👰 My Reminders 💎 👰                                       | GA KS4 Target GCSE Y10                                                |
| Read Sent Subject                                                                   | Read Sent Subject                                            | Result Set : KS4 Tarnet                                               |
| O7/09/2015 15:22 Assistance Urgently Required                                       | 29/03/2016 13:54 SEN Review Next                             | A*-C A*-G A* A B C D 0                                                |
| 26/05/2015 09:57     Assistance Urgently Required                                   | 29/03/2016 13:54 SEN Review Due                              |                                                                       |
| Assistance Orgentity Required                                                       | 07/03/2016 14:38 SEN Review Next                             | Transt CCCE Eng 14 74.05 100 6.33 13.29 9.49 44.94 22.78              |
| Assault                                                                             | 29/02/2016 15:59 SEN Review Next                             | Target GCSC crig Lit 74.05 100 19.62 9.49 44.94 22.78 3               |
| 🖂 08/03/2013 11:46 Inadequate Work in Class                                         | 29/02/2016 15:59 SEN Review Due                              | Target GCSE Sri                                                       |
|                                                                                     | More More                                                    |                                                                       |
| Favourites                                                                          | All Detention Sessions Scheduled                             |                                                                       |
|                                                                                     | Date Start Time End Time Location Main Staff Code            |                                                                       |
| Template                                                                            |                                                              |                                                                       |
| Curriculum Assignment by Scheme                                                     |                                                              |                                                                       |
| Special Educational Needs                                                           |                                                              | <b>T</b>                                                              |

| SIMS .net: Green Abbey Scho                     | ol                                        |                          |                                  |                            |                                    |                         |                        |                                               |
|-------------------------------------------------|-------------------------------------------|--------------------------|----------------------------------|----------------------------|------------------------------------|-------------------------|------------------------|-----------------------------------------------|
| <u>F</u> ocus <u>R</u> eports R <u>o</u> utines | <u>T</u> ools <u>W</u> indow <u>H</u> elp |                          |                                  |                            |                                    |                         |                        |                                               |
| 😫 🖕 Back 🔹 🛶 Forwa                              | ard   📚 💡 📜 🍋 💎 💱 🕯                       | 😒 🛄 📢 🚺                  | 🗟 🙆 🧟                            |                            |                                    |                         |                        | <b>6</b>                                      |
| 🐝 Find Student                                  |                                           |                          |                                  |                            |                                    |                         |                        |                                               |
| 📄 New 🎁 Search 🔻 📰 Open                         | 🚍 Print 🛛 🐺 Browse 🕂 Next 🏫 F             | Previous 🔟 View 🔻        |                                  |                            |                                    |                         |                        | 📄 Links 👻 🥹 Help 💥 Close                      |
| Surname                                         | Forename                                  | Admission Number         | Status                           | Current -                  |                                    |                         |                        |                                               |
| Tier A                                          | ▼ Year Group <any></any>                  | ✓ Reg Group              | <any>    House</any>             | <any> 👻</any>              |                                    |                         |                        |                                               |
| Name                                            | Year Group YTI                            | Reg. Group House         | Gender Admission Number          |                            |                                    |                         |                        |                                               |
|                                                 |                                           |                          |                                  |                            |                                    |                         |                        |                                               |
|                                                 |                                           |                          |                                  |                            |                                    |                         |                        |                                               |
|                                                 |                                           |                          |                                  |                            |                                    |                         |                        |                                               |
|                                                 |                                           |                          |                                  |                            |                                    |                         |                        |                                               |
| Student Details                                 |                                           |                          |                                  |                            |                                    |                         |                        |                                               |
| Marint Save 🖉 Undo 🚍 Print                      |                                           |                          |                                  |                            |                                    |                         |                        | 🖶 Links 🔻 🕲 Help 🕂 Favourites 闭 Unpin 💥 Close |
| 1 Basic Details 2 Registration                  | 3 Addresses 4 Telephones and Email        | I Addresses 5 Family/Hom | e 6 Dietary 7 Medical 8 Ethnic/0 | Cultural 9 Additional Info | rmation 10 Welfare 11 School Histo | ory 12 Parental Consent | 13 User Defined Fields |                                               |
| <u>1</u> Basic Details                          |                                           |                          |                                  |                            |                                    |                         |                        | 🔺 🔁 Links 🛛 😵                                 |
| Legal Forename                                  |                                           | Photograph               |                                  |                            |                                    |                         |                        |                                               |
| Middle Name(s)                                  |                                           |                          |                                  |                            |                                    |                         |                        | E                                             |
| Legal Surname                                   |                                           |                          |                                  |                            |                                    |                         |                        |                                               |
| Preferred Surname                               |                                           |                          | Click for a bata analysis        |                            |                                    |                         |                        |                                               |
| Preferred Forename                              |                                           |                          | Click for photographers          |                            |                                    |                         |                        |                                               |
| Date of birth                                   |                                           |                          |                                  |                            |                                    |                         |                        |                                               |
| Age                                             |                                           |                          |                                  |                            |                                    |                         |                        |                                               |

🕑 Help

| Age                    |                     |                  |          |
|------------------------|---------------------|------------------|----------|
| Gender                 |                     |                  |          |
| Birth Certificate Seen |                     |                  |          |
|                        |                     |                  |          |
| 2 Registration         |                     |                  |          |
| Registration Group     | -                   | House            | <b>•</b> |
| Year Group             | -                   | Year Taught In   | <b>•</b> |
| Enrolment Status       |                     | Boarder Status   |          |
| Admission Date         |                     | Admission Number |          |
| Former UPN             |                     | Attendance Mode  | -        |
| UPN                    |                     | Local UPN        |          |
| Unique Learner Number  |                     |                  |          |
| UCI                    |                     | Exam Number      |          |
| Part Time Details      | Start Date End Date |                  | New      |
|                        |                     |                  | 🖾 Open   |
|                        |                     |                  | 💥 Delete |
|                        |                     |                  |          |
|                        |                     |                  | History  |

| IIIIS .net: Green Abbey School                                                                                                    |                       |                          |
|----------------------------------------------------------------------------------------------------|-----------------------|--------------------------|
| <u>F</u> ocus <u>R</u> eports R <u>o</u> utines <u>T</u> ools <u>W</u> indow <u>H</u> elp                                                         |                       |                          |
| 😫 🖨 Back 🔹 🛶 Forward   🎭 🐉 📂 🕐 🜮 🖓 🚺 🚺 📴 🗟 🕵 🤷                                                                                                    |                       | 8                        |
| 🐞 Find Student                                                                                                    |                       |                          |
| New Mesert Open Print Browse Next Previous Wiew •                                                                                                 |                       | 🔄 Links 👻 🥹 Help 💥 Close |
| Surname Abbey Forename Admission Number                                                                                                    | Status Current        |                          |
| Tier <a href="#">CAny&gt; ▼ Year Group</a> <a href="#">Year Group</a> <a href="#">CAny&gt;</a> <a href="#">Reg Group</a> <a href="#">CAny&gt;</a> | ✓ House <any> ✓</any> |                          |
| Name Year Group YTI Reg. Group House Gender                                                                                                    | Admission Number      |                          |
|                                                                                                    |                       |                          |
|                                                                                                    |                       |                          |
|                                                                                                    |                       |                          |
|                                                                                                    |                       |                          |
|                                                                                                    |                       |                          |

| Student Details        | 3 Addresses 4 Telephones and Email Add | resses 5 Family/Home | 6 Dietary 7 Medical | 8 Ethnic/Cultural | 9 Additional Information | 10 Welfare | 11 School History | 12 Parental Consent | 13 User Defined Fields | 📄 Links 🔻 🎯 Help 🛙 | 🖗 Favourites 🔮 l | Jnpin 💢 Close |
|------------------------|----------------------------------------|----------------------|---------------------|-------------------|--------------------------|------------|-------------------|---------------------|------------------------|--------------------|------------------|---------------|
|                        |                                        |                      |                     |                   |                          |            |                   |                     |                        |                    |                  |               |
| <u>1</u> Basic Details |                                        |                      |                     |                   |                          |            |                   |                     |                        |                    | 🔶 🔁 Link         | is 📎          |
| Legal Forename         |                                        | Photograph           |                     |                   |                          |            |                   |                     |                        |                    |                  |               |
| Middle Name(s)         |                                        |                      |                     |                   |                          |            |                   |                     |                        |                    | E                |               |
| Legal Surname          |                                        |                      |                     |                   |                          |            |                   |                     |                        |                    |                  |               |
| Preferred Surname      |                                        |                      | 01111               |                   |                          |            |                   |                     |                        |                    |                  |               |
|                        |                                        |                      | Click for photogra  | aphers            |                          |            |                   |                     |                        |                    |                  |               |

| Preferred Forename     |                     |                  | cilicit of priotographers |     |
|------------------------|---------------------|------------------|---------------------------|-----|
| Date of birth          |                     | ]                |                           |     |
| Age                    |                     | ]                |                           |     |
| Gender                 | <b>_</b>            |                  |                           |     |
| Birth Certificate Seen |                     |                  |                           |     |
|                        |                     |                  |                           |     |
| 2 Registration         |                     |                  |                           |     |
| Registration Group     |                     | House            |                           | -   |
| Year Group             | <b>•</b>            | Year Taught In   |                           | -   |
| Enrolment Status       | <b></b>             | Boarder Status   |                           | -   |
| Admission Date         |                     | Admission Number |                           |     |
| Former UPN             |                     | Attendance Mode  |                           | -   |
| UPN                    | 90                  | Local UPN        |                           |     |
| Unique Learner Number  |                     |                  |                           |     |
| UCI                    |                     | Exam Number      |                           |     |
| Part Time Details      | Start Date End Date |                  | New                       |     |
|                        |                     |                  | 🖨 Оре                     | n   |
|                        |                     |                  | 💥 Dele                    | .te |
|                        |                     |                  |                           |     |
|                        |                     |                  | History                   |     |
| 🔂 🛛 🔒 🧉                | 02 😒 😰 💵            | - 🧏 🧏            | 🛛 💿 🔤 🛃                   |     |

| SIMS .net: Green Abbey School                                                                                                    |                       |                          |
|----------------------------------------------------------------------------------------------------|-----------------------|--------------------------|
| <u>F</u> ocus <u>R</u> eports R <u>o</u> utines <u>T</u> ools <u>W</u> indow <u>H</u> elp                                                        |                       |                          |
| 😫 🖨 Back 🔹 🛶 Forward 🛛 📚 🍃 🛸 🏲 💱 🗐 🚺 隆 🗊 🗟 🗞 🚺                                                                                                   |                       | <b>E</b>                 |
| rind Student                                                                                                    |                       |                          |
| 📄 New 🕌 Search 🔹 🔂 Open 📥 Print 🔯 Browse 🖶 Next 👚 Previous 🔲 View 🔹                                                                              |                       | 嶜 Links 🝷 🌚 Help 💥 Close |
| Surname Abbey Forename Admission Number                                                                                                    | Status Current -      |                          |
| Tier <a href="#">CAny&gt; ▼ Year Group</a> <a href="#">Year Group</a> <a href="#">Any&gt;</a> <a href="#">Reg Group</a> <a href="#">CAny&gt;</a> | ✓ House <any> ✓</any> |                          |
| Name Year Group YTI Reg. Group House Gender                                                                                                    | Admission Number      |                          |
| Abbey, Sean 9 9 9B Boyle Male                                                                                                    | 004505                |                          |
| 43                                                                                                    |                       |                          |
|                                                                                                    |                       |                          |

🚪 Links 🔹 🧐 Help 🕂 Favourites 🔐 Unpin 💥 Close

#### 豰 Student Details

💾 Save 🍵 Undo 📥 Print

1Basic Details 2 Registration 3 Addresses 4 Telephones and Email Addresses 5 Family/Home 6 Dietary 7 Medical 8 Ethnic/Cultural 9 Additional Information 10 Welfare 11 School History 12 Parental Consent 13 User Defined Fields

| 1 Basic Details        |                     |                     |                         |          |
|------------------------|---------------------|---------------------|-------------------------|----------|
| Legal Forename         |                     | Photograph          |                         |          |
| Middle Name(s)         |                     | ]                   |                         |          |
| Legal Surname          |                     | ]                   |                         | $\times$ |
| Preferred Surname      |                     | ]                   |                         |          |
| Preferred Forename     |                     | ]                   | Click for photographers |          |
| Date of birth          |                     | ]                   |                         |          |
| Age                    |                     | ĺ                   |                         |          |
| Gender                 | T                   |                     |                         |          |
| Birth Certificate Seen |                     | 5                   |                         |          |
|                        |                     |                     |                         |          |
| 2 Registration         |                     |                     |                         |          |
| Registration Group     | v                   | House               |                         | Ŧ        |
| Year Group             |                     | Year Taught In      |                         | -        |
| Enrolment Statue       |                     | Boarder Status      |                         | -        |
| Administra Date        |                     | Administrian Number |                         |          |
| Admission Date         |                     |                     |                         | _        |
| Former UPN             |                     | Attendance Mode     |                         |          |
| UPN                    | 10                  | Local UPN           |                         |          |
| Unique Learner Number  |                     |                     |                         |          |
| UCI                    |                     | Exam Number         |                         |          |
| Part Time Details      | Start Date End Date |                     | New                     | N        |
|                        |                     |                     | Ope                     | en       |
|                        |                     |                     | × Dele                  | ete      |
|                        |                     |                     | History                 |          |
| 0                      |                     |                     | Thatoly                 |          |
| 1 match found          |                     |                     |                         |          |

| SIMS .net: Green Abbey School                                                             |                       |                          |
|-------------------------------------------------------------------------------------------|-----------------------|--------------------------|
| <u>F</u> ocus <u>R</u> eports R <u>o</u> utines <u>T</u> ools <u>W</u> indow <u>H</u> elp |                       |                          |
| 😫 ሩ Back 🔹 🛶 Forward 🛛 📚 🤰 📔 🏲 💱 🕲 🕻 🔯 🍰                                                  |                       | 6                        |
| 🎲 Find Student                                                                            |                       |                          |
| 📄 New 🕌 Search 🔹 🔁 Prent 🔽 Browse 🖉 Next 👚 Previous 🔟 View 🔹                              |                       | 🚪 Links 🔻 🕲 Help 💥 Close |
| Surname Abbey Forename Admission Number                                                   | Status Current        |                          |
| Tier <any></any>                                                                          | ✓ House <any> ✓</any> |                          |
| Name Year Group YTI Reg. Group House Gender                                               | Admission Number      |                          |
| Abbey, Sean 9 9 9B Boyle Male                                                             | 004505                |                          |
|                                                                                           |                       |                          |
|                                                                                           |                       |                          |
|                                                                                           |                       |                          |

🚪 Links 🔹 🧐 Help 🕂 Favourites 🔐 Unpin 💥 Close

#### 豰 Student Details

Save 🕤 Undo 🚍 Print

1Basic Details 2 Registration 3 Addresses 4 Telephones and Email Addresses 5 Family/Home 6 Dietary 7 Medical 8 Ethnic/Cultural 9 Additional Information 10 Welfare 11 School History 12 Parental Consent 13 User Defined Fields

| 1 Basic Details        |                     |                  |                         |        |
|------------------------|---------------------|------------------|-------------------------|--------|
| Legal Forename         |                     | Photograph       |                         |        |
| Middle Name(s)         |                     |                  |                         | $\sim$ |
| Legal Surname          |                     |                  |                         |        |
| Preferred Surname      |                     |                  | Click for photographere |        |
| Preferred Forename     |                     |                  | Click for photographers |        |
| Date of birth          |                     |                  |                         |        |
| Age                    |                     |                  |                         |        |
| Gender                 |                     |                  |                         |        |
| Birth Certificate Seen |                     |                  |                         |        |
|                        |                     |                  |                         |        |
| 2 Registration         |                     |                  |                         |        |
| Registration Group     | <b></b>             | House            |                         |        |
| Year Group             | <b>•</b>            | Year Taught In   |                         |        |
| Enrolment Status       | -                   | Boarder Status   |                         | -      |
| Admission Date         |                     | Admission Number |                         |        |
| Former UPN             |                     | Attendance Mode  |                         | -      |
| UPN                    | 90                  | Local UPN        |                         |        |
| Unique Learner Number  |                     |                  |                         |        |
| UCI                    |                     | Exam Number      |                         |        |
| Part Time Details      | Start Date End Date |                  | Ner                     | v      |
|                        |                     |                  | 🖨 Op                    | en     |
|                        |                     |                  | 💥 Del                   | ete    |
|                        |                     |                  |                         |        |
|                        |                     |                  | History                 |        |
|                        |                     |                  |                         |        |

| SIMS .net: Green Abbey Scho                           | lol                                          |                            |                                                                          |                                                                                                    |                                       |
|-------------------------------------------------------|----------------------------------------------|----------------------------|--------------------------------------------------------------------------|----------------------------------------------------------------------------------------------------|---------------------------------------|
| <u>F</u> ocus <u>R</u> eports R <u>o</u> utines       | <u>T</u> ools <u>W</u> indow <u>H</u> elp    |                            |                                                                          |                                                                                                    |                                       |
| 😫 🖕 Back 🔹 🛶 Forw                                     | ard 🛛 🎭 💡 📁 두 🛃 🕱                            | 1 📝 隆 🛄                    | 🕺 🞭 💽 🍰                                                                  |                                                                                                    | <b>\$</b>                             |
| % Find Student                                        |                                              |                            |                                                                          |                                                                                                    |                                       |
| New 🛗 Search 👻 🗂 Oper                                 | Print 🛛 🐺 Browse 🕂 Next 🏫 Pre                | evious 🗌 View 🔻            |                                                                          | 📔 Links                                                                                                    | s 🔹 😨 Help 💥 Close                    |
| 🎭 Student Details: Sean Abbe                          | у                                            |                            |                                                                          |                                                                                                    |                                       |
| 💾 Save 👘 Undo 📥 Print                                 |                                              |                            |                                                                          | 嶜 Links 👻 🥹 Help 🖶 Favourit                                                                                     | tes 🚰 Unpin 💥 Close                   |
| <u>1</u> Basic Details <u>2</u> Registration <u>3</u> | Addresses <u>4</u> Telephones and Email Addr | resses <u>5</u> Family/Hor | ne <u>6</u> Dietary <u>7</u> Medical <u>8</u> Ethnic/Cultural <u>9</u> / | Additional Information 10 Welfare 11 School History 12 Parental Consent 13 User Defined Fields                  | 魯                                     |
| 1 Basic Details                                       |                                              |                            |                                                                          | 1                                                                                                    | 🖻 Links 🛛 😵                           |
| Legal Forename                                        | Sean                                         | Photograph                 |                                                                          |                                                                                                    | Linked Documents                      |
| Middle Name(s)                                        |                                              |                            |                                                                          |                                                                                                    | Juick letter<br>Data Collection Sheet |
| Legal Surname                                         | Abbey                                        |                            |                                                                          |                                                                                                    | Send Message<br>Student Teacher View  |
| Preferred Surname                                     | Abbey                                        |                            |                                                                          | H                                                                                                    | History                               |
| Preferred Forename                                    | Sean                                         |                            | a a star                                                                 | F                                                                                                    | Reports<br>SEN                        |
| Date of birth                                         | 19/09/2002                                   |                            | Y CON                                                                    |                                                                                                    | xclusions                             |
| Age                                                   | 13 years, 11 months                          |                            |                                                                          | La contra de la contra de la contra de la contra de la contra de la contra de la contra de la contra de la cont | Jehaviour Management<br>Timetable     |
| Gender                                                | Male 👻                                       |                            |                                                                          | C                                                                                                    | Classes<br>Attendance                 |
| Birth Certificate Seen                                |                                              |                            | History                                                                  |                                                                                                    | Assessment                            |
| - A C C C C C C C C C C C C C C C C C C               |                                              |                            |                                                                          |                                                                                                    | _xaminations<br>Courses               |
| UICK Note                                             |                                              |                            |                                                                          | C                                                                                                    | Communication Log                     |
|                                                       |                                              |                            |                                                                          |                                                                                                    | student Curriculum                    |
| 2 Registration                                        |                                              |                            |                                                                          |                                                                                                    |                                       |
| Registration Group                                    | 9B 🔻                                         | House                      | Boyle                                                                    | •                                                                                                    |                                       |
| Year Group                                            | Year 9 🔹                                     | Year Taught In             | Curriculum Year 9                                                        | •                                                                                                    |                                       |
| Enrolment Status                                      | Single Registration 🔹                        | Boarder Status             | Not a Boarder                                                            | •                                                                                                    |                                       |
| Admission Date                                        | 03/09/2014                                   | Admission Number           | 004505                                                                   |                                                                                                    |                                       |
| Former UPN                                            |                                              | Attendance Mode            | All day                                                                  | •                                                                                                    |                                       |
| UPN                                                   | C823432113105                                | Local UPN                  |                                                                          |                                                                                                    |                                       |
| Unique Learner Number                                 | 1111176611                                   |                            |                                                                          |                                                                                                    |                                       |
| UCI                                                   |                                              | Exam Number                |                                                                          |                                                                                                    |                                       |
| Part Time Details                                     | Start Date End Date                          |                            | New 📄                                                                    |                                                                                                    |                                       |
|                                                       |                                              |                            | C Open                                                                   |                                                                                                    |                                       |
|                                                       |                                              |                            | × Delete                                                                 |                                                                                                    |                                       |
|                                                       |                                              |                            |                                                                          |                                                                                                    | 🥹 Help 🛛 😵                            |
|                                                       |                                              |                            | History                                                                  |                                                                                                    |                                       |
| 3 Addresses                                           |                                              |                            |                                                                          |                                                                                                    |                                       |
|                                                       |                                              |                            | History                                                                  |                                                                                                    |                                       |
| Current Home Address Detail                           | s (Not validated)                            |                            |                                                                          |                                                                                                    |                                       |
| Address                                               | 22 Walton Road<br>Milton Keynes Village      |                            | X Delete                                                                 |                                                                                                    |                                       |
|                                                       | Milton Keynes<br>MK10 9AG                    |                            | Modify Address                                                           |                                                                                                    |                                       |
|                                                       | United Kingdom                               |                            | Move House                                                               |                                                                                                    |                                       |
|                                                       |                                              |                            | -@ valiuale                                                              | *                                                                                                    |                                       |

| SIMS .net: Green Abbey Sch                    | lool                                      |                                            |                                           |                                                                                           | - 0 ×                                 |
|-----------------------------------------------|-------------------------------------------|--------------------------------------------|-------------------------------------------|-------------------------------------------------------------------------------------------|---------------------------------------|
| ocus <u>R</u> eports R <u>o</u> utines        | <u>T</u> ools <u>W</u> indow <u>H</u> elp |                                            |                                           |                                                                                           |                                       |
| 😫 <del>קack</del> 🔹 📄 For                     | ward 🛛 🎭 🍃 📔 🍢 💱                          | 🔋 😼 📲 🖪 😫                                  | 💽 🍰 💽                                     |                                                                                           | <b>\$</b>                             |
| 🔊 Find Student                                |                                           |                                            |                                           |                                                                                           |                                       |
| New 👬 Search 🔻 🗐 Ope                          | en 📥 Print 🛛 🗔 Browse 🕂 Next 🏠 P          | Previous 🔲 View 👻                          |                                           | n Eink                                                                                    | ks 🔻 😧 Help 💥 Close                   |
| 🍃 Student Details: Sean Abb                   | ey .                                      |                                            |                                           |                                                                                           |                                       |
| 💾 Save 👘 Undo 📥 Print                         |                                           |                                            |                                           | 🛃 Links 🔻 🛞 Help 🖶 Favouri                                                                | ites 🚰 Unpin 💥 Close                  |
| Basic Details 2 Registration                  | 3 Addresses 4 Telephones and Email Ad     | Idresses 5 Family/Home 6 Dieta             | ry 7 Medical 8 Ethnic/Cultural 9 Addition | ional Information 10 Welfare 11 School History 12 Parental Consent 13 User Defined Fields | 魯                                     |
| 9 Additional Information                      |                                           |                                            |                                           | A                                                                                         | 🛃 Links 🛛 😵                           |
| Meals                                         | Free Meal                                 | Recoupment                                 |                                           |                                                                                           | Linked Documents                      |
|                                               | Home                                      | Youth Support Services                     |                                           |                                                                                           | Quick letter<br>Data Collection Sheet |
|                                               | Sandwiches 👻                              | Agreement                                  | Obtained 👻                                |                                                                                           | Send Message                          |
| Modes of travel                               | Boarder - not applicable                  | Route                                      | -                                         |                                                                                           | Student Teacher View                  |
|                                               | Bus (type not known)                      |                                            |                                           |                                                                                           | Reports                               |
|                                               | Car Share (with child/children)           | LA Provided Transport                      |                                           |                                                                                           | SEN                                   |
| Service Children in Education                 | •                                         | Source of Service Children in<br>Education | •                                         |                                                                                           | Behaviour Management                  |
| Uniform Allowance                             |                                           | Eddoston                                   |                                           |                                                                                           | Timetable<br>Classes                  |
| Pupil Premium Indicator<br>for year 2016/2017 | ☑ Notes                                   |                                            |                                           |                                                                                           | Attendance<br>Assessment              |
| Learner Support                               | Learner Support Code                      | Award Date Notes                           | New New                                   |                                                                                           | Examinations<br>Courses               |
|                                               |                                           |                                            | Open                                      |                                                                                           | Communication Log                     |
|                                               |                                           |                                            | 💥 Delete                                  |                                                                                           | Student Curriculum                    |
|                                               |                                           |                                            |                                           |                                                                                           |                                       |
| Eligible for Free School                      | Start Date End Date                       |                                            | New 1                                     |                                                                                           |                                       |
| Transport                                     |                                           |                                            | Open                                      |                                                                                           |                                       |
|                                               |                                           |                                            | Selete                                    |                                                                                           |                                       |
|                                               |                                           |                                            | ~ Delete                                  |                                                                                           |                                       |
| Linked Associate                              |                                           |                                            |                                           |                                                                                           |                                       |
| LINKed Agencies                               | Agency Name Address                       | Tel                                        | ephone No.                                |                                                                                           |                                       |
|                                               |                                           |                                            | Open                                      |                                                                                           |                                       |
|                                               |                                           |                                            | Delete                                    |                                                                                           |                                       |
|                                               |                                           |                                            |                                           |                                                                                           |                                       |
|                                               |                                           |                                            |                                           |                                                                                           |                                       |
| Linked Agents                                 | Name Address                              | Rel                                        | ation Type 📄 New                          |                                                                                           |                                       |
|                                               |                                           |                                            | 🗁 Open                                    |                                                                                           |                                       |
|                                               |                                           |                                            | 🔀 Delete                                  |                                                                                           |                                       |
|                                               |                                           |                                            |                                           |                                                                                           | 😢 Help 🛛 😵                            |
|                                               |                                           |                                            |                                           |                                                                                           |                                       |
| 10 Welfare                                    |                                           |                                            |                                           |                                                                                           |                                       |
| In Care                                       | Not currently in Care                     |                                            |                                           |                                                                                           |                                       |
|                                               |                                           |                                            |                                           |                                                                                           |                                       |
| In Care Details                               | Start Date End Date Care                  | Authority PEP                              | New                                       |                                                                                           |                                       |
|                                               |                                           |                                            | Open                                      |                                                                                           |                                       |
|                                               |                                           |                                            | 💥 Delete                                  |                                                                                           |                                       |
|                                               |                                           |                                            |                                           |                                                                                           |                                       |
|                                               |                                           |                                            |                                           |                                                                                           |                                       |

| SIMS .net: Green Abbey So                                                       | hool                                                                                                    |                                                                                                    |                                                       |
|---------------------------------------------------------------------------------|----------------------------------------------------------------------------------------------------|----------------------------------------------------------------------------------------------------|-------------------------------------------------------|
| <u>F</u> ocus <u>R</u> eports R <u>o</u> utines                                 | <u>T</u> ools <u>W</u> indow <u>H</u> elp                                                                 |                                                                                                    |                                                       |
| 😫 <del> G</del> Back 🔹 🛶 Fo                                                     | rward 🛛 📚 💡 📔 🎀 💱 🕺 🔛 🔯 😵                                                                                 | 🔁 🍰 🖪                                                                                                    | E C                                                   |
| 🐆 Find Student                                                                  |                                                                                                    |                                                                                                    |                                                       |
| 📄 New 👬 Search 🔻 🗂 Oj                                                           | en 🚍 Print 🗔 Browse 🗣 Next 🏫 Previous 🔲 View 🔹                                                            |                                                                                                    | 🔁 Links 🝷 🎯 Help 💥 Close                              |
| Student Details: Sean Al<br>Save 5 Undo 2 Print<br>Basic Details 2 Registration | bey<br>3 Addresses 4 Telephones and Email Addresses 5 Family/Home 6 Die                                   | ry 7 Medical 8 Ethnic/Cultural 9 Additional Information 10 Welfare 11 School History 12 Parental Consent 13 User Defined                                                                    | 🖌 Links 👻 🌚 Help 🖶 Favourites 🛃 Unpin 💥 Close         |
| 9 Additional Information                                                        |                                                                                                    |                                                                                                    | ▲ 🛃 Links 🛛 😵                                         |
| Meals                                                                           | Free Meal                                                                                                 |                                                                                                    | Linked Documents                                      |
|                                                                                 | Home     Youth Support Services       Sandwiches     Agreement                                            | Obtained •                                                                                                    | Quick letter<br>Data Collection Sheet<br>Send Message |
| Modes of travel                                                                 | Boarder - not applicable         A           Bus (type not known)         Car Share (with child/children) |                                                                                                    | Student Teacher View<br>History<br>Reports<br>SEN     |
| Service Children in Education                                                   | Source of Service Children in                                                                             | SIMS Pupil Premium Indicator History                                                                                                    | Exclusions<br>Behaviour Management                    |
| Uniform Allowance                                                               |                                                                                                    |                                                                                                    | Timetable                                             |
| Pupil Premium Indicator<br>for year 2016/2017                                   | ☑ Notes                                                                                                   | Year Indicator Notes                                                                                                    | Attendance<br>Assessment                              |
| Learner Support<br>Eligible for Free School<br>Transport<br>Linked Agencies     | Learner Support Code     Award Date     Notes       Start Date     End Date                               | The ticks are as we expect<br>2013/2014<br>2013/2014<br>2013/2014<br>2012/2013<br>2011/2012<br>The ticks are as we expect<br>as a financial year crosses<br>two academic years<br>OK Cancel | Courses<br>Communication Log<br>Student Curriculum    |
| Linked Agents                                                                   | Name Address F                                                                                            | ation Type New                                                                                                    |                                                       |
|                                                                                 |                                                                                                    |                                                                                                    |                                                       |
| <u>10</u> Welfare                                                               |                                                                                                    |                                                                                                    |                                                       |
| In Care                                                                         | Not currently in Care                                                                                     |                                                                                                    |                                                       |
| In Care Details                                                                 | Start Date End Date Care Authority PE                                                                     | New     Open     X Delete                                                                                                    |                                                       |

| SIMS .net: Green Abbey Sci                    | hool                                                                                 |                                                                                                    |                                                                                                    |
|-----------------------------------------------|--------------------------------------------------------------------------------------|----------------------------------------------------------------------------------------------------|----------------------------------------------------------------------------------------------------|
| ocus <u>R</u> eports R <u>o</u> utines        | <u>T</u> ools <u>W</u> indow <u>H</u> elp                                            |                                                                                                    |                                                                                                    |
| 😫 <del>קa</del> Back 🔹 🛶 Fo                   | ward 🛛 📚 🍃 📂 💱 🐒 🚺 隆 💷 📚 🚳 🚨 🗾                                                       |                                                                                                    | ter and the second second second second second second second second second second second second second second s |
| N Find Student                                |                                                                                      |                                                                                                    |                                                                                                    |
| 🖹 New 👬 Search 👻 ៅ Op                         | en 🚍 Print 🛛 🔯 Browse 🐥 Next 👚 Previous 👘 View 💌                                     |                                                                                                    | E Links 🝷 🕲 Help 🕅 Close                                                                                        |
| Student Details: Sean Ab                      | bey                                                                                  |                                                                                                    | 5                                                                                                    |
| 💾 Save 🏾 🗂 Undo 🚞 Print                       |                                                                                      |                                                                                                    | 🚈 Links 🔻 🥹 Help 🐳 Favourites 🛃 Unpin 💥 Close                                                                   |
| Basic Details 2 Registration                  | 3 Addresses 4 Telephones and Email Addresses 5 Family/Home 6 Dietary 7 Medical 8 Eth | thnic/Cultural 9 Additional Information 10 Welfare 11 School History 12 Parental Consent 13 User Defined Fields |                                                                                                    |
| 9 Additional Information                      |                                                                                      |                                                                                                    | ^ 🔁 Links 🛛 😵                                                                                                   |
| Meals                                         | Free Meal                                                                            |                                                                                                    | Linked Documents                                                                                                |
|                                               | Home Youth Support Services Obtained                                                 |                                                                                                    | Data Collection Sheet                                                                                           |
|                                               | Sandwiches Agreement                                                                 |                                                                                                    | Send Message<br>Student Teacher View                                                                            |
| Modes of travel                               | Boarder - not applicable     Ruite                                                   | •                                                                                                    | History                                                                                                    |
|                                               | Car Share (with child/children)  LA Provided Transport                               |                                                                                                    | SEN                                                                                                    |
| Service Children in Educatio                  | n Source of Service Children in                                                      |                                                                                                    | Exclusions<br>Behaviour Management                                                                              |
| Uniform Allowance                             |                                                                                      |                                                                                                    | Timetable                                                                                                    |
| Pupil Premium Indicator<br>for year 2016/2017 | ☑ Notes                                                                              |                                                                                                    | Attendance<br>Assessment                                                                                        |
| Learner Support                               | Learner Support Code Award Date Notes                                                | New                                                                                                    | Examinations<br>Courses                                                                                         |
|                                               |                                                                                      | C Open                                                                                                    | Communication Log<br>Student Curriculum                                                                         |
|                                               |                                                                                      | X Delete                                                                                                    |                                                                                                    |
|                                               |                                                                                      |                                                                                                    |                                                                                                    |
| Eligible for Free School<br>Transport         | Start Date End Date                                                                  | New                                                                                                    |                                                                                                    |
|                                               |                                                                                      | Open                                                                                                    |                                                                                                    |
|                                               |                                                                                      | Delete                                                                                                    |                                                                                                    |
| Linked Agencies                               | Annen: News Address Ne                                                               | New /                                                                                                    |                                                                                                    |
|                                               | Agency waite Address Telephone No.                                                   | Deen                                                                                                    |                                                                                                    |
|                                               |                                                                                      | Delete                                                                                                    |                                                                                                    |
|                                               |                                                                                      |                                                                                                    |                                                                                                    |
|                                               |                                                                                      |                                                                                                    |                                                                                                    |
| Linked Agents                                 | Name Address Relation Type                                                           | New                                                                                                    |                                                                                                    |
|                                               |                                                                                      | Copen Copen                                                                                                    | =                                                                                                    |
|                                               |                                                                                      | Delete                                                                                                    |                                                                                                    |
|                                               |                                                                                      |                                                                                                    | 😢 Help 🛛 😵                                                                                                    |
| 10 Welfare                                    |                                                                                      |                                                                                                    |                                                                                                    |
|                                               | History and the Const                                                                |                                                                                                    |                                                                                                    |
| in Care                                       | Not currently in Care                                                                |                                                                                                    |                                                                                                    |
| In Care Details                               | Start Date End Date Care Authority PEP                                               | New                                                                                                    |                                                                                                    |
|                                               |                                                                                      | Open                                                                                                    |                                                                                                    |
|                                               |                                                                                      | Delete                                                                                                    |                                                                                                    |
|                                               |                                                                                      |                                                                                                    | -                                                                                                    |

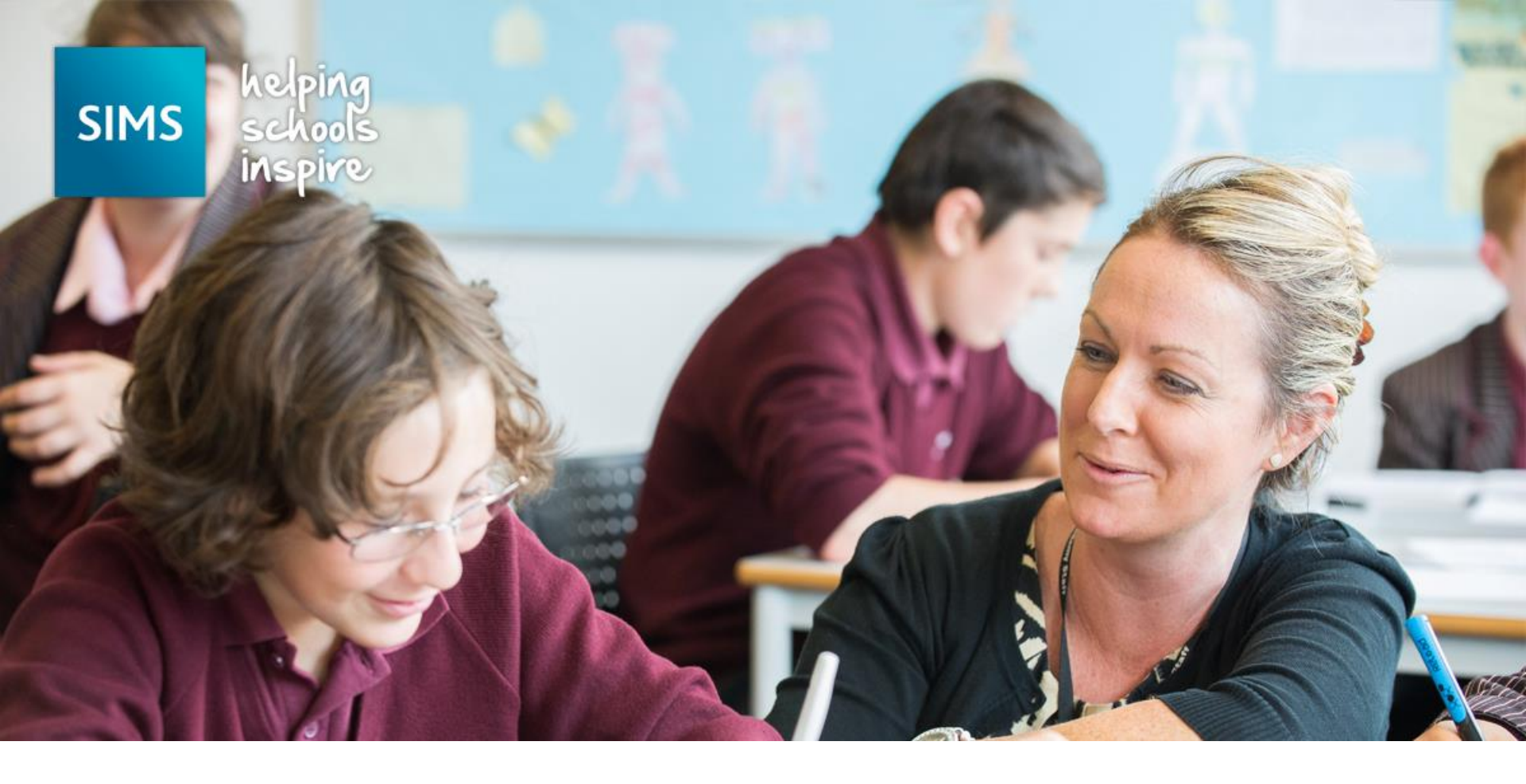

## Maintaining Pupil Premium information

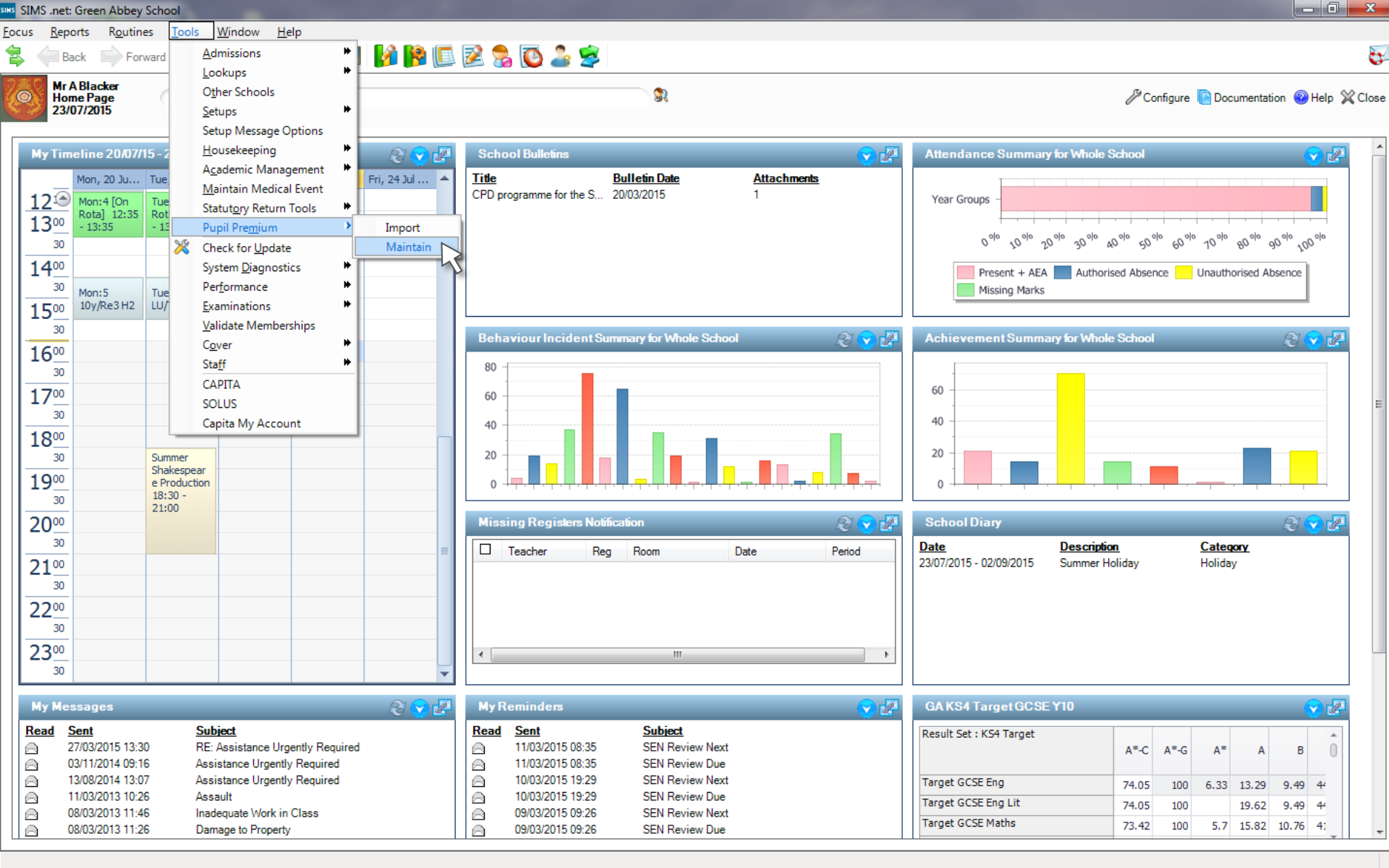

|                                                                                                    | bey school                                                                           |                                                                                     |                                                                                                    |                                                                                                    |                                                                       |                                                                                               |                                                                                                    |                                                                                                    |                                                                                                    |                                                                                                    |                                                                                                    |                                                                                                    |               |             |                                                |                     |                      |           |   |  |           |        | ~       |
|----------------------------------------------------------------------------------------------------|--------------------------------------------------------------------------------------|-------------------------------------------------------------------------------------|----------------------------------------------------------------------------------------------------|----------------------------------------------------------------------------------------------------|-----------------------------------------------------------------------|-----------------------------------------------------------------------------------------------|----------------------------------------------------------------------------------------------------|----------------------------------------------------------------------------------------------------|----------------------------------------------------------------------------------------------------|----------------------------------------------------------------------------------------------------|----------------------------------------------------------------------------------------------------|----------------------------------------------------------------------------------------------------|---------------|-------------|------------------------------------------------|---------------------|----------------------|-----------|---|--|-----------|--------|---------|
| us <u>R</u> eports R <u>o</u> u                                                                                                    | tines <u>T</u> ools                                                                  | <u>W</u> indow <u>H</u> e                                                           | lp                                                                                                    |                                                                                                    |                                                                       |                                                                                               |                                                                                                    |                                                                                                    |                                                                                                    |                                                                                                    |                                                                                                    |                                                                                                    |               |             |                                                |                     |                      |           |   |  |           |        |         |
| 🖌 <del>v B</del> ack 🔹 🗏                                                                                                    | Forward                                                                              | 📚 💡 📁                                                                               | P 🛃                                                                                                    | 🗐 🚺                                                                                                    | 1                                                                     | 🖪 🗾                                                                                           | 🛓 🕵 💽 🍰                                                                                                    |                                                                                                    |                                                                                                    |                                                                                                    |                                                                                                    |                                                                                                    |               |             |                                                |                     |                      |           |   |  |           |        | ¢       |
| intain Pupil Premium                                                                                                    |                                                                                      |                                                                                     |                                                                                                    |                                                                                                    |                                                                       |                                                                                               |                                                                                                    |                                                                                                    |                                                                                                    |                                                                                                    |                                                                                                    |                                                                                                    |               |             |                                                |                     |                      |           |   |  |           |        |         |
| Save 🏐 Undo 🧧                                                                                                    | Report                                                                               |                                                                                     |                                                                                                    |                                                                                                    |                                                                       |                                                                                               |                                                                                                    |                                                                                                    |                                                                                                    |                                                                                                    |                                                                                                    |                                                                                                    |               |             |                                                |                     |                      |           |   |  | 🕘 Links 🔹 | 🕑 Help | 💢 Close |
|                                                                                                    |                                                                                      |                                                                                     |                                                                                                    |                                                                                                    |                                                                       |                                                                                               |                                                                                                    |                                                                                                    |                                                                                                    |                                                                                                    |                                                                                                    |                                                                                                    |               |             |                                                |                     |                      |           |   |  |           |        |         |
| remium Type to upd                                                                                                    | ate Pupil Premiu                                                                     | um Indicator                                                                        |                                                                                                    |                                                                                                    |                                                                       |                                                                                               |                                                                                                    |                                                                                                    |                                                                                                    |                                                                                                    |                                                                                                    |                                                                                                    |               |             |                                                |                     |                      |           |   |  |           |        |         |
|                                                                                                    | Premium Type<br>Indicator                                                            |                                                                                     | Use Depriv<br>Servic<br>Looke<br>Use Premiu                                                                                                    | vation Pupil Pre<br>Child Premiur<br>After Premiur<br>um - Other to up<br>ed from Care Pr                                                                                                    | mium t<br>m to up<br>n to up<br>odate l<br>remium                     | o update<br>odate Pup<br>odate Pup<br>Pupil Pren<br>to updat                                  | Pupil Premium Indicator<br>bil Premium Indicator<br>bil Premium Indicator<br>nium Indicator<br>e Pupil Premium Indicat                                                                     | or                                                                                                    |                                                                                                    |                                                                                                    |                                                                                                    | By de                                                                                                    | efau          | ult s       | aving I                                        | Mainta              | in Pupi              |           | ľ |  |           |        |         |
| Surname                                                                                                    |                                                                                      | Forename                                                                            |                                                                                                    | ΥTI                                                                                                    | All                                                                   |                                                                                               | Reg All                                                                                                    | ▼ FY                                                                                                    | Start Date <                                                                                                    | Any>                                                                                                    | •                                                                                                    | the Pup                                                                                                    | m II<br>bil F | nto<br>Prei | matior<br>nium li                              | n will n<br>ndicate | ot upda<br>or, but v | ite<br>ve |   |  |           |        |         |
|                                                                                                    |                                                                                      |                                                                                     |                                                                                                    |                                                                                                    |                                                                       |                                                                                               |                                                                                                    |                                                                                                    |                                                                                                    |                                                                                                    |                                                                                                    |                                                                                                    | 1.1.1.1.1.1   |             |                                                | <b>.</b> .          |                      |           |   |  |           |        |         |
| PP Acad Year 1                                                                                                    | <any> 🔻</any>                                                                        | PP Acad Year                                                                        | 2 <any< th=""><th>&gt; 🔻 Pren</th><th>nium T</th><th>уре</th><th><any></any></th><th></th><th>•</th><th>Q Search</th><th></th><th>can add</th><th>ticl<br/>T</th><th>ks f<br/>Гур</th><th>or eacl<br/>e as de</th><th>h Pupi<br/>esired.</th><th>l Premi</th><th>um</th><th></th><th></th><th></th><th></th><th></th></any<> | > 🔻 Pren                                                                                                    | nium T                                                                | уре                                                                                           | <any></any>                                                                                                    |                                                                                                    | •                                                                                                    | Q Search                                                                                                    |                                                                                                    | can add                                                                                                    | ticl<br>T     | ks f<br>Гур | or eacl<br>e as de                             | h Pupi<br>esired.   | l Premi              | um        |   |  |           |        |         |
| PP Acad Year 1                                                                                                    | <any> ▼<br/>Surname</any>                                                            | PP Acad Year<br>Forename                                                            | 2 <any:<br>Gender</any:<br>                                                                                                    | >    Pren DOB                                                                                                    | nium T<br>YTI                                                         | ype<br>Reg                                                                                    | <any> FTE FY Start Date</any>                                                                                                    | FY End Date                                                                                                    | ▼<br>Ac Yr 1                                                                                                    | C Search                                                                                                    | Premiun                                                                                                    | can add                                                                                                    | ticl<br>T     | ks f<br>Fyp | or eacl<br>e as de                             | h Pupi<br>esired.   | l Premi              | um        |   |  |           |        |         |
| PP Acad Year 1                                                                                                    | <any> ▼<br/>Surname<br/>Wilson</any>                                                 | PP Acad Year<br>Forename<br>Anne                                                    | 2 <any:<br>Gender<br/>Female</any:<br>                                                                                                    | <ul> <li>Pren</li> <li>DOB</li> <li>01/03/1999</li> </ul>                                                                                                    | YTI<br>13                                                             | ype<br>Reg<br>J                                                                               | <any><br/>FTE FY Start Date<br/>1 01/04/2014</any>                                                                                                    | FY End Date<br>31/03/2015                                                                                                    | <ul> <li>Ac Yr 1</li> <li>2013/14</li> </ul>                                                                                     | Q         Search           Ac Yr 2         2014/15                                                                                          | Premiun<br>Depriva                                                                                         | can add                                                                                                    | ticl<br>T     | ks f        | or eacl<br>e as de                             | h Pupi<br>esired.   | l Premi              | um        |   |  |           |        |         |
| UPN<br>L820200103064<br>L820200103064                                                                                                    | <any> <ul> <li>Surname</li> <li>Wilson</li> </ul></any>                              | PP Acad Year Forename Anne Anne                                                     | 2 <any:<br>Gender<br/>Female<br/>Female</any:<br>                                                                                                    | <ul> <li>Pren</li> <li>DOB</li> <li>01/03/1999</li> <li>01/03/1999</li> </ul>                                                                                                    | YTI<br>13<br>13                                                       | ype<br>Reg<br>J<br>J                                                                          | <any><br/>FTE FY Start Date<br/>1 01/04/2014<br/>1 01/04/2015</any>                                                                                                    | FY End Date<br>31/03/2015<br>31/03/2016                                                                                                   | <ul> <li>Ac Yr 1</li> <li>2013/14</li> <li>2014/15</li> </ul>                                                                    | Ac Yr 2<br>2014/15<br>2015/16                                                                                                    | Premiun<br>Depriva<br>Depriva                                                                              | can add                                                                                                    | ticl<br>T     | ks f<br>Fyp | or eacle<br>as de<br>Add                       | h Pupi<br>esired.   | I Premi              | um        |   |  |           |        |         |
| UPN<br>L820200103064<br>L820200103064<br>H820200106117                                                                                       | KAny> ▼ Surname Wilson Wilson Wilson Wright                                          | PP Acad Year<br>Forename<br>Anne<br>Anne<br>Scott                                   | 2 <any2<br>Gender<br/>Female<br/>Male</any2<br>                                                                                                    | <ul> <li>Pren</li> <li>DOB</li> <li>01/03/1999</li> <li>01/03/1999</li> <li>12/01/2003</li> </ul>                                                                                                    | YTI<br>13<br>13<br>9                                                  | Reg<br>J<br>J<br>9A                                                                           | <any><br/>FTE FY Start Date<br/>1 01/04/2014<br/>1 01/04/2015<br/>1 01/04/2015</any>                                                                                                    | FY End Date<br>31/03/2015<br>31/03/2016<br>31/03/2016                                                                                     | Ac Yr 1<br>2013/14<br>2014/15<br>2014/15                                                                                         | Ac Yr 2<br>2014/15<br>2015/16<br>2015/16                                                                                                    | Premiun<br>Depriva<br>Depriva                                                                              | Can add                                                                                                    | ticl<br>T     | ks f<br>Fyp | or eacle<br>e as de<br>Add<br>Remove           | h Pupi<br>esired.   | I Premi              | um        |   |  |           |        |         |
| UPN<br>L820200103064<br>L820200103064<br>H820200106117<br>H820200106117                                                                      | KAny>  Vilson Wilson Wright Wright                                                   | PP Acad Year PP Acad Year Forename Anne Anne Scott Scott                            | 2 <any:<br>Gender<br/>Female<br/>Female<br/>Male<br/>Male</any:<br>                                                                                                    | <ul> <li>Pren</li> <li>DOB</li> <li>01/03/1999</li> <li>01/03/1999</li> <li>12/01/2003</li> <li>12/01/2003</li> </ul>                                                                                 | YTI<br>13<br>13<br>9<br>9                                             | Reg<br>J<br>J<br>9A<br>9A                                                                     | <any><br/>FTE FY Start Date<br/>1 01/04/2014<br/>1 01/04/2015<br/>1 01/04/2015<br/>1 01/04/2016</any>                                                                                      | FY End Date<br>31/03/2015<br>31/03/2016<br>31/03/2016<br>31/03/2017                                                                       | <ul> <li>Ac Yr 1</li> <li>2013/14</li> <li>2014/15</li> <li>2015/16</li> </ul>                                                   | Ac Yr 2<br>2014/15<br>2015/16<br>2015/16<br>2016/17                                                                                         | Premiun<br>Deprivat<br>Deprivat<br>Deprivat                                                                | Can add                                                                                                    | ticl<br>T     | ks f<br>Fyp | or eacle<br>e as de<br>g Add g<br>Remove       | h Pupi<br>esired.   | I Premi              | um        |   |  |           |        |         |
| UPN<br>L820200103064<br>L820200103064<br>H820200106117<br>H820200106117<br>J820200106056                                                     | CAny>   Surname Wilson Wilson Wight Wright Wright                                    | PP Acad Year PP Acad Year Forename Anne Anne Scott Scott Sharna                     | 2 <any2<br>Gender<br/>Female<br/>Female<br/>Male<br/>Female</any2<br>                                                                                                    | DOB<br>01/03/1999<br>01/03/1999<br>12/01/2003<br>12/01/2003<br>23/06/2002                                                                                                    | YTI<br>13<br>13<br>9<br>9<br>10                                       | Reg<br>J<br>J<br>9A<br>9A<br>10E                                                              | <any><br/>FTE FY Start Date<br/>1 01/04/2014<br/>1 01/04/2015<br/>1 01/04/2015<br/>1 01/04/2016<br/>1 01/04/2014</any>                                                                     | FY End Date<br>31/03/2015<br>31/03/2016<br>31/03/2016<br>31/03/2017<br>31/03/2015                                                         | Ac Yr 1<br>2013/14<br>2014/15<br>2014/15<br>2015/16<br>2013/14                                                                   | Ac Yr 2<br>2014/15<br>2015/16<br>2015/16<br>2016/17<br>2014/15                                                                              | Premiun<br>Depriva<br>Depriva<br>Depriva<br>Depriva                                                        | Can add                                                                                                    | ticl<br>T     | ks f        | or eacle<br>e as de<br>Add                     | h Pupi<br>esired.   | I Premi              | um        |   |  |           |        | :       |
| PP Acad Year 1<br>UPN<br>L820200103064<br>L820200103064<br>H820200106117<br>H820200106117<br>J820200106056<br>J820200106056                  | ⟨Any> ▼ Surname Wilson Wilson Wight Wright Wright Wright                             | PP Acad Year PP Acad Year Forename Anne Scott Scott Sharna Sharna                   | 2 <any2<br>Gender<br/>Female<br/>Female<br/>Male<br/>Female<br/>Female<br/>Female</any2<br>                                                                                                    | DOB<br>01/03/1999<br>01/03/1999<br>01/03/1999<br>12/01/2003<br>12/01/2003<br>23/06/2002<br>23/06/2002                                                                                                 | YTI<br>13<br>13<br>9<br>9<br>10<br>10                                 | Reg           J           J           9A           9A           10E                           | <any><br/>FTE FY Start Date<br/>1 01/04/2014<br/>1 01/04/2015<br/>1 01/04/2015<br/>1 01/04/2016<br/>1 01/04/2014<br/>1 01/04/2015</any>                                                    | FY End Date<br>31/03/2015<br>31/03/2016<br>31/03/2016<br>31/03/2017<br>31/03/2015<br>31/03/2016                                           | Ac Yr 1<br>2013/14<br>2014/15<br>2014/15<br>2015/16<br>2013/14<br>2014/15                                                        | Ac Yr 2<br>2014/15<br>2015/16<br>2015/16<br>2016/17<br>2014/15<br>2015/16                                                                   | Premiun<br>Deprival<br>Deprival<br>Deprival<br>Deprival<br>Deprival                                        | Can add                                                                                                    |               | ks f        | or eacle<br>e as de<br>Add<br>Remove           | h Pupi<br>esired.   | I Premi              | um        |   |  |           |        |         |
| PP Acad Year 1<br>UPN<br>L820200103064<br>L820200103064<br>H820200106117<br>H820200106117<br>J820200106056<br>J820200106056                  | KAny> ▼ Surname Wilson Wilson Wight Wright Wright Wright Wright Wright               | PP Acad Year PP Acad Year Forename Anne Scott Scott Sharna Sharna Sharna            | 2 <any2<br>Gender<br/>Female<br/>Female<br/>Male<br/>Female<br/>Female<br/>Female<br/>Female<br/>Female</any2<br>                                                                                                    | <ul> <li>Pren</li> <li>DOB</li> <li>01/03/1999</li> <li>01/03/1999</li> <li>12/01/2003</li> <li>12/01/2003</li> <li>23/06/2002</li> <li>23/06/2002</li> <li>23/06/2002</li> <li>23/06/2002</li> </ul> | YTI<br>13<br>13<br>9<br>9<br>10<br>10<br>10                           | Reg           J           J           9A           9A           10E           10E             | <any><br/>FTE FY Start Date<br/>1 01/04/2014<br/>1 01/04/2015<br/>1 01/04/2015<br/>1 01/04/2016<br/>1 01/04/2015<br/>1 01/04/2015<br/>1 01/04/2015<br/>1 01/04/2016</any>                  | FY End Date<br>31/03/2015<br>31/03/2016<br>31/03/2016<br>31/03/2017<br>31/03/2015<br>31/03/2016<br>31/03/2017                             | Ac Yr 1<br>2013/14<br>2014/15<br>2014/15<br>2015/16<br>2013/14<br>2014/15<br>2015/16                                             | Ac Yr 2<br>2014/15<br>2015/16<br>2015/16<br>2016/17<br>2014/15<br>2015/16<br>2016/17                                                        | Premiun<br>Depriva<br>Depriva<br>Depriva<br>Depriva<br>Depriva<br>Depriva                                  | Can add<br>in Type<br>tion Pupil Premium<br>tion Pupil Premium<br>tion Pupil Premium<br>tion Pupil Premium<br>tion Pupil Premium<br>tion Pupil Premium                                                             |               | ks 1<br>Fyp | or eacl<br>e as de<br>e Ado<br>Remove          | h Pupi<br>esired.   | I Premi              | um        |   |  |           |        |         |
| PP Acad Year 1<br>UPN<br>L820200103064<br>L820200103064<br>H820200106117<br>H820200106117<br>J820200106056<br>J820200106056<br>A820432109118 | KAny> ▼ Surname Wilson Wilson Wight Wright Wright Wright Wright Wright Yearby        | PP Acad Year PP Acad Year Forename Anne Scott Scott Sharna Sharna Heather           | 2 CAny2<br>Gender<br>Female<br>Female<br>Male<br>Female<br>Female<br>Female<br>Female<br>Female                                                                                                    | DOB<br>01/03/1999<br>01/03/1999<br>12/01/2003<br>12/01/2003<br>23/06/2002<br>23/06/2002<br>13/02/1998                                                                                                 | YTI<br>13<br>13<br>9<br>9<br>10<br>10<br>10<br>10<br>(13)             | Reg           J           9A           9A           10E           10E           (M)           | <any><br/>FTE FY Start Date<br/>1 01/04/2014<br/>1 01/04/2015<br/>1 01/04/2015<br/>1 01/04/2016<br/>1 01/04/2015<br/>1 01/04/2015<br/>1 01/04/2016<br/>1 01/04/2014</any>                  | FY End Date<br>31/03/2015<br>31/03/2016<br>31/03/2016<br>31/03/2017<br>31/03/2015<br>31/03/2017<br>31/03/2015                             | Ac Yr 1<br>2013/14<br>2014/15<br>2014/15<br>2015/16<br>2013/14<br>2015/16<br>2015/16<br>2015/16<br>2013/14                       | Ac Yr 2<br>2014/15<br>2015/16<br>2015/16<br>2016/17<br>2014/15<br>2015/16<br>2015/16<br>2015/16<br>2015/16<br>2015/17<br>2015/16            | Premiun<br>Deprival<br>Deprival<br>Deprival<br>Deprival<br>Deprival<br>Deprival<br>Deprival                | Can add<br>n Type<br>tion Pupil Premium<br>tion Pupil Premium<br>tion Pupil Premium<br>tion Pupil Premium<br>tion Pupil Premium<br>tion Pupil Premium<br>After Premium                                             |               | ks f        | or eacl<br>e as de<br><u>₽ 400</u><br>& Remove | h Pupi<br>esired.   | I Premi              | um        |   |  |           |        |         |
| PP Acad Year 1                                                                                                    | KAny> ▼ Surname Wilson Wight Wright Wright Wright Wright Wright Wright Youngs        | PP Acad Year PP Acad Year Forename Anne Scott Scott Sharna Sharna Heather Edna      | 2 CAny2<br>Gender<br>Female<br>Female<br>Male<br>Female<br>Female<br>Female<br>Female<br>Female<br>Female                                                                                                    | DOB<br>01/03/1999<br>01/03/1999<br>12/01/2003<br>12/01/2003<br>23/06/2002<br>23/06/2002<br>13/02/1998<br>02/09/1999                                                                                   | YTI<br>13<br>13<br>9<br>9<br>9<br>10<br>10<br>10<br>10<br>(13)<br>12  | Reg           J           9A           9A           10E           10E           K             | <any><br/>FTE FY Start Date<br/>1 01/04/2014<br/>1 01/04/2015<br/>1 01/04/2015<br/>1 01/04/2016<br/>1 01/04/2016<br/>1 01/04/2015<br/>1 01/04/2016<br/>1 01/04/2014<br/>1 01/04/2014</any> | FY End Date<br>31/03/2015<br>31/03/2016<br>31/03/2016<br>31/03/2017<br>31/03/2015<br>31/03/2015<br>31/03/2015<br>31/03/2015               | Ac Yr 1<br>2013/14<br>2014/15<br>2014/15<br>2015/16<br>2013/14<br>2014/15<br>2015/16<br>2013/14<br>2013/14                       | Ac Yr 2<br>2014/15<br>2015/16<br>2015/16<br>2015/16<br>2015/16<br>2015/16<br>2015/16<br>2015/16<br>2015/16<br>2015/16<br>2015/16<br>2015/16 | Premium<br>Deprival<br>Deprival<br>Deprival<br>Deprival<br>Deprival<br>Deprival<br>Deprival<br>Deprival    | Can add<br>n Type<br>tion Pupil Premium<br>tion Pupil Premium<br>tion Pupil Premium<br>tion Pupil Premium<br>tion Pupil Premium<br>tion Pupil Premium<br>After Premium<br>tion Pupil Premium                       |               | ks f        | or eacl<br>e as de<br>e as de<br>e as          | h Pupi<br>esired.   | I Premi              | um        |   |  |           |        |         |
| PP Acad Year 1                                                                                                    | (Any> ▼ Surname Wilson Wight Wright Wright Wright Wright Wright Wright Youngs Youngs | PP Acad Year PP Acad Year Forename Anne Scott Scott Sharna Sharna Heather Edna Edna | 2 CAny2<br>Gender<br>Female<br>Female<br>Male<br>Male<br>Female<br>Female<br>Female<br>Female<br>Female<br>Female<br>Female                                                                                                    | DOB<br>01/03/1999<br>01/03/1999<br>12/01/2003<br>12/01/2003<br>23/06/2002<br>23/06/2002<br>13/02/1998<br>02/09/1999<br>02/09/1999                                                                     | YTI<br>13<br>13<br>9<br>9<br>10<br>10<br>10<br>10<br>(13)<br>12<br>12 | Reg           J           9A           9A           10E           10E           K           K | <pre><any></any></pre> FTE FY Start Date 1 01/04/2014 1 01/04/2015 1 01/04/2015 1 01/04/2016 1 01/04/2016 1 01/04/2016 1 01/04/2016 1 01/04/2016 1 01/04/2014 1 01/04/2014 1 01/04/2015    | FY End Date<br>31/03/2015<br>31/03/2016<br>31/03/2016<br>31/03/2017<br>31/03/2015<br>31/03/2015<br>31/03/2015<br>31/03/2015<br>31/03/2016 | Ac Yr 1<br>2013/14<br>2014/15<br>2014/15<br>2015/16<br>2013/14<br>2014/15<br>2015/16<br>2013/14<br>2013/14<br>2013/14<br>2013/14 | Ac Yr 2<br>2014/15<br>2015/16<br>2015/16<br>2015/16<br>2015/16<br>2015/16<br>2015/16<br>2016/17<br>2014/15<br>2014/15<br>2014/15<br>2014/15 | Premiun<br>Depriva<br>Depriva<br>Depriva<br>Depriva<br>Depriva<br>Depriva<br>Depriva<br>Depriva<br>Depriva | Can add<br>n Type<br>tion Pupil Premium<br>tion Pupil Premium<br>tion Pupil Premium<br>tion Pupil Premium<br>tion Pupil Premium<br>tion Pupil Premium<br>After Premium<br>tion Pupil Premium<br>tion Pupil Premium |               | ks 1<br>Typ | or eacl<br>e as de<br><u>₽ 400</u><br>& Remove | h Pupi<br>esired.   | I Premi              | um        |   |  |           |        | 10      |

| <u>R</u> eports R <u>o</u> u                                                                                                    | utines <u>T</u> ools                                                                                                    | Window <u>H</u> elp                                                                       | )                                                                                                    |                                                                                                    |                                                                       |                                                                                                    |                                                                                                    |                                                                                                    |                                                                                                    |                                                                                                    |                                                                                                    |                                                                                                    |   |              |
|----------------------------------------------------------------------------------------------------|----------------------------------------------------------------------------------------------------|-------------------------------------------------------------------------------------------|----------------------------------------------------------------------------------------------------|----------------------------------------------------------------------------------------------------|-----------------------------------------------------------------------|----------------------------------------------------------------------------------------------------|----------------------------------------------------------------------------------------------------|----------------------------------------------------------------------------------------------------|----------------------------------------------------------------------------------------------------|----------------------------------------------------------------------------------------------------|----------------------------------------------------------------------------------------------------|----------------------------------------------------------------------------------------------------|---|--------------|
| 듣 Back 🔹 📰                                                                                                    | Forward                                                                                                    | 📚 💡 📜                                                                                     | ې 😒 👎                                                                                                    | SI 🚺                                                                                                    | 1                                                                     | 🖪 🗾                                                                                                    | 1                                                                                                    | s 💽 🍰                                                                                                    |                                                                                                    |                                                                                                    |                                                                                                    |                                                                                                    |   |              |
| ain Pupil Premium                                                                                                    | 1                                                                                                    |                                                                                           |                                                                                                    |                                                                                                    |                                                                       |                                                                                                    |                                                                                                    |                                                                                                    |                                                                                                    |                                                                                                    |                                                                                                    |                                                                                                    |   |              |
| e 🄄 Undo 🦪                                                                                                    | Report                                                                                                    |                                                                                           |                                                                                                    |                                                                                                    |                                                                       |                                                                                                    |                                                                                                    |                                                                                                    |                                                                                                    |                                                                                                    |                                                                                                    |                                                                                                    |   |              |
|                                                                                                    |                                                                                                    |                                                                                           |                                                                                                    |                                                                                                    |                                                                       |                                                                                                    |                                                                                                    |                                                                                                    |                                                                                                    |                                                                                                    |                                                                                                    |                                                                                                    |   |              |
| ium Type to upd                                                                                                    | late Pupil Premi                                                                                                    | um Indicator                                                                              |                                                                                                    |                                                                                                    |                                                                       |                                                                                                    |                                                                                                    |                                                                                                    |                                                                                                    |                                                                                                    |                                                                                                    |                                                                                                    |   |              |
|                                                                                                    | Premium Type                                                                                                    |                                                                                           | Use Depriv                                                                                                    | vation Pupil Pre                                                                                                    | mium te                                                               | o update                                                                                                    | Pupil I                                                                                                    | Premium Indicato                                                                                                    | r                                                                                                    |                                                                                                    |                                                                                                    |                                                                                                    |   |              |
|                                                                                                    |                                                                                                    |                                                                                           | Use Servic                                                                                                    | e Child Premiur                                                                                                    | n to up                                                               | date Pup                                                                                                    | oil Pren                                                                                                    | nium Indicator                                                                                                    |                                                                                                    |                                                                                                    |                                                                                                    |                                                                                                    |   |              |
|                                                                                                    |                                                                                                    | 4                                                                                         | e Premiu                                                                                                    | id After Premiun<br>um - Other to un                                                                                                    | n to up<br>odate. F                                                   | date Pup<br>Pupil Pren                                                                                                | nium In                                                                                                    | num Indicator<br>ndicator                                                                                                    |                                                                                                    |                                                                                                    |                                                                                                    |                                                                                                    |   |              |
|                                                                                                    |                                                                                                    |                                                                                           | Use Adopte                                                                                                    | ed from Care Pr                                                                                                    | emium                                                                 | to updat                                                                                                    | te Pupi                                                                                                    | il Premium Indicat                                                                                                    | or                                                                                                    |                                                                                                    |                                                                                                    |                                                                                                    |   |              |
|                                                                                                    |                                                                                                    |                                                                                           |                                                                                                    |                                                                                                    |                                                                       |                                                                                                    |                                                                                                    |                                                                                                    |                                                                                                    |                                                                                                    |                                                                                                    |                                                                                                    |   |              |
|                                                                                                    |                                                                                                    |                                                                                           |                                                                                                    |                                                                                                    |                                                                       |                                                                                                    |                                                                                                    |                                                                                                    |                                                                                                    |                                                                                                    |                                                                                                    |                                                                                                    |   |              |
| urname                                                                                                    |                                                                                                    | Forename                                                                                  |                                                                                                    | YTI                                                                                                    | All                                                                   | -                                                                                                    | •                                                                                                    | Reg All                                                                                                    | ▼ FY                                                                                                    | Start Date                                                                                                    | :Any>                                                                                                    | •                                                                                                    |   |              |
|                                                                                                    |                                                                                                    |                                                                                           |                                                                                                    |                                                                                                    |                                                                       |                                                                                                    |                                                                                                    |                                                                                                    |                                                                                                    |                                                                                                    |                                                                                                    |                                                                                                    |   |              |
|                                                                                                    |                                                                                                    |                                                                                           |                                                                                                    |                                                                                                    |                                                                       |                                                                                                    |                                                                                                    |                                                                                                    |                                                                                                    |                                                                                                    |                                                                                                    |                                                                                                    |   |              |
| P Acad Year 1                                                                                                    | <Δnv>                                                                                                    | PP Acad Year 2                                                                            | <am 2<="" th=""><th>- Dere</th><th></th><th></th><th>cΔnv</th><th>&gt;</th><th></th><th>-</th><th>Search</th><th></th><th></th><th></th></am> | - Dere                                                                                                    |                                                                       |                                                                                                    | cΔnv                                                                                                    | >                                                                                                    |                                                                                                    | -                                                                                                    | Search                                                                                                    |                                                                                                    |   |              |
| P Acad Year 1                                                                                                    | <any> 🔻</any>                                                                                                    | PP Acad Year 2                                                                            | <any></any>                                                                                                    | >                                                                                                    | nium T                                                                | уре                                                                                                    | <any:< th=""><th>&gt;</th><th></th><th>•</th><th>Q Search</th><th></th><th></th><th></th></any:<>                                                        | >                                                                                                    |                                                                                                    | •                                                                                                    | Q Search                                                                                                    |                                                                                                    |   |              |
| P Acad Year 1                                                                                                    | <any> 🔻</any>                                                                                                    | PP Acad Year 2                                                                            | <any></any>                                                                                                    | > ▼ Prem                                                                                                    | nium T                                                                | уре                                                                                                    | <any:< th=""><th>&gt;</th><th></th><th>•</th><th>Q Search</th><th>1</th><th></th><th></th></any:<>                                                       | >                                                                                                    |                                                                                                    | •                                                                                                    | Q Search                                                                                                    | 1                                                                                                    |   |              |
| P Acad Year 1                                                                                                    | <any></any>                                                                                                    | PP Acad Year 2                                                                            | <any></any>                                                                                                    | Pren                                                                                                    | nium T                                                                | ype<br>Reg                                                                                                    | <any:< td=""><td>&gt; EY Start Date</td><td>FY End Date</td><td>•<br/>Ac Yr 1</td><td>Q Search</td><td>Premium Type</td><td>*</td><td>🖶 Add</td></any:<> | > EY Start Date                                                                                                    | FY End Date                                                                                                    | •<br>Ac Yr 1                                                                                                    | Q Search                                                                                                    | Premium Type                                                                                                    | * | 🖶 Add        |
| P Acad Year 1                                                                                                    | <any></any>                                                                                                    | PP Acad Year 2<br>Forename<br>Anne                                                        | <any><br/>Gender<br/>Female</any>                                                                                                    | <ul> <li>Prem</li> <li>DOB</li> <li>01/03/1999</li> </ul>                                                                                                    | YTI<br>13                                                             | ype<br>Reg<br>J                                                                                                    | <any:<br>FTE</any:<br>                                                                                                    | ><br>FY Start Date<br>01/04/2014                                                                                                    | FY End Date 31/03/2015                                                                                                    | •<br>Ac Yr 1<br>2013/14                                                                                                    | Ac Yr 2                                                                                                    | Premium Type<br>Deprivation Pupil Premium                                                                                                    | • | Add          |
| P Acad Year 1<br>UPN<br>L820200103064<br>L820200103064                                                                                                    | <any></any>                                                                                                    | PP Acad Year 2 Forename Anne Anne                                                         | <any><br/>Gender<br/>Female<br/>Female</any>                                                                                                  | DOB<br>01/03/1999<br>01/03/1999                                                                                                    | YTI<br>13<br>13                                                       | Reg<br>J<br>J                                                                                                    | <any:<br>FTE<br/>1</any:<br>                                                                                                    | > FY Start Date 01/04/2014 01/04/2015                                                                                                    | FY End Date<br>31/03/2015<br>31/03/2016                                                                                                    | <ul> <li>Ac Yr 1</li> <li>2013/14</li> <li>2014/15</li> </ul>                                                                               | Ac Yr 2<br>2014/15<br>2015/16                                                                                                    | Premium Type<br>Deprivation Pupil Premium<br>Deprivation Pupil Premium                                                                                                    |   | Add          |
| P Acad Year 1<br>UPN<br>L820200103064<br>L820200103064<br>H820200106117                                                                                                    | <any>   Surname Wilson Wilson Wright</any>                                                                                                    | PP Acad Year 2 Forename Anne Scott                                                        | <any><br/>Gender<br/>Female<br/>Female<br/>Male</any>                                                                                         | <ul> <li>Pren</li> <li>DOB</li> <li>01/03/1999</li> <li>01/03/1999</li> <li>12/01/2003</li> </ul>                                                                                                    | YTI<br>13<br>13<br>9                                                  | Reg<br>J<br>J<br>9A                                                                                                   | <any:<br>FTE<br/>1<br/>1</any:<br>                                                                                                    | <ul> <li>FY Start Date</li> <li>01/04/2014</li> <li>01/04/2015</li> <li>01/04/2015</li> </ul>                                                                                                    | FY End Date<br>31/03/2015<br>31/03/2016<br>31/03/2016                                                                                                    | Ac Yr 1<br>2013/14<br>2014/15<br>2014/15                                                                                                    | Ac Yr 2<br>2014/15<br>2015/16<br>2015/16                                                                                                    | Premium Type<br>Deprivation Pupil Premium<br>Deprivation Pupil Premium<br>Deprivation Pupil Premium                                                                                                    |   | Add 🏹 Remove |
| P Acad Year 1<br>UPN<br>L820200103064<br>L820200103064<br>H820200106117<br>H820200106117                                                                                    | <any></any>                                                                                                    | PP Acad Year 2 Forename Anne Anne Scott Scott                                             | <any><br/>Gender<br/>Female<br/>Female<br/>Male<br/>Male</any>                                                                                | <ul> <li>Pren</li> <li>DOB</li> <li>01/03/1999</li> <li>01/03/1999</li> <li>12/01/2003</li> <li>12/01/2003</li> </ul>                                                                                                    | YTI<br>13<br>13<br>9<br>9                                             | Reg<br>J<br>J<br>9A<br>9A                                                                                             | <any:<br>FTE<br/>1<br/>1<br/>1<br/>1</any:<br>                                                                                                    | <ul> <li>FY Start Date</li> <li>01/04/2014</li> <li>01/04/2015</li> <li>01/04/2015</li> <li>01/04/2016</li> </ul>                                                                                                    | FY End Date<br>31/03/2015<br>31/03/2016<br>31/03/2016<br>31/03/2017                                                                                                   | Ac Yr 1<br>2013/14<br>2014/15<br>2014/15<br>2015/16                                                                                         | Ac Yr 2<br>2014/15<br>2015/16<br>2015/16<br>2016/17                                                                                                    | Premium Type Deprivation Pupil Premium Deprivation Pupil Premium Deprivation Pupil Premium Deprivation Pupil Premium Deprivation Pupil Premium                                                                                                    |   | Add 🏹 Remove |
| P Acad Year 1<br>UPN<br>L820200103064<br>L820200103064<br>H820200106117<br>H820200106117<br>J820200106056                                                                   | <any></any>                                                                                                    | PP Acad Year 2 Forename Anne Anne Scott Scott Sharna                                      | Gender<br>Female<br>Male<br>Male<br>Female                                                                                                    | DOB           01/03/1999           01/03/1999           12/01/2003           12/01/2003           23/06/2002                                                                                                    | YTI<br>13<br>13<br>9<br>9<br>10                                       | Reg<br>J<br>J<br>9A<br>9A<br>10E                                                                                      | <any:<br>FTE<br/>1<br/>1<br/>1<br/>1<br/>1</any:<br>                                                                                                    | <ul> <li>FY Start Date</li> <li>01/04/2014</li> <li>01/04/2015</li> <li>01/04/2015</li> <li>01/04/2016</li> <li>01/04/2014</li> </ul>                                                                                                    | FY End Date<br>31/03/2015<br>31/03/2016<br>31/03/2016<br>31/03/2017<br>31/03/2015                                                                                     | Ac Yr 1<br>2013/14<br>2014/15<br>2014/15<br>2015/16<br>2013/14                                                                              | Ac Yr 2<br>2014/15<br>2015/16<br>2015/16<br>2016/17<br>2014/15                                                                                                    | n<br>Premium Type<br>Deprivation Pupil Premium<br>Deprivation Pupil Premium<br>Deprivation Pupil Premium<br>Deprivation Pupil Premium<br>Deprivation Pupil Premium                                                                                                    |   | 🖶 Add        |
| P Acad Year 1 UPN L820200103064 L820200103064 H820200106117 H820200106117 J820200106056 J820200106056                                                                       | <any>   Surname Wilson Wilson Wight Wright Wright Wright Wright</any>                                                                                                    | PP Acad Year 2 Forename Anne Anne Scott Scott Sharna Sharna                               | <any> Gender Female Female Male Female Female Female Female Female</any>                                                                      | <ul> <li>Pren</li> <li>DOB</li> <li>01/03/1999</li> <li>01/03/1999</li> <li>12/01/2003</li> <li>12/01/2003</li> <li>12/01/2003</li> <li>23/06/2002</li> <li>23/06/2002</li> </ul>                                         | YTI<br>13<br>13<br>9<br>9<br>10<br>10                                 | Reg<br>J<br>J<br>9A<br>9A<br>10E                                                                                      | <any:<br>FTE<br/>1<br/>1<br/>1<br/>1<br/>1<br/>1<br/>1</any:<br>                                                                                         | <ul> <li>FY Start Date</li> <li>01/04/2014</li> <li>01/04/2015</li> <li>01/04/2015</li> <li>01/04/2016</li> <li>01/04/2014</li> <li>01/04/2015</li> </ul>                                                                                                    | FY End Date<br>31/03/2015<br>31/03/2016<br>31/03/2016<br>31/03/2017<br>31/03/2015<br>31/03/2015                                                                       | Ac Yr 1<br>2013/14<br>2014/15<br>2014/15<br>2015/16<br>2013/14<br>2013/14                                                                   | Ac Yr 2<br>2014/15<br>2015/16<br>2015/16<br>2016/17<br>2014/15<br>2015/16                                                                                                    | Premium Type Deprivation Pupil Premium Deprivation Pupil Premium Deprivation Pupil Premium Deprivation Pupil Premium Deprivation Pupil Premium Deprivation Pupil Premium Deprivation Pupil Premium                                                                                                    |   | 🖶 Add        |
| P Acad Year 1 UPN L820200103064 L820200103064 H820200106117 H820200106117 J820200106056 J820200106056 J820200106056                                                         | <any> <ul> <li>Surname</li> <li>Wilson</li> <li>Wilson</li> <li>Wilson</li> <li>Wright</li> <li>Wright</li> <li>Wright</li> <li>Wright</li> <li>Wright</li> </ul></any>                                                                 | PP Acad Year 2 Forename Anne Anne Scott Scott Sharna Sharna Sharna                        | Gender<br>Female<br>Female<br>Male<br>Female<br>Female<br>Female<br>Female                                                                    | <ul> <li>Pren</li> <li>DOB</li> <li>01/03/1999</li> <li>01/03/1999</li> <li>12/01/2003</li> <li>12/01/2003</li> <li>23/06/2002</li> <li>23/06/2002</li> <li>23/06/2002</li> </ul>                                         | YTI<br>13<br>13<br>9<br>9<br>10<br>10<br>10                           | Reg<br>J<br>J<br>9A<br>9A<br>10E<br>10E<br>10E                                                                        | <any:<br>FTE<br/>1<br/>1<br/>1<br/>1<br/>1<br/>1<br/>1<br/>1<br/>1<br/>1</any:<br>                                                                       | <ul> <li>FY Start Date</li> <li>01/04/2014</li> <li>01/04/2015</li> <li>01/04/2015</li> <li>01/04/2016</li> <li>01/04/2014</li> <li>01/04/2015</li> <li>01/04/2016</li> </ul>                                                                                                    | FY End Date<br>31/03/2015<br>31/03/2016<br>31/03/2016<br>31/03/2017<br>31/03/2015<br>31/03/2015<br>31/03/2016<br>31/03/2017                                           | Ac Yr 1<br>2013/14<br>2014/15<br>2014/15<br>2015/16<br>2013/14<br>2014/15<br>2015/16                                                        | Ac Yr 2<br>2014/15<br>2015/16<br>2015/16<br>2016/17<br>2014/15<br>2015/16<br>2015/16                                                                                                    | Premium Type Deprivation Pupil Premium Deprivation Pupil Premium Deprivation Pupil Premium Deprivation Pupil Premium Deprivation Pupil Premium Deprivation Pupil Premium Deprivation Pupil Premium Deprivation Pupil Premium                                                                                                    |   | 🖶 Add        |
| P Acad Year 1 UPN L820200103064 L820200103064 H820200106117 H820200106117 J820200106056 J820200106056 J820200106056 A820432109118                                           | <any><br/>Surname<br/>Wilson<br/>Wilson<br/>Wilson<br/>Wright<br/>Wright<br/>Wright<br/>Wright<br/>Wright<br/>Yearby</any>                                                                                                    | PP Acad Year 2 Forename Anne Anne Scott Scott Sharna Sharna Heather                       | Center<br>Gender<br>Female<br>Female<br>Male<br>Female<br>Female<br>Female<br>Female<br>Female                                                | <ul> <li>Pren</li> <li>DOB</li> <li>01/03/1999</li> <li>01/03/1999</li> <li>12/01/2003</li> <li>12/01/2003</li> <li>12/01/2003</li> <li>23/06/2002</li> <li>23/06/2002</li> <li>23/06/2002</li> <li>13/02/1998</li> </ul> | YTI<br>13<br>13<br>9<br>9<br>10<br>10<br>10<br>(13)                   | Reg<br>J<br>J<br>9A<br>9A<br>10E<br>10E<br>10E<br>(M)                                                                 | <any:<br>FTE<br/>1<br/>1<br/>1<br/>1<br/>1<br/>1<br/>1<br/>1<br/>1<br/>1<br/>1<br/>1<br/>1<br/>1</any:<br>                                               | <ul> <li>FY Start Date</li> <li>01/04/2014</li> <li>01/04/2015</li> <li>01/04/2015</li> <li>01/04/2016</li> <li>01/04/2014</li> <li>01/04/2015</li> <li>01/04/2016</li> <li>01/04/2014</li> </ul>                                                                                 | FY End Date<br>31/03/2015<br>31/03/2016<br>31/03/2016<br>31/03/2017<br>31/03/2015<br>31/03/2015<br>31/03/2017<br>31/03/2015                                           | Ac Yr 1<br>2013/14<br>2014/15<br>2014/15<br>2015/16<br>2013/14<br>2014/15<br>2015/16<br>2013/14                                             | Ac Yr 2<br>2014/15<br>2015/16<br>2015/16<br>2016/17<br>2014/15<br>2015/16<br>2016/17<br>2014/15                                                                                                    | Premium Type Deprivation Pupil Premium Deprivation Pupil Premium Deprivation Pupil Premium Deprivation Pupil Premium Deprivation Pupil Premium Deprivation Pupil Premium Deprivation Pupil Premium Deprivation Pupil Premium Looked After Premium                                                                                                    |   | 🖶 Add        |
| P Acad Year 1 UPN L820200103064 L820200103064 H820200106117 H820200106117 J820200106056 J820200106056 J820200106056 A820432109118 A823432110120                             | <any><br/>Surname<br/>Wilson<br/>Wilson<br/>Wight<br/>Wright<br/>Wright<br/>Wright<br/>Wright<br/>Yearby<br/>Youngs</any>                                                                                                    | PP Acad Year 2 Forename Anne Anne Scott Scott Sharna Sharna Heather Edna                  | CAny><br>Gender<br>Female<br>Female<br>Male<br>Female<br>Female<br>Female<br>Female<br>Female<br>Female                                       | DOB<br>01/03/1999<br>01/03/1999<br>12/01/2003<br>12/01/2003<br>23/06/2002<br>23/06/2002<br>23/06/2002<br>13/02/1998<br>02/09/1999                                                                                         | YTI<br>13<br>13<br>9<br>9<br>9<br>10<br>10<br>10<br>10<br>(13)<br>12  | Reg<br>J<br>J<br>9A<br>9A<br>10E<br>10E<br>10E<br>(M)<br>K                                                            | <pre><any:<br>FTE<br/>1<br/>1<br/>1<br/>1<br/>1<br/>1<br/>1<br/>1<br/>1<br/>1<br/>1<br/>1<br/>1<br/>1<br/>1<br/>1<br/>1<br/>1<br/>1</any:<br></pre>      | <ul> <li>FY Start Date</li> <li>01/04/2014</li> <li>01/04/2015</li> <li>01/04/2015</li> <li>01/04/2016</li> <li>01/04/2014</li> <li>01/04/2015</li> <li>01/04/2016</li> <li>01/04/2014</li> <li>01/04/2014</li> </ul>                                                             | FY End Date<br>31/03/2015<br>31/03/2016<br>31/03/2016<br>31/03/2017<br>31/03/2015<br>31/03/2015<br>31/03/2015<br>31/03/2015                                           | Ac Yr 1<br>2013/14<br>2014/15<br>2014/15<br>2015/16<br>2013/14<br>2013/14<br>2013/14<br>2013/14<br>2013/14                                  | Ac Yr 2<br>2014/15<br>2015/16<br>2015/16<br>2015/16<br>2015/16<br>2016/17<br>2014/15<br>2015/16<br>2016/17<br>2014/15<br>2014/15                                                                                                    | Premium Type           Deprivation Pupil Premium           Deprivation Pupil Premium |   | 🖶 Add        |
| P Acad Year 1 UPN L820200103064 L820200103064 H820200106117 H820200106117 J820200106056 J820200106056 J820200106056 A820432109118 A823432110120 A823432110120               | <any><br/>Surname<br/>Wilson<br/>Wilson<br/>Wight<br/>Wright<br/>Wright<br/>Wright<br/>Wright<br/>Yearby<br/>Youngs<br/>Youngs<br/>Youngs</any>                                                                                         | PP Acad Year 2 Forename Anne Anne Scott Scott Sharna Sharna Heather Edna Edna             | Gender<br>Female<br>Female<br>Male<br>Female<br>Female<br>Female<br>Female<br>Female<br>Female<br>Female                                      | DOB<br>01/03/1999<br>01/03/1999<br>12/01/2003<br>12/01/2003<br>23/06/2002<br>23/06/2002<br>23/06/2002<br>13/02/1998<br>02/09/1999<br>02/09/1999                                                                           | YTI<br>13<br>13<br>9<br>9<br>10<br>10<br>10<br>10<br>(13)<br>12<br>12 | Reg<br>J<br>J<br>9A<br>9A<br>10E<br>10E<br>(M)<br>K<br>K                                                              | <pre><any:<br>FTE<br/>1<br/>1<br/>1<br/>1<br/>1<br/>1<br/>1<br/>1<br/>1<br/>1<br/>1<br/>1<br/>1<br/>1<br/>1<br/>1<br/>1<br/>1<br/>1</any:<br></pre>      | <ul> <li>FY Start Date</li> <li>01/04/2014</li> <li>01/04/2015</li> <li>01/04/2015</li> <li>01/04/2016</li> <li>01/04/2014</li> <li>01/04/2015</li> <li>01/04/2016</li> <li>01/04/2014</li> <li>01/04/2014</li> <li>01/04/2014</li> <li>01/04/2015</li> </ul>                     | FY End Date<br>31/03/2015<br>31/03/2016<br>31/03/2016<br>31/03/2017<br>31/03/2015<br>31/03/2015<br>31/03/2015<br>31/03/2015<br>31/03/2015                             | Ac Yr 1<br>2013/14<br>2014/15<br>2014/15<br>2015/16<br>2013/14<br>2013/14<br>2013/14<br>2013/14<br>2013/14<br>2013/14                       | Ac         Yr 2           2014/15         2015/16           2015/16         2015/16           2016/17         2016/17           2016/17         2016/17           2016/17         2016/17           2014/15         2016/17           2014/15         2014/15           2014/15         2014/15 | Premium Type           Deprivation Pupil Premium           Deprivation Pupil Premium |   | 🖶 Add        |
| P Acad Year 1 UPN L820200103064 L820200103064 H820200106117 H820200106117 J820200106056 J820200106056 J820200106056 A820432109118 A823432110120 A823432110120 A823432110120 | <any> <ul> <li>Surname</li> <li>Wilson</li> <li>Wilson</li> <li>Wilson</li> <li>Wright</li> <li>Wright</li> <li>Wright</li> <li>Wright</li> <li>Wright</li> <li>Yearby</li> <li>Youngs</li> <li>Youngs</li> <li>Youngs</li> </ul></any> | PP Acad Year 2 Forename Anne Anne Scott Scott Sharna Sharna Sharna Heather Edna Edna Edna | Gender<br>Female<br>Female<br>Male<br>Female<br>Female<br>Female<br>Female<br>Female<br>Female<br>Female<br>Female                            | DOB<br>01/03/1999<br>01/03/1999<br>12/01/2003<br>12/01/2003<br>23/06/2002<br>23/06/2002<br>23/06/2002<br>23/06/2002<br>23/06/2002<br>02/09/1999<br>02/09/1999                                                             | YTI<br>13<br>13<br>9<br>9<br>10<br>10<br>10<br>(13)<br>12<br>12<br>12 | Reg           J           J           9A           9A           10E           10E           K           K           K | <pre><any:<br>FTE<br/>1<br/>1<br/>1<br/>1<br/>1<br/>1<br/>1<br/>1<br/>1<br/>1<br/>1<br/>1<br/>1<br/>1<br/>1<br/>1<br/>1<br/>1<br/>1</any:<br></pre>      | <ul> <li>FY Start Date</li> <li>01/04/2014</li> <li>01/04/2015</li> <li>01/04/2015</li> <li>01/04/2016</li> <li>01/04/2014</li> <li>01/04/2015</li> <li>01/04/2014</li> <li>01/04/2014</li> <li>01/04/2014</li> <li>01/04/2015</li> <li>01/04/2015</li> <li>01/04/2016</li> </ul> | FY End Date<br>31/03/2015<br>31/03/2016<br>31/03/2016<br>31/03/2017<br>31/03/2015<br>31/03/2015<br>31/03/2015<br>31/03/2015<br>31/03/2015<br>31/03/2016<br>31/03/2017 | Ac Yr 1<br>2013/14<br>2014/15<br>2014/15<br>2015/16<br>2013/14<br>2013/14<br>2013/14<br>2013/14<br>2013/14<br>2013/14<br>2013/14<br>2013/14 | Ac         Yr 2           2014/15         2015/16           2015/16         2015/16           2016/17         2016/17           2015/16         2016/17           2016/17         2016/17           2014/15         2016/17           2014/15         2016/17           2014/15         2016/17 | Premium Type           Deprivation Pupil Premium           Deprivation Pupil Premium |   | 🖶 Add        |

| Sillet Oreen Abb                                                                                                    | bey school                                                                                                    |                                                                                        |                                                                                                    |                                                                                                    |                                                                                                    |                                                                                                    |                                                                  |                                                                                                    |                                                                                                    |                                                                                                    |                                                                                                    |                                                                                                    |          |              |  |        |
|----------------------------------------------------------------------------------------------------|----------------------------------------------------------------------------------------------------|----------------------------------------------------------------------------------------|----------------------------------------------------------------------------------------------------|----------------------------------------------------------------------------------------------------|----------------------------------------------------------------------------------------------------|----------------------------------------------------------------------------------------------------|------------------------------------------------------------------|----------------------------------------------------------------------------------------------------|----------------------------------------------------------------------------------------------------|----------------------------------------------------------------------------------------------------|----------------------------------------------------------------------------------------------------|----------------------------------------------------------------------------------------------------|----------|--------------|--|--------|
| <u>R</u> eports R <u>o</u> ut                                                                                                    | utines <u>T</u> ools                                                                                           | <u>W</u> indow <u>H</u> elp                                                            | >                                                                                                    |                                                                                                    |                                                                                                    |                                                                                                    |                                                                  |                                                                                                    |                                                                                                    |                                                                                                    |                                                                                                    |                                                                                                    |          |              |  |        |
| 듣 Back 🝷 📄                                                                                                    | Forward                                                                                                    | 📚 💡 📜 I                                                                                | : 🔩 👎                                                                                                    | 烈 🚺                                                                                                    | 1                                                                                                    | 🖪 🗾                                                                                                    | 2 😪                                                              | o 💽 🍰                                                                                                    |                                                                                                    |                                                                                                    |                                                                                                    |                                                                                                    |          |              |  |        |
| in Pupil Premium                                                                                                    | 1                                                                                                    |                                                                                        |                                                                                                    |                                                                                                    |                                                                                                    |                                                                                                    |                                                                  |                                                                                                    |                                                                                                    |                                                                                                    |                                                                                                    |                                                                                                    |          |              |  |        |
| e 🄄 Undo 📄                                                                                                    | Report                                                                                                    |                                                                                        |                                                                                                    |                                                                                                    |                                                                                                    |                                                                                                    |                                                                  |                                                                                                    |                                                                                                    |                                                                                                    |                                                                                                    |                                                                                                    |          |              |  | 📄 Link |
|                                                                                                    |                                                                                                    |                                                                                        |                                                                                                    |                                                                                                    |                                                                                                    |                                                                                                    |                                                                  |                                                                                                    |                                                                                                    |                                                                                                    |                                                                                                    |                                                                                                    |          |              |  |        |
| ium Type to upda                                                                                                    | late Pupil Premi                                                                                               | ium Indicator                                                                          |                                                                                                    |                                                                                                    |                                                                                                    |                                                                                                    |                                                                  |                                                                                                    |                                                                                                    |                                                                                                    |                                                                                                    |                                                                                                    |          |              |  |        |
|                                                                                                    | Premium Type                                                                                                   |                                                                                        | Use Depriv                                                                                                    | vation Pupil Pre                                                                                                    | mium t                                                                                                    | o update                                                                                                    | Pupil P                                                          | remium Indicato                                                                                                    | r                                                                                                    |                                                                                                    |                                                                                                    |                                                                                                    |          |              |  |        |
|                                                                                                    |                                                                                                    | V                                                                                      | Use Servic                                                                                                    | e Child Premiu                                                                                                    | m to up                                                                                                    | odate Pu                                                                                                    | pil Prem                                                         | ium Indicator                                                                                                    |                                                                                                    |                                                                                                    |                                                                                                    |                                                                                                    |          |              |  |        |
|                                                                                                    |                                                                                                    |                                                                                        | Use Looke                                                                                                    | a Aπer Premiur<br>um - Other to ur                                                                                                    | m to up<br>odate i                                                                                                    | Pupil Prer                                                                                                    | nium Ing                                                         | ium indicator<br>dicator                                                                                                    |                                                                                                    |                                                                                                    |                                                                                                    |                                                                                                    |          |              |  |        |
|                                                                                                    |                                                                                                    |                                                                                        | Use Adopt                                                                                                    | ed from Care P                                                                                                    | remium                                                                                                    | to upda                                                                                                    | te Pupil                                                         | Premium Indica                                                                                                    | tor                                                                                                    |                                                                                                    |                                                                                                    |                                                                                                    |          |              |  |        |
|                                                                                                    |                                                                                                    |                                                                                        | 2                                                                                                    |                                                                                                    |                                                                                                    |                                                                                                    |                                                                  |                                                                                                    |                                                                                                    |                                                                                                    |                                                                                                    |                                                                                                    |          |              |  |        |
|                                                                                                    |                                                                                                    |                                                                                        | 0                                                                                                    |                                                                                                    |                                                                                                    |                                                                                                    |                                                                  |                                                                                                    |                                                                                                    |                                                                                                    |                                                                                                    |                                                                                                    |          |              |  |        |
|                                                                                                    |                                                                                                    |                                                                                        |                                                                                                    | VTI                                                                                                    | All                                                                                                    | •                                                                                                    |                                                                  | Reg All                                                                                                    | ▼ FY                                                                                                    | Start Date                                                                                                    | <any></any>                                                                                                    | •                                                                                                    |          |              |  |        |
| P Acad Year 1                                                                                                    | <any> 🔻</any>                                                                                                  | PP Acad Year 2                                                                         | <any:< th=""><th>&gt;      Prer</th><th>nium T</th><th>Гуре</th><th><any></any></th><th>•</th><th></th><th>·</th><th>Q Searc</th><th>h</th><th></th><th></th><th></th><th></th></any:<>                                                                                                    | >      Prer                                                                                                    | nium T                                                                                                    | Гуре                                                                                                    | <any></any>                                                      | •                                                                                                    |                                                                                                    | ·                                                                                                    | Q Searc                                                                                                    | h                                                                                                    |          |              |  |        |
| P Acad Year 1                                                                                                    | <any> 🔻</any>                                                                                                  | PP Acad Year 2                                                                         | <any;< td=""><td>&gt;      Prer</td><td>nium T</td><td>Гуре</td><td><any></any></td><td>•</td><td></td><td>•</td><td>Q Search</td><td>h</td><td></td><td></td><td></td><td></td></any;<>                                                                                                    | >      Prer                                                                                                    | nium T                                                                                                    | Гуре                                                                                                    | <any></any>                                                      | •                                                                                                    |                                                                                                    | •                                                                                                    | Q Search                                                                                                    | h                                                                                                    |          |              |  |        |
| Irname                                                                                                    | <any></any>                                                                                                    | Forename PP Acad Year 2                                                                | Gender                                                                                                    | >    Prer                                                                                                    | nium T                                                                                                    | Type<br>Reg                                                                                                    | <any></any>                                                      | FY Start Date                                                                                                    | FY End Date                                                                                                    | ►<br>Ac Yr 1                                                                                                    | Q Search                                                                                                    | h<br>Premium Type                                                                                                    | -        | Add          |  |        |
| P Acad Year 1<br>UPN<br>L820200103064                                                                                                    | <any></any>                                                                                                    | PP Acad Year 2 Forename Anne                                                           | Contraction Contraction Contra | <ul> <li>Prer</li> <li>DOB</li> <li>01/03/1999</li> </ul>                                                                                       | nium T<br>YTI<br>13                                                                                                    | Reg                                                                                                    | <any><br/>FTE<br/>1</any>                                        | FY Start Date<br>01/04/2014                                                                                                    | FY End Date<br>31/03/2015                                                                                                    | Ac Yr 1<br>2013/14                                                                                                    | Q         Search           Ac Yr 2         2014/15                                                                                          | h<br>Premium Type<br>Deprivation Pupil Premium                                                                                                    |          | Add          |  |        |
| Acad Year 1<br>UPN<br>L820200103064<br>L820200103064                                                                                                    | <any><br/>Surname<br/>Wilson<br/>Wilson</any>                                                                  | PP Acad Year 2 Forename Anne Anne                                                      | Gender<br>Female                                                                                                    | DOB<br>01/03/1999<br>01/03/1999                                                                                                    | YTI<br>13<br>13                                                                                                    | Reg<br>J                                                                                                    | <any><br/>FTE<br/>1</any>                                        | FY Start Date<br>01/04/2014<br>01/04/2015                                                                                                    | FY End Date<br>31/03/2015<br>31/03/2016                                                                                                   | Ac Yr 1<br>2013/14<br>2014/15                                                                                         | Ac Yr 2<br>2014/15<br>2015/16                                                                                                    | h<br>Premium Type<br>Deprivation Pupil Premium<br>Deprivation Pupil Premium                                                                                                    |          | Add          |  |        |
| rname  P Acad Year 1 UPN L820200103064 L820200103064 H820200103064                                                                                                 | <any>   Surname Wilson Wilson Wright Vicien</any>                                                              | PP Acad Year 2 PP Acad Year 2 Forename Anne Anne Scott                                 | Gender<br>Female<br>Male                                                                                                    | <ul> <li>Prer</li> <li>DOB</li> <li>01/03/1999</li> <li>01/03/1999</li> <li>12/01/2003</li> <li>13/01/2003</li> </ul>                           | YTI<br>13<br>13<br>9                                                                                                    | Reg<br>J<br>J<br>9A                                                                                            | <any><br/>FTE<br/>1<br/>1</any>                                  | FY Start Date<br>01/04/2014<br>01/04/2015<br>01/04/2015                                                                                                   | FY End Date<br>31/03/2015<br>31/03/2016<br>31/03/2016                                                                                     | Ac Yr 1<br>2013/14<br>2014/15<br>2014/15                                                                              | Ac Yr 2<br>2014/15<br>2015/16<br>2015/16                                                                                                    | h<br>Premium Type<br>Deprivation Pupil Premium<br>Deprivation Pupil Premium<br>Deprivation Pupil Premium                                                                                                    |          | Add          |  |        |
| UPN<br>L820200103064<br>H820200106117<br>H820200106117                                                                                                    | <any>   Surname Wilson Wilson Wight Utipht Utipht</any>                                                        | PP Acad Year 2 PP Acad Year 2 Forename Anne Anne Scott Scott Change                    | Gender<br>Female<br>Female<br>Male<br>Male                                                                                                    | DOB<br>01/03/1999<br>01/03/1999<br>12/01/2003<br>12/01/2003                                                                                     | YTI<br>13<br>13<br>9<br>9                                                                                                    | Reg<br>J<br>J<br>9A<br>9A                                                                                      | <any><br/>FTE<br/>1<br/>1<br/>1</any>                            | FY Start Date<br>01/04/2014<br>01/04/2015<br>01/04/2015<br>01/04/2016                                                                                     | FY End Date<br>31/03/2015<br>31/03/2016<br>31/03/2016<br>31/03/2017                                                                       | Ac Yr 1<br>2013/14<br>2014/15<br>2014/15<br>2015/16<br>2015/16                                                        | Ac Yr 2<br>2014/15<br>2015/16<br>2015/16<br>2016/17<br>2016/17                                                                              | h<br>Premium Type<br>Deprivation Pupil Premium<br>Deprivation Pupil Premium<br>Deprivation Pupil Premium<br>Deprivation Pupil Premium                                                                                                    |          | Add          |  |        |
| rname  P Acad Year 1 VPN L820200103064 H820200103064 H820200106177 J820200106056                                                                                   | <any>   Surname Wilson Wilson Wright Wright Wright Wright</any>                                                | PP Acad Year 2 PP Acad Year 2 Forename Anne Anne Scott Scott Sharna Ebasea             | Gender<br>Female<br>Female<br>Male<br>Female<br>Female                                                                                                    | DOB<br>01/03/1999<br>01/03/1999<br>12/01/2003<br>12/01/2003<br>23/06/2002                                                                       | YTI<br>13<br>13<br>9<br>9<br>10                                                                                                    | Гуре<br>Reg<br>J<br>J<br>9А<br>9А<br>10Е                                                                       | <any><br/>FTE<br/>1<br/>1<br/>1<br/>1</any>                      | FY Start Date<br>01/04/2014<br>01/04/2015<br>01/04/2015<br>01/04/2016<br>01/04/2014                                                                       | FY End Date<br>31/03/2015<br>31/03/2016<br>31/03/2016<br>31/03/2017<br>31/03/2017<br>31/03/2015                                           | Ac Yr 1<br>2013/14<br>2014/15<br>2014/15<br>2015/16<br>2013/14<br>2013/14                                             | Ac Yr 2<br>2014/15<br>2015/16<br>2015/16<br>2016/17<br>2014/15<br>2014/15                                                                   | h<br>Premium Type<br>Deprivation Pupil Premium<br>Deprivation Pupil Premium<br>Deprivation Pupil Premium<br>Deprivation Pupil Premium<br>Deprivation Pupil Premium                                                                                                    |          | Add 🔀 Remove |  |        |
| rname  P Acad Year 1 VPN L820200103064 H820200103064 H820200106177 J820200106056 J820200106056                                                                     | <any>   Surname Wilson Wilson Wright Wright Wright Uright</any>                                                | Forename PP Acad Year 2 Forename Anne Anne Scott Scott Sharna Sharna                   | Gender<br>Female<br>Female<br>Male<br>Female<br>Female<br>Female                                                                                                    | DOB<br>01/03/1999<br>01/03/1999<br>12/01/2003<br>12/01/2003<br>23/06/2002<br>23/06/2002                                                         | YTI<br>13<br>13<br>9<br>9<br>10<br>10                                                                                                    | Fype           Reg           J           9A           9A           10E           10F                           | <any> FTE 1 1 1 1 1 1 1 1 1 1 1 1 1 1 1 1 1 1 1</any>            | FY Start Date<br>01/04/2014<br>01/04/2015<br>01/04/2015<br>01/04/2016<br>01/04/2016<br>01/04/2015                                                         | FY End Date<br>31/03/2015<br>31/03/2016<br>31/03/2016<br>31/03/2017<br>31/03/2015<br>31/03/2015                                           | Ac Yr 1<br>2013/14<br>2014/15<br>2014/15<br>2015/16<br>2013/14<br>2014/15<br>2015/16                                  | Ac Yr 2<br>2014/15<br>2015/16<br>2015/16<br>2016/17<br>2014/15<br>2015/16<br>2015/16                                                        | h<br>Premium Type<br>Deprivation Pupil Premium<br>Deprivation Pupil Premium<br>Deprivation Pupil Premium<br>Deprivation Pupil Premium<br>Deprivation Pupil Premium<br>Deprivation Pupil Premium                                                                                                    |          | Add X Remove |  |        |
| rname  PAcad Year 1 UPN L820200103064 H820200103064 H820200106117 J820200106056 J820200106056 J820200106056                                                        | <any><br/>Surname<br/>Wilson<br/>Wilson<br/>Wright<br/>Wright<br/>Wright<br/>Wright<br/>Wright</any>           | Forename PP Acad Year 2 Forename Anne Anne Scott Scott Sharna Sharna                   | Gender<br>Female<br>Female<br>Male<br>Female<br>Female<br>Female                                                                                                    | DOB<br>01/03/1999<br>01/03/1999<br>12/01/2003<br>12/01/2003<br>23/06/2002<br>23/06/2002<br>23/06/2002                                           | YTI<br>13<br>13<br>9<br>9<br>10<br>10<br>10                                                                                                    | Fype           Reg           J           J           9A           9A           10E           10E               | <any> FTE 1 1 1 1 1 1 1 1 1 1 1 1 1 1 1 1 1 1 1</any>            | FY Start Date<br>01/04/2014<br>01/04/2015<br>01/04/2015<br>01/04/2016<br>01/04/2016<br>01/04/2015<br>01/04/2015                                           | FY End Date<br>31/03/2015<br>31/03/2016<br>31/03/2016<br>31/03/2017<br>31/03/2015<br>31/03/2016<br>31/03/2017                             | Ac Yr 1<br>2013/14<br>2014/15<br>2014/15<br>2015/16<br>2013/14<br>2014/15<br>2015/16                                  | Ac Yr 2<br>2014/15<br>2015/16<br>2015/16<br>2016/17<br>2014/15<br>2015/16<br>2015/16<br>2015/16                                             | h<br>Premium Type<br>Deprivation Pupil Premium<br>Deprivation Pupil Premium<br>Deprivation Pupil Premium<br>Deprivation Pupil Premium<br>Deprivation Pupil Premium<br>Deprivation Pupil Premium<br>Deprivation Pupil Premium                                                                                                    | <b>^</b> | Add 🔀 Remove |  |        |
| rname UPN<br>UPN<br>L820200103064<br>H820200103064<br>H820200106117<br>J820200106056<br>J820200106056<br>J82020106056<br>A820432109118                             | <any><br/>Surname<br/>Wilson<br/>Wilson<br/>Wight<br/>Wright<br/>Wright<br/>Wright<br/>Wright<br/>Yearby</any> | Forename PP Acad Year 2 Forename Anne Anne Scott Scott Sharna Sharna Heather           | Gender<br>Female<br>Female<br>Male<br>Female<br>Female<br>Female<br>Female<br>Female<br>Female                                                                                                    | DOB<br>01/03/1999<br>01/03/1999<br>12/01/2003<br>12/01/2003<br>23/06/2002<br>23/06/2002<br>23/06/2002<br>13/02/1998                             | mium 1<br>13<br>13<br>9<br>9<br>9<br>10<br>10<br>10<br>10<br>(13)                                                                                                    | Fype           Reg           J           J           9A           9A           10E           10E           (M) | <any> FTE 1 1 1 1 1 1 1 1 1 1 1 1 1 1 1 1 1 1 1</any>            | FY Start Date<br>01/04/2014<br>01/04/2015<br>01/04/2015<br>01/04/2016<br>01/04/2014<br>01/04/2015<br>01/04/2016<br>01/04/2014                             | FY End Date<br>31/03/2015<br>31/03/2016<br>31/03/2016<br>31/03/2017<br>31/03/2015<br>31/03/2016<br>31/03/2017<br>31/03/2015               | Ac Yr 1<br>2013/14<br>2014/15<br>2014/15<br>2015/16<br>2015/16<br>2013/14<br>2014/15<br>2015/16<br>2015/16            | Ac Yr 2<br>2014/15<br>2015/16<br>2015/16<br>2015/16<br>2016/17<br>2014/15<br>2015/16<br>2016/17<br>2016/17<br>2014/15                       | h<br>Premium Type<br>Deprivation Pupil Premium<br>Deprivation Pupil Premium<br>Deprivation Pupil Premium<br>Deprivation Pupil Premium<br>Deprivation Pupil Premium<br>Deprivation Pupil Premium<br>Deprivation Pupil Premium<br>Locked After Premium                                                                                                    |          | Add 🔀 Remove |  |        |
| rname UPN<br>L820200103064<br>L820200103064<br>H820200106117<br>J820200106056<br>J82020106056<br>J82020106056<br>A820432109118<br>A823432110120                    | <any>  Surname Wilson Wilson Wright Wright Wright Wright Wright Wright Youngs</any>                            | Forename PP Acad Year 2 Forename Anne Anne Scott Scott Sharna Sharna Heather Edna      | Gender<br>Female<br>Female<br>Male<br>Female<br>Female<br>Female<br>Female<br>Female<br>Female<br>Female<br>Female                                                                                                    | DOB<br>01/03/1999<br>01/03/1999<br>12/01/2003<br>12/01/2003<br>23/06/2002<br>23/06/2002<br>23/06/2002<br>13/02/1998<br>02/09/1999               | <ul> <li>YTI</li> <li>13</li> <li>13</li> <li>9</li> <li>9</li> <li>10</li> <li>10</li> <li>10</li> <li>10</li> <li>11</li> <li>12</li> </ul>                        | Reg<br>J<br>J<br>9A<br>9A<br>10E<br>10E<br>(M)<br>K                                                            | <pre><any> FTE 1 1 1 1 1 1 1 1 1 1 1 1 1 1 1 1 1 1 1</any></pre> | FY Start Date<br>01/04/2014<br>01/04/2015<br>01/04/2015<br>01/04/2016<br>01/04/2014<br>01/04/2016<br>01/04/2016<br>01/04/2014<br>01/04/2014               | FY End Date<br>31/03/2015<br>31/03/2016<br>31/03/2016<br>31/03/2017<br>31/03/2015<br>31/03/2015<br>31/03/2015<br>31/03/2015               | Ac Yr 1<br>2013/14<br>2014/15<br>2014/15<br>2015/16<br>2015/16<br>2013/14<br>2015/16<br>2015/16<br>2013/14            | Ac Yr 2<br>2014/15<br>2015/16<br>2015/16<br>2015/16<br>2016/17<br>2014/15<br>2015/16<br>2016/17<br>2014/15<br>2014/15                       | <ul> <li>Premium Type</li> <li>Deprivation Pupil Premium</li> <li>Deprivation Pupil Premium</li> <li>Deprivation Pupil Premium</li> <li>Deprivation Pupil Premium</li> <li>Deprivation Pupil Premium</li> <li>Deprivation Pupil Premium</li> <li>Deprivation Pupil Premium</li> <li>Deprivation Pupil Premium</li> <li>Deprivation Pupil Premium</li> <li>Deprivation Pupil Premium</li> <li>Deprivation Pupil Premium</li> <li>Deprivation Pupil Premium</li> </ul>                                                                                                    |          | Add          |  |        |
| rname UPN<br>L820200103064<br>L820200103064<br>L820200103064<br>H820200106117<br>J820200106056<br>J820200106056<br>J820200106056<br>A820432109118<br>A823432110120 | <any>  Surname Wilson Wilson Wright Wright Wright Wright Wright Wright Youngs Youngs</any>                     | Forename PP Acad Year 2 Forename Anne Anne Scott Scott Sharna Sharna Heather Edna Edna | Gender<br>Female<br>Female<br>Male<br>Female<br>Female<br>Female<br>Female<br>Female<br>Female<br>Female<br>Female                                                                                                    | DOB<br>01/03/1999<br>01/03/1999<br>12/01/2003<br>12/01/2003<br>23/06/2002<br>23/06/2002<br>23/06/2002<br>13/02/1998<br>02/09/1999<br>02/09/1999 | <ul> <li>YTI</li> <li>13</li> <li>13</li> <li>9</li> <li>9</li> <li>9</li> <li>10</li> <li>10</li> <li>10</li> <li>10</li> <li>11</li> <li>12</li> <li>12</li> </ul> | Reg<br>J<br>J<br>9A<br>9A<br>10E<br>10E<br>(M)<br>K<br>K                                                       | <any> FTE 1 1 1 1 1 1 1 1 1 1 1 1 1 1 1 1 1 1 1</any>            | FY Start Date<br>01/04/2014<br>01/04/2015<br>01/04/2015<br>01/04/2016<br>01/04/2014<br>01/04/2015<br>01/04/2016<br>01/04/2014<br>01/04/2014<br>01/04/2015 | FY End Date<br>31/03/2015<br>31/03/2016<br>31/03/2016<br>31/03/2017<br>31/03/2015<br>31/03/2015<br>31/03/2015<br>31/03/2015<br>31/03/2015 | Ac Yr 1<br>2013/14<br>2014/15<br>2014/15<br>2015/16<br>2013/14<br>2013/14<br>2015/16<br>2013/14<br>2013/14<br>2013/14 | Ac Yr 2<br>2014/15<br>2015/16<br>2015/16<br>2015/16<br>2016/17<br>2014/15<br>2015/16<br>2016/17<br>2014/15<br>2014/15<br>2014/15<br>2014/15 | <ul> <li>Premium Type</li> <li>Deprivation Pupil Premium</li> <li>Deprivation Pupil Premium</li> </ul> |          | Add          |  |        |

| SIMS .net: Green Abb              | bey School           |                            |                                                                                                    |                  |                 |                          |             |              |          |                           |   |          |              |             |           |             |              |
|-----------------------------------|----------------------|----------------------------|----------------------------------------------------------------------------------------------------|------------------|-----------------|--------------------------|-------------|--------------|----------|---------------------------|---|----------|--------------|-------------|-----------|-------------|--------------|
| ocus <u>R</u> eports R <u>o</u> u | itines <u>T</u> ools | <u>W</u> indow <u>H</u> el | р                                                                                                    |                  |                 |                          |             |              |          |                           |   |          |              |             |           |             |              |
| 😫 🖕 Back 🔹 🗉                      | Forward              | 📚 💡 📜                      | P 🛃                                                                                                    | 烈 [              | 📔 💽 🖗           | 2 🞭 💽 🍰                  |             |              |          |                           |   |          |              |             |           |             | Ċ:           |
| Maintain Pupil Premium            |                      |                            |                                                                                                    |                  |                 |                          |             |              |          |                           |   |          |              |             |           |             |              |
| 💾 Save 🏼 🕤 Undo 👘                 | Report               |                            |                                                                                                    |                  |                 |                          |             |              |          |                           |   |          |              |             |           | 🕘 Links 🔻 📀 | Help 💥 Close |
|                                   |                      |                            |                                                                                                    |                  |                 |                          |             |              |          |                           |   |          |              |             |           |             |              |
| Premium Type to upd               | ate Pupil Premi      | ium Indicator              |                                                                                                    |                  |                 |                          |             |              |          |                           |   |          |              |             |           |             |              |
|                                   | Indicator            |                            | Use Depriv                                                                                                    | ration Pupil Pre | emium to update | e Pupil Premium Indicato | r           |              |          |                           |   |          |              |             |           |             |              |
|                                   |                      |                            | Use Looke                                                                                                    | d After Premiu   | im to update Pi | pil Premium Indicator    |             |              |          |                           |   |          |              |             |           |             |              |
|                                   |                      | [                          | Use Premiu                                                                                                    | um - Other to u  | pdate Pupil Pre | mium Indicator           |             |              |          |                           |   |          |              |             |           |             |              |
|                                   |                      | 3                          | Use Adopte                                                                                                    | ed from Care P   | remium to upda  | ate Pupil Premium Indica | tor         |              |          |                           |   |          |              |             |           |             |              |
|                                   |                      | L                          |                                                                                                    |                  |                 |                          |             |              |          |                           |   |          |              |             |           |             |              |
| Surname                           |                      | Forename                   |                                                                                                    | TI YTI           | All             | ▼ Reg All                | ▼ F         | / Start Date | :Any>    | •                         |   |          |              |             |           |             |              |
|                                   |                      |                            |                                                                                                    |                  |                 |                          |             |              |          |                           |   |          |              |             |           |             |              |
| PP Acad Year 1                    | <any> 👻</any>        | PP Acad Year 2             | 2 <anys< td=""><td>&gt; 🔻 Prer</td><td>mium Type</td><td><any></any></td><td></td><td>•</td><td>🔍 Search</td><td></td><td></td><td></td><td></td><td></td><td></td><td></td><td></td></anys<> | > 🔻 Prer         | mium Type       | <any></any>              |             | •            | 🔍 Search |                           |   |          |              |             |           |             |              |
|                                   |                      |                            |                                                                                                    |                  |                 |                          |             |              |          |                           |   |          |              |             |           |             |              |
|                                   |                      |                            |                                                                                                    |                  |                 |                          |             |              |          |                           |   |          |              |             |           |             |              |
| UPN                               | Surname              | Forename                   | Gender                                                                                                    | DOB              | YTI Reg         | FTE FY Start Date        | FY End Date | Ac Yr 1      | Ac Yr 2  | Premium Type              | * | Add      |              |             |           |             |              |
| L820200103064                     | Wilson               | Anne                       | Female                                                                                                    | 01/03/1999       | 13 J            | 1 01/04/2014             | 31/03/2015  | 2013/14      | 2014/15  | Deprivation Pupil Premium | _ | X Remove |              |             |           |             |              |
| L820200103064                     | Wilson               | Anne                       | Female                                                                                                    | 01/03/1999       | 13 J            | 1 01/04/2015             | 31/03/2016  | 2014/15      | 2015/16  | Deprivation Pupil Premium |   |          |              |             |           |             |              |
| H820200106117                     | Wright               | Scott                      | Male                                                                                                    | 12/01/2003       | 9 9A            | 1 01/04/2015             | 31/03/2016  | 2014/15      | 2015/16  | Deprivation Pupil Premium |   |          |              |             |           |             |              |
| H820200106117                     | Wright               | Scott                      | Male                                                                                                    | 12/01/2003       | 9 9A            | 1 01/04/2016             | 31/03/2017  | 2015/16      | 2016/17  | Deprivation Pupil Premium |   |          |              |             |           |             | =            |
| J820200106056                     | Wright               | Sharna                     | Female                                                                                                    | 23/06/2002       | 10 10E          | 1 01/04/2014             | 31/03/2015  | 2013/14      | 2014/15  | Deprivation Pupil Premium |   |          |              |             |           |             |              |
| J820200106056                     | Wright               | Sharna                     | Female                                                                                                    | 23/06/2002       | 10 10E          | 1 01/04/2015             | 31/03/2016  | 2014/15      | 2015/16  | Deprivation Pupil Premium |   |          |              |             |           |             |              |
| J820200106056                     | Wright               | Sharna                     | Female                                                                                                    | 23/06/2002       | 10 10E          | 1 01/04/2016             | 31/03/2017  | 2015/16      | 2016/17  | Deprivation Pupil Premium |   |          |              |             |           |             |              |
| A820432109118                     | Yearby               | Heather                    | Female                                                                                                    | 13/02/1998       | (13) (M)        | 1 01/04/2014             | 31/03/2015  | 2013/14      | 2014/15  | Looked After Premium      |   |          |              |             |           |             |              |
| A823432110120                     | Youngs               | Edna                       | Female                                                                                                    | 02/09/1999       | 12 K            | 1 01/04/2014             | 31/03/2015  | 2013/14      | 2014/15  | Deprivation Pupil Premium |   |          |              |             |           |             |              |
| A823432110120                     | Youngs               | Edna                       | Female                                                                                                    | 02/09/1999       | 12 K            | 1 01/04/2015             | 31/03/2016  | 2014/15      | 2015/16  | Deprivation Pupil Premium |   |          |              |             |           |             |              |
| A823432110120                     | Youngs               | Edna                       | Female                                                                                                    | 02/09/1999       | 12 K            | 1 01/04/2016             | 31/03/2017  | 2015/16      | 2016/17  | Deprivation Pupil Premium |   |          |              |             |           |             |              |
|                                   |                      |                            |                                                                                                    |                  |                 |                          |             |              | 7        |                           | Ŧ |          |              |             |           |             |              |
|                                   |                      |                            |                                                                                                    |                  |                 |                          |             |              |          |                           |   | vve ca   | n add pupi   | ls as nece  | ssary, v  | ve          |              |
|                                   |                      |                            |                                                                                                    |                  |                 |                          |             |              |          |                           |   | miah     | t do this fo | r the new   | ntake, a  | S           |              |
|                                   |                      |                            |                                                                                                    |                  |                 |                          |             |              |          |                           |   | suchr    | unile will n | ot be inclu | ided in t |             |              |

normal CSV file, which only includes pupils on roll for the January Censuss

| Ma Add Pupil F | Premium  |            |             |            |              |             |          |           |             |   |  |
|----------------|----------|------------|-------------|------------|--------------|-------------|----------|-----------|-------------|---|--|
| 姠 Find Stu     | dent     |            |             |            |              |             |          |           |             |   |  |
| Search •       | 🔲 View 👻 |            |             |            |              |             |          |           |             |   |  |
|                |          |            |             |            |              |             |          |           |             |   |  |
| Surname        |          | Forename   |             | Admi       | ssion Number |             | 5        | Status    | Current     | • |  |
| Tier           | An +     | Year Group | <any></any> |            | Group        | <any></any> | <b>-</b> | House     | <any></any> | • |  |
|                | 4        |            |             |            |              |             |          |           |             |   |  |
| Name           |          | Year Group | YTI         | Reg. Group | House        | Gender      | Admissio | on Number |             |   |  |
|                |          |            |             |            |              |             |          |           |             |   |  |

| MS Add Pupil Premium       |                      |                           |               |
|----------------------------|----------------------|---------------------------|---------------|
| 畅 Find Student             |                      |                           |               |
| Mi Searth - 🔟 View -       |                      |                           | 😔 Help        |
|                            |                      |                           |               |
| Su Search Ashdown Forename | Admission N          | mber Status               | 4 Current -   |
| Tier <any></any>           | o <any></any>        | <any>      House</any>    | e <any></any> |
|                            |                      |                           |               |
| Name Year Grou             | o YTI Reg. Group Hou | e Gender Admission Number | imber         |

| ОК | Cancel |
|----|--------|
|----|--------|

| Madd Pupil   | Premium       |            |             |                            |             |             |                |             |   |        |
|--------------|---------------|------------|-------------|----------------------------|-------------|-------------|----------------|-------------|---|--------|
| 姠 Find Stu   | dent          |            |             |                            |             |             |                |             |   |        |
| Search 🔹     | 🔲 View 🔻      |            |             |                            |             |             |                |             |   | 😢 Help |
|              |               | <b>F</b>   |             |                            |             |             |                |             |   |        |
| Surname      | Ashdown       | Forename   |             | Admise                     | sion Number |             | Status         | Current     | - |        |
| Tier         | <any> 👻</any> | Year Group | <any></any> | <ul> <li>Reg Gr</li> </ul> | oup         | <any></any> | House          | <any></any> | - |        |
|              |               |            |             |                            |             |             |                |             |   |        |
| Name         |               | Year Group | YII         | Reg. Group                 | House       | Gender A    | mission Number | r           |   |        |
| Ashdown, Rae |               |            |             |                            |             | Male 0      | 4825           |             |   |        |
|              | 43            |            |             |                            |             |             |                |             |   |        |

| Ms Add Pupil | Premium       |            |             |        |       |              |             |       |            |             |   |  |
|--------------|---------------|------------|-------------|--------|-------|--------------|-------------|-------|------------|-------------|---|--|
| 늇 Find Stu   | dent          |            |             |        |       |              |             |       |            |             |   |  |
| M Search 🝷   | 🔲 View 👻      |            |             |        |       |              |             |       |            |             |   |  |
|              |               | <b>F</b>   |             |        |       |              |             |       | ~ .        | _           |   |  |
| Surname      | Ashdown       | Forename   |             |        | Admis | ssion Number |             |       | Status     | Current     | - |  |
| Tier         | <any> 🔻</any> | Year Group | <any></any> | -      | Reg G | iroup        | <any></any> | •     | House      | <any></any> | • |  |
|              |               |            |             |        |       |              |             |       |            |             |   |  |
| Name         |               | Year Group | YTI         | Reg. G | Group | House        | Gender      | Admis | sion Numbe | r           |   |  |
| Ashdown, Rae | •             | 7          | 7           | 7A     |       |              | Male        | 00482 | 25         |             |   |  |
|              |               |            |             |        |       |              |             |       |            |             |   |  |

| SIMS .net: Green Abbey School                        |                                                                                                    |                        |             |                         |             |                                                                                  |          |                           |          |                    |                    |
|------------------------------------------------------|----------------------------------------------------------------------------------------------------|------------------------|-------------|-------------------------|-------------|----------------------------------------------------------------------------------|----------|---------------------------|----------|--------------------|--------------------|
| ocus <u>R</u> eports R <u>o</u> utines <u>T</u> ools | <u>W</u> indow <u>H</u> elp                                                                                                    |                        |             |                         |             |                                                                                  |          |                           |          |                    |                    |
| 喜 🖕 Back 🔹 🛶 Forward 🛛 🌏                             | 🕏 🍞 🞑 🖇                                                                                                    | S 🚱                    | L 📝         | 🔒 💽 🍰                   |             |                                                                                  |          |                           |          |                    |                    |
| Maintain Pupil Premium                               |                                                                                                    |                        |             |                         |             |                                                                                  |          |                           |          |                    |                    |
| 💾 Save 🄄 Undo 📄 Report                               |                                                                                                    |                        |             |                         |             |                                                                                  |          |                           |          |                    | 🚪 Links 👻 😰 Help 💥 |
|                                                      |                                                                                                    |                        |             |                         |             |                                                                                  |          |                           |          |                    |                    |
| Premium Type to update Pupil Premium                 | Indicator                                                                                                    |                        |             |                         |             |                                                                                  |          |                           |          |                    |                    |
| Premium Type<br>Indicator                            | 🔽 Use Dep                                                                                                    | rivation Pupil Premium | to update   | Pupil Premium Indicator | r           |                                                                                  |          |                           |          |                    |                    |
|                                                      | Use Sen                                                                                                    | vice Child Premium to  | update Pup  | I Premium Indicator     |             |                                                                                  |          |                           |          |                    |                    |
|                                                      | Use Prer                                                                                                    | mium - Other to update | Pupil Prem  | ium Indicator           |             |                                                                                  |          |                           |          |                    |                    |
|                                                      | Use Ado                                                                                                    | pted from Care Premiu  | m to update | e Pupil Premium Indicat | or          |                                                                                  |          |                           |          |                    |                    |
|                                                      |                                                                                                    |                        |             |                         |             |                                                                                  |          |                           |          |                    |                    |
| -                                                    | -                                                                                                    |                        |             |                         |             |                                                                                  |          |                           |          |                    |                    |
| Surname                                              | Forename                                                                                                    | YTI AI                 | •           | Reg All                 | ▼ F1        | Start Date <ar< td=""><td>ny&gt;</td><td>•</td><td></td><td></td><td></td></ar<> | ny>      | •                         |          |                    |                    |
| PD 4 LV 4 Ann                                        | 55 A 114 A 4                                                                                                    |                        | _           | 4                       |             |                                                                                  | G Search |                           |          |                    |                    |
| PP Acad Year 1 SAny> 👻                               | PP Acad Year 2 <ar< td=""><td>iy&gt;  Premium</td><td>Туре</td><td><any></any></td><td></td><td>•</td><td></td><td></td><td></td><td></td><td></td></ar<> | iy>  Premium           | Туре        | <any></any>             |             | •                                                                                |          |                           |          |                    |                    |
|                                                      |                                                                                                    |                        |             |                         |             |                                                                                  |          |                           |          |                    |                    |
| UPN Surname                                          | Forename Gende                                                                                                    | r DOB YT               | I Reg       | FTE FY Start Date       | FY End Date | Ac Yr 1                                                                          | Ac Yr 2  | Premium Type              | <u> </u> | 🖶 Add              |                    |
| L820200103064 Wilson                                 | Anne Female                                                                                                    | e 01/03/1999 13        | J           | 1 01/04/2015            | 31/03/2016  | 2014/15                                                                          | 2015/16  | Deprivation Pupil Premium |          | W Remove           |                    |
| H820200106117 Wright                                 | Scott Male                                                                                                    | 12/01/2003 9           | 9A          | 1 01/04/2015            | 31/03/2016  | 2014/15                                                                          | 2015/16  | Deprivation Pupil Premium |          | - Nenove           |                    |
| H820200106117 Wright                                 | Scott Male                                                                                                    | 12/01/2003 9           | 9A          | 1 01/04/2016            | 31/03/2017  | 2015/16                                                                          | 2016/17  | Deprivation Pupil Premium |          |                    |                    |
| J820200106056 Wright                                 | Sharna Female                                                                                                    | e 23/06/2002 10        | 10E         | 1 01/04/2014            | 31/03/2015  | 2013/14                                                                          | 2014/15  | Deprivation Pupil Premium |          |                    |                    |
| J820200106056 Wright                                 | Sharna Femal                                                                                                    | e 23/06/2002 10        | 10E         | 1 01/04/2015            | 31/03/2016  | 2014/15                                                                          | 2015/16  | Deprivation Pupil Premium |          |                    |                    |
| J820200106056 Wright                                 | Sharna Female                                                                                                    | e 23/06/2002 10        | 10E         | 1 01/04/2016            | 31/03/2017  | 2015/16                                                                          | 2016/17  | Deprivation Pupil Premium |          |                    |                    |
| A820432109118 Yearby                                 | Heather Female                                                                                                    | e 13/02/1998 (13       | 3) (M)      | 1 01/04/2014            | 31/03/2015  | 2013/14                                                                          | 2014/15  | Looked After Premium      |          |                    |                    |
| A823432110120 Youngs                                 | Edna Female                                                                                                    | e 02/09/1999 12        | К           | 1 01/04/2014            | 31/03/2015  | 2013/14                                                                          | 2014/15  | Deprivation Pupil Premium |          |                    |                    |
| A823432110120 Youngs                                 | Edna Female                                                                                                    | e 02/09/1999 12        | к           | 1 01/04/2015            | 31/03/2016  | 2014/15                                                                          | 2015/16  | Deprivation Pupil Premium |          |                    |                    |
| A823432110120 Youngs                                 | Edna Female                                                                                                    | e 02/09/1999 12        | к           | 1 01/04/2016            | 31/03/2017  | 2015/16                                                                          | 2016/17  | Deprivation Pupil Premium |          |                    |                    |
| Y823432116063 Ashdown                                | Rae Male                                                                                                    | 18/09/2004 7           | 7A          |                         |             |                                                                                  |          |                           |          |                    |                    |
|                                                      |                                                                                                    |                        |             | 12                      |             |                                                                                  |          |                           | *        |                    |                    |
|                                                      |                                                                                                    |                        |             | 0                       |             |                                                                                  |          |                           |          | One record is need | ed for each of the |
|                                                      |                                                                                                    |                        |             |                         |             |                                                                                  |          |                           |          |                    |                    |
|                                                      |                                                                                                    |                        |             |                         |             |                                                                                  |          |                           |          | pupiis Pupii Premi | unis, so muluple   |

rows will need to be added for pupils with more that one Pupil Premium

| MS .net: Green Abbey School                   |                           |                  |                  |                    |                         |                      |                 |             |            |             |                           |   |        |  |  |     |                |
|-----------------------------------------------|---------------------------|------------------|------------------|--------------------|-------------------------|----------------------|-----------------|-------------|------------|-------------|---------------------------|---|--------|--|--|-----|----------------|
| <u>R</u> eports R <u>o</u> utines <u>T</u> oo | s <u>W</u> indow <u>H</u> | lelp             |                  |                    |                         |                      |                 |             |            |             |                           |   |        |  |  |     |                |
| Gack - Forward                                | 📚 💡 📔                     | ) 🌄 👎 🍕          | 🗐 🚺              | 1                  | L 📝                     |                      | 🍒 🧿             |             |            |             |                           |   |        |  |  |     |                |
| tain Pupil Premium                            |                           |                  |                  |                    |                         |                      |                 |             |            |             |                           |   |        |  |  |     |                |
| ave 🄄 Undo 📄 Report                           |                           |                  |                  |                    |                         |                      |                 |             |            |             |                           |   |        |  |  | 🗐 G | nks 🔻 😨 Help 💥 |
|                                               |                           |                  |                  |                    |                         |                      |                 |             |            |             |                           |   |        |  |  |     |                |
| mium Type to update Pupil Pre                 | mium Indicator            |                  |                  |                    |                         |                      |                 |             |            |             |                           |   |        |  |  |     |                |
| Premium Typ<br>Indicator                      | e                         | Use Depriv       | ration Pupil Pre | emium t            | o update l              | Pupil Pr             | emium Indicato  | r           |            |             |                           |   |        |  |  |     |                |
|                                               |                           | Use Service      | e Child Premiur  | m to up            | date Pupi               | I Premiu             | um Indicator    |             |            |             |                           |   |        |  |  |     |                |
|                                               |                           | Use Looked       | um - Other to un | m to up<br>odate l | uate Pupi<br>Pupil Prem | i rremiu<br>ium Indi | im indicator    |             |            |             |                           |   |        |  |  |     |                |
|                                               |                           | Use Adopte       | ed from Care P   | remium             | to update               | e Pupil F            | Premium Indicat | tor         |            |             |                           |   |        |  |  |     |                |
|                                               |                           |                  |                  |                    |                         |                      |                 |             |            |             |                           |   |        |  |  |     |                |
|                                               |                           |                  |                  |                    |                         |                      |                 |             |            |             |                           |   |        |  |  |     |                |
| Surname                                       | Forename                  |                  | YTI              | All                | -                       | F                    | Reg All         | ▼ FY        | Start Date | <any></any> | •                         |   |        |  |  |     |                |
|                                               |                           |                  |                  |                    |                         |                      |                 |             |            |             |                           |   |        |  |  |     |                |
| PP Acad Year 1 <any> 💌</any>                  | PP Acad Yea               | ar 2 <any></any> | > 🔻 Pren         | mium T             | vpe                     | <any></any>          |                 |             | •          | 🔍 Search    |                           |   |        |  |  |     |                |
|                                               |                           |                  |                  |                    |                         |                      |                 |             |            |             |                           |   |        |  |  |     |                |
|                                               |                           |                  |                  |                    |                         |                      |                 |             |            |             |                           |   |        |  |  |     |                |
| UPN Surname                                   | Forename                  | Gender           | DOB              | YTI                | Reg                     | FTE                  | FY Start Date   | FY End Date | Ac Yr 1    | Ac Yr 2     | Premium Type              | • | Add    |  |  |     |                |
| L820200103064 Wilson                          | Anne                      | Female           | 01/03/1999       | 13                 | J                       | 1                    | 01/04/2015      | 31/03/2016  | 2014/15    | 2015/16     | Deprivation Pupil Premium |   | Remove |  |  |     |                |
| H820200106117 Wright                          | Scott                     | Male             | 12/01/2003       | 9                  | 9A                      | 1                    | 01/04/2015      | 31/03/2016  | 2014/15    | 2015/16     | Deprivation Pupil Premium |   |        |  |  |     |                |
| H820200106117 Wright                          | Scott                     | Male             | 12/01/2003       | 9                  | 9A                      | 1                    | 01/04/2016      | 31/03/2017  | 2015/16    | 2016/17     | Deprivation Pupil Premium |   |        |  |  |     |                |
| J820200106056 Wright                          | Sharna                    | Female           | 23/06/2002       | 10                 | 10E                     | 1                    | 01/04/2014      | 31/03/2015  | 2013/14    | 2014/15     | Deprivation Pupil Premium |   |        |  |  |     |                |
| J820200106056 Wright                          | Sharna                    | Female           | 23/06/2002       | 10                 | 10E                     | 1                    | 01/04/2015      | 31/03/2016  | 2014/15    | 2015/16     | Deprivation Pupil Premium |   |        |  |  |     |                |
| J820200106056 Wright                          | Sharna                    | Female           | 23/06/2002       | 10                 | 10E                     | 1                    | 01/04/2016      | 31/03/2017  | 2015/16    | 2016/17     | Deprivation Pupil Premium |   |        |  |  |     |                |
| A820432109118 Yearby                          | Heather                   | Female           | 13/02/1998       | (13)               | (M)                     | 1                    | 01/04/2014      | 31/03/2015  | 2013/14    | 2014/15     | Looked After Premium      |   |        |  |  |     |                |
| A823432110120 Youngs                          | Edna                      | Female           | 02/09/1999       | 12                 | к                       | 1                    | 01/04/2014      | 31/03/2015  | 2013/14    | 2014/15     | Deprivation Pupil Premium |   |        |  |  |     |                |
| A823432110120 Youngs                          | Edna                      | Female           | 02/09/1999       | 12                 | К                       | 1                    | 01/04/2015      | 31/03/2016  | 2014/15    | 2015/16     | Deprivation Pupil Premium |   |        |  |  |     |                |
| A823432110120 Youngs                          | Edna                      | Female           | 02/09/1999       | 12                 | К                       | 1                    | 01/04/2016      | 31/03/2017  | 2015/16    | 2016/17     | Deprivation Pupil Premium |   |        |  |  |     |                |
| & Y823432116063 Ashdown                       | Rae                       | Male             | 18/09/2004       | 7                  | 7A                      | 1                    |                 |             |            |             |                           |   |        |  |  |     |                |
|                                               |                           |                  |                  |                    |                         |                      | 2               |             |            |             |                           | * |        |  |  |     |                |
|                                               |                           |                  |                  |                    |                         |                      |                 |             |            |             |                           |   |        |  |  |     |                |

| <u>R</u> eports R <u>o</u> utines <u>T</u> ools <u>M</u>                                                                                                    | <u>W</u> indow <u>H</u> elp                                                                                                    |                                                                                                    |                                                                                  |                                                                                                    |                                                                                                    |                                                                                                    |                                                                                                    |                                                                                                    |                                                                                                    |                                                                                                    |          |              |  |  |  |             |
|----------------------------------------------------------------------------------------------------|----------------------------------------------------------------------------------------------------|----------------------------------------------------------------------------------------------------|----------------------------------------------------------------------------------|----------------------------------------------------------------------------------------------------|----------------------------------------------------------------------------------------------------|----------------------------------------------------------------------------------------------------|----------------------------------------------------------------------------------------------------|----------------------------------------------------------------------------------------------------|----------------------------------------------------------------------------------------------------|----------------------------------------------------------------------------------------------------|----------|--------------|--|--|--|-------------|
| 🖕 Back 🔹 🛶 Forward 🛛 🌄                                                                                                    | 3 🤰 🥘 🖇                                                                                                    | 2 😒 🚺                                                                                                    | 1                                                                                | <b>[</b> ]                                                                                                    | 1 🔧 🛙                                                                                                    | 💽 🍰 🛛                                                                                                    |                                                                                                    |                                                                                                    |                                                                                                    |                                                                                                    |          |              |  |  |  |             |
| ain Pupil Premium                                                                                                    |                                                                                                    |                                                                                                    |                                                                                  |                                                                                                    |                                                                                                    |                                                                                                    |                                                                                                    |                                                                                                    |                                                                                                    |                                                                                                    |          |              |  |  |  |             |
| /e 🄄 Undo 📄 Report                                                                                                    |                                                                                                    |                                                                                                    |                                                                                  |                                                                                                    |                                                                                                    |                                                                                                    |                                                                                                    |                                                                                                    |                                                                                                    |                                                                                                    |          |              |  |  |  | 🕘 Links 🝷 🙆 |
|                                                                                                    |                                                                                                    |                                                                                                    |                                                                                  |                                                                                                    |                                                                                                    |                                                                                                    |                                                                                                    |                                                                                                    |                                                                                                    |                                                                                                    |          |              |  |  |  |             |
| nium Type to update Pupil Premium I                                                                                                    | Indicator                                                                                                    |                                                                                                    |                                                                                  |                                                                                                    |                                                                                                    |                                                                                                    |                                                                                                    |                                                                                                    |                                                                                                    |                                                                                                    |          |              |  |  |  |             |
| Premium Type<br>Indicator                                                                                                    | V Use D                                                                                                    | eprivation Pupil P                                                                                                    | remium t                                                                         | to update                                                                                                    | Pupil Pren                                                                                                    | mium Indicator                                                                                                    |                                                                                                    |                                                                                                    |                                                                                                    |                                                                                                    |          |              |  |  |  |             |
| maroator                                                                                                    | Use S                                                                                                    | rvice Child Premi                                                                                                    | um to up                                                                         | pdate Pup                                                                                                    | oil Premium                                                                                                    | n Indicator                                                                                                    |                                                                                                    |                                                                                                    |                                                                                                    |                                                                                                    |          |              |  |  |  |             |
|                                                                                                    | Use D                                                                                                    | oked Arter Premi<br>emium - Other to i                                                                                                    | um to up<br>update i                                                             | Pupil Pren                                                                                                    | nium Indica                                                                                                    | ator                                                                                                    |                                                                                                    |                                                                                                    |                                                                                                    |                                                                                                    |          |              |  |  |  |             |
|                                                                                                    | Use A                                                                                                    | lopted from Care                                                                                                    | Premium                                                                          | n to updat                                                                                                    | e Pupil Pre                                                                                                    | emium Indicato                                                                                                    | or                                                                                                    |                                                                                                    |                                                                                                    |                                                                                                    |          |              |  |  |  |             |
|                                                                                                    |                                                                                                    |                                                                                                    |                                                                                  |                                                                                                    |                                                                                                    |                                                                                                    |                                                                                                    |                                                                                                    |                                                                                                    |                                                                                                    |          |              |  |  |  |             |
|                                                                                                    |                                                                                                    |                                                                                                    | _                                                                                |                                                                                                    |                                                                                                    |                                                                                                    |                                                                                                    | _                                                                                                    |                                                                                                    |                                                                                                    |          |              |  |  |  |             |
| Jurname                                                                                                    | Forename                                                                                                    | YT                                                                                                    | All                                                                              | •                                                                                                    | Re                                                                                                    | g All                                                                                                    | ▼ FY                                                                                                    | Start Date <                                                                                                    | ;Any>                                                                                                    | •                                                                                                    |          |              |  |  |  |             |
|                                                                                                    |                                                                                                    |                                                                                                    |                                                                                  |                                                                                                    |                                                                                                    |                                                                                                    |                                                                                                    |                                                                                                    |                                                                                                    |                                                                                                    |          |              |  |  |  |             |
| °P Acad Year 1 <any> ▼</any>                                                                                                    | PP Acad Year 2                                                                                                    | Any> 🔻 Pre                                                                                                    | emium T                                                                          | Гуре                                                                                                    | <any></any>                                                                                                    |                                                                                                    |                                                                                                    | •                                                                                                    | 🔍 Search                                                                                                    |                                                                                                    |          |              |  |  |  |             |
| P Acad Year 1 <any> ▼</any>                                                                                                    | PP Acad Year 2                                                                                                    | Any>   Pre                                                                                                    | emium T                                                                          | Гуре                                                                                                    | <any></any>                                                                                                    |                                                                                                    |                                                                                                    | •                                                                                                    | Q Search                                                                                                    |                                                                                                    |          |              |  |  |  |             |
| PP Acad Year 1 <any></any>                                                                                                    | PP Acad Year 2                                                                                                    | Any>  Pre                                                                                                    | emium T                                                                          | Гуре<br>Reg                                                                                                    | <any></any>                                                                                                    | Y Start Date                                                                                                    | FY End Date                                                                                                    | ▼<br>Ac Yr 1                                                                                                    | C Search                                                                                                    | Premium Type                                                                                                    | <b>^</b> | 🖶 Add        |  |  |  |             |
| P Acad Year 1 <any>  UPN Surname L820200103064 Willson</any>                                                                                                    | PP Acad Year 2<br>Forename Gen<br>Anne Fem                                                                                                    | Any>  Pre ler DOB ele 01/03/1999                                                                                                    | YTI<br>13                                                                        | Type<br>Reg<br>J                                                                                                    | <any><br/>FTE F1<br/>1 01</any>                                                                                                    | Y Start Date<br>1/04/2015                                                                                                    | FY End Date<br>31/03/2016                                                                                                    | Ac Yr 1<br>2014/15                                                                                                    | Ac Yr 2           2015/16                                                                                                    | Premium Type<br>Deprivation Pupil Premium                                                                                                    |          | Add          |  |  |  |             |
| PP Acad Year 1 <any>           UPN         Surname           L820200103064         Wrilson           H820200106117         Wright</any>                                                                                                    | PP Acad Year 2<br>Forename Gen<br>Anne Fem<br>Scott Male                                                                                                | Any>  Pre Pre Pre Pre Pre Pre Pre Pre Pre Pre                                                                                                    | YTI<br>13<br>9                                                                   | Reg<br>J<br>9A                                                                                                    | <any> FTE F) 1 01 1 01</any>                                                                                                    | Y Start Date<br>1/04/2015<br>1/04/2015                                                                                               | FY End Date<br>31/03/2016<br>31/03/2016                                                                                                    | Ac Yr 1<br>2014/15<br>2014/15                                                                                         | Ac Yr 2<br>2015/16<br>2015/16                                                                                                    | Premium Type<br>Deprivation Pupil Premium<br>Deprivation Pupil Premium                                                                                                    |          | Add XRemove  |  |  |  |             |
| PP Acad Year 1 <any>           UPN         Surname           L820200103064         Wrilson           H820200106117         Wright           H820200106117         Wright</any>                                                                                                    | PP Acad Year 2<br>Forename Gen<br>Anne Fem<br>Scott Male<br>Scott Male                                                                                  | Any>  Pre Pre Pre Pre Pre Pre Pre Pre Pre Pre                                                                                                    | YTI<br>13<br>9<br>9                                                              | Reg<br>J<br>9A<br>9A                                                                                                    | <any><br/>FTE F1<br/>1 01<br/>1 01</any>   | Y Start Date<br>1/04/2015<br>1/04/2015<br>1/04/2016                                                                                  | FY End Date<br>31/03/2016<br>31/03/2017                                                                                                    | Ac Yr 1<br>2014/15<br>2015/16                                                                                         | Ac Yr 2<br>2015/16<br>2016/17                                                                                                    | Premium Type<br>Deprivation Pupil Premium<br>Deprivation Pupil Premium<br>Deprivation Pupil Premium                                                                                                    |          | Add          |  |  |  |             |
| PP Acad Year 1                                                                                                    | PP Acad Year 2<br>Forename Gen<br>Anne Fem<br>Scott Male<br>Scott Male<br>Sharna Fem                                                                    | Any>  Pre Any> Pre Any> Pre Any Pre Any> Pre Any> Pre Any Pre Any> Pre Any> Pre Any Pre Any> Pre Any> Pre Any> Pre Any> Pre Any> Pre Any> Pre Any> | YTI<br>13<br>9<br>9<br>10                                                        | Reg<br>J<br>9A<br>9A<br>10E                                                                                                    | <any><br/>FTE FY<br/>1 01<br/>1 01</any>   | Y Start Date<br>1/04/2015<br>1/04/2015<br>1/04/2016<br>1/04/2014                                                                     | FY End Date<br>31/03/2016<br>31/03/2017<br>31/03/2017<br>31/03/2015                                                                                     | Ac Yr 1<br>2014/15<br>2014/15<br>2015/16<br>2013/14                                                                   | Ac Yr 2           2015/16           2015/16           2016/17           2014/15                                                                                                    | Premium Type<br>Deprivation Pupil Premium<br>Deprivation Pupil Premium<br>Deprivation Pupil Premium<br>Deprivation Pupil Premium                                                                                                    |          | Add 🔀 Remove |  |  |  |             |
| PP Acad Year 1                                                                                                    | PP Acad Year 2<br>Forename Gen<br>Anne Fem<br>Scott Male<br>Sharna Fem<br>Sharna Fem                                                                    | Imp>         Presentation           Ier         DOB           Iele         01/03/1999           12/01/2003         12/01/2003           12/01/2003         12/01/2003           Iele         23/06/2002           Iele         23/06/2002                                                                                                    | YTI<br>13<br>9<br>9<br>10<br>10                                                  | Reg           J           9A           9A           10E                                                                              | <any><br/>FTE F1<br/>1 01<br/>1 01<br/>1 01<br/>1 01<br/>1 01<br/>1 01</any>                                                                                                    | Y Start Date<br>1/04/2015<br>1/04/2015<br>1/04/2016<br>1/04/2014<br>1/04/2015                                                        | FY End Date<br>31/03/2016<br>31/03/2016<br>31/03/2017<br>31/03/2015<br>31/03/2016                                                                       | Ac Yr 1<br>2014/15<br>2014/15<br>2015/16<br>2013/14<br>2014/15                                                        | Ac Yr 2<br>2015/16<br>2015/16<br>2016/17<br>2014/15<br>2015/16                                                                                                    | Premium Type<br>Deprivation Pupil Premium<br>Deprivation Pupil Premium<br>Deprivation Pupil Premium<br>Deprivation Pupil Premium<br>Deprivation Pupil Premium                                                                                                    |          | Add          |  |  |  |             |
| PP Acad Year 1             UPN         Surname           L820200103064         Wilson           H820200106117         Wright           H820200106117         Wright           J820200106056         Wright           J820200106056         Wright           J820200106056         Wright                                                                                                    | PP Acad Year 2                                                                                                    | Imp>         Pre           Ier         DOB           Iele         01/03/1999           12/01/2003         12/01/2003           Iele         23/06/2002           Iele         23/06/2002           Iele         23/06/2002                                                                                                    | YTI<br>13<br>9<br>9<br>10<br>10<br>10                                            | Reg           J           9A           9A           10E           10E                                                                | <any><br/>FTE F)<br/>1 01<br/>1 01</any>   | Y Start Date<br>1/04/2015<br>1/04/2015<br>1/04/2016<br>1/04/2014<br>1/04/2015<br>1/04/2016                                           | FY End Date<br>31/03/2016<br>31/03/2016<br>31/03/2017<br>31/03/2015<br>31/03/2016<br>31/03/2017                                                         | Ac Yr 1<br>2014/15<br>2014/15<br>2015/16<br>2013/14<br>2014/15<br>2015/16                                             | Ac Yr 2<br>2015/16<br>2015/16<br>2016/17<br>2014/15<br>2015/16<br>2015/16                                                                                                    | Premium Type<br>Deprivation Pupil Premium<br>Deprivation Pupil Premium<br>Deprivation Pupil Premium<br>Deprivation Pupil Premium<br>Deprivation Pupil Premium<br>Deprivation Pupil Premium                                                                                                    |          | Add          |  |  |  |             |
| PP Acad Year 1             UPN         Surname           L820200103064         Wilson           H820200106117         Wright           H820200106117         Wright           J820200106056         Wright           J820200106056         Wright           J820200106056         Wright           J820200106056         Wright           J820201106056         Wright           J820201108056         Wright           J820201108056         Wright                                                                                                    | PP Acad Year 2<br>Forename Gen<br>Anne Fem<br>Scott Male<br>Scott Male<br>Sharna Fem<br>Sharna Fem<br>Heather Fem                                       | Any>         Press           ler         DOB           1/03/1999         12/01/2003           12/01/2003         12/01/2003           23/06/2002         23/06/2002           ale         23/06/2002           ale         13/02/1998                                                                                                    | YTI<br>13<br>9<br>10<br>10<br>10<br>10<br>(13)                                   | Reg           J           9A           9A           10E           10E           (M)                                                  | <any><br/>FTE F)<br/>1 01<br/>1 01</any>   | Y Start Date<br>1/04/2015<br>1/04/2015<br>1/04/2016<br>1/04/2015<br>1/04/2016<br>1/04/2014                                           | FY End Date<br>31/03/2016<br>31/03/2016<br>31/03/2017<br>31/03/2015<br>31/03/2016<br>31/03/2017<br>31/03/2015                                           | Ac Yr 1<br>2014/15<br>2014/15<br>2015/16<br>2013/14<br>2014/15<br>2015/16<br>2013/14                                  | Ac Yr 2<br>2015/16<br>2016/17<br>2014/15<br>2016/17<br>2016/17<br>2016/17<br>2014/15                                                                                                    | Premium Type<br>Deprivation Pupil Premium<br>Deprivation Pupil Premium<br>Deprivation Pupil Premium<br>Deprivation Pupil Premium<br>Deprivation Pupil Premium<br>Deprivation Pupil Premium<br>Looked After Premium                                                                                        | ×        | Add          |  |  |  |             |
| PP Acad Year 1         Any>           UPN         Surname           L820200103064         Wilson           H820200106117         Wright           H820200106117         Wright           J820200106056         Wright           J820200106056         Wright           J820200106056         Wright           J820200106056         Wright           J82020106056         Wright           J820432109118         Yearby           A823432110120         Youngs                                                                                                    | PP Acad Year 2<br>Forename Gen<br>Anne Fem<br>Scott Male<br>Sharna Fem<br>Sharna Fem<br>Sharna Fem<br>Heather Fem<br>Edna Fem                           | Any>         Presentation           ler         DOB           01/03/1999         12/01/2003           12/01/2003         12/01/2003           alle         23/06/2002           alle         23/06/2002           alle         13/02/1998           alle         02/09/1998                                                                                                    | YTI<br>13<br>9<br>9<br>10<br>10<br>10<br>(13)<br>12                              | Fype           Reg           J           9A           9A           10E           10E           (M)           K                       | <any><br/>FTE F)<br/>1 01<br/>1 01 1</any> | Y Start Date<br>1/04/2015<br>1/04/2015<br>1/04/2016<br>1/04/2014<br>1/04/2015<br>1/04/2016<br>1/04/2014                              | FY End Date<br>31/03/2016<br>31/03/2016<br>31/03/2017<br>31/03/2015<br>31/03/2016<br>31/03/2017<br>31/03/2015<br>31/03/2015                             | Ac Yr 1<br>2014/15<br>2014/15<br>2015/16<br>2013/14<br>2014/15<br>2015/16<br>2013/14<br>2013/14                       | Ac Yr 2<br>2015/16<br>2015/16<br>2015/16<br>2015/17<br>2015/16<br>2015/17<br>2015/17<br>2014/15                                                                                                    | Premium Type<br>Deprivation Pupil Premium<br>Deprivation Pupil Premium<br>Deprivation Pupil Premium<br>Deprivation Pupil Premium<br>Deprivation Pupil Premium<br>Deprivation Pupil Premium<br>Looked After Premium<br>Deprivation Pupil Premium                                                           |          | Add          |  |  |  |             |
| PP Acad Year 1         Any>           UPN         Surname           L820200103064         Wilson           H820200106117         Wright           H820200106117         Wright           J820200106056         Wright           J820200106056         Wright           J820200106056         Wright           J820200106056         Wright           J82020106056         Wright           J82020106056         Wright           J82020106056         Wright           J82020118         Yearby           A823432110120         Youngs           A823432110120         Youngs                                                                                      | PP Acad Year 2<br>Forename Gen<br>Anne Fem<br>Scott Male<br>Scott Male<br>Sharna Fem<br>Sharna Fem<br>Heather Fem<br>Edna Fem                           | Any>         Presentation           ler         DOB           01/03/1999         12/01/2003           12/01/2003         12/01/2003           12/01/2003         23/06/2002           alle         23/06/2002           alle         13/02/1998           alle         02/09/1999                                                                                                    | YTI<br>13<br>9<br>9<br>10<br>10<br>10<br>10<br>(13)<br>12<br>12                  | Reg           J           9A           9A           10E           10E           (M)           K           K                          | <any><br/>FTE FY<br/>1 01<br/>1 01</any>   | Y Start Date<br>1/04/2015<br>1/04/2015<br>1/04/2016<br>1/04/2014<br>1/04/2015<br>1/04/2014<br>1/04/2014<br>1/04/2015                 | FY End Date<br>31/03/2016<br>31/03/2016<br>31/03/2017<br>31/03/2015<br>31/03/2016<br>31/03/2015<br>31/03/2015<br>31/03/2015<br>31/03/2016               | Ae Yr 1<br>2014/15<br>2014/15<br>2015/16<br>2013/14<br>2014/15<br>2015/16<br>2013/14<br>2013/14<br>2013/14<br>2013/14 | Ac Yr 2           2015/16           2015/16           2015/16           2016/17           2014/15           2015/16           2016/17           2016/17           2016/16           2016/17           2014/15           2014/15           2014/15           2014/15 | Premium Type<br>Deprivation Pupil Premium<br>Deprivation Pupil Premium<br>Deprivation Pupil Premium<br>Deprivation Pupil Premium<br>Deprivation Pupil Premium<br>Looked After Premium<br>Deprivation Pupil Premium<br>Deprivation Pupil Premium                                                           |          | Add 🔀 Remove |  |  |  |             |
| PP Acad Year 1         Any>           UPN         Surname           L820200103064         Wilson           H820200106117         Wright           H820200106117         Wright           J820200106056         Wright           J820200106056         Wright           J820200106056         Wright           J820200106056         Wright           J820200106056         Wright           J820320106056         Wright           J8203210118         Yearby           A823432110120         Youngs           A823432110120         Youngs           A823432110120         Youngs                                                                                 | PP Acad Year 2<br>Forename Gen<br>Anne Fem<br>Scott Male<br>Scott Male<br>Sharna Fem<br>Sharna Fem<br>Sharna Fem<br>Edna Fem<br>Edna Fem                | Any>         Presentation           ler         DOB           01/03/1999         12/01/2003           12/01/2003         12/01/2003           12/01/2003         23/06/2002           sale         23/06/2002           sale         23/06/2002           sale         23/06/2002           sale         23/06/2002           sale         02/09/1998           sale         02/09/1999           sale         02/09/1999           sale         02/09/1999                                                                                                    | YTI<br>13<br>9<br>9<br>10<br>10<br>10<br>10<br>(13)<br>12<br>12<br>12<br>12      | Reg           J           9A           9A           10E           10E           K           K           K                            | <any><br/>FTE F)<br/>1 01<br/>1 01 1</any> | Y Start Date<br>1/04/2015<br>1/04/2015<br>1/04/2016<br>1/04/2014<br>1/04/2015<br>1/04/2016<br>1/04/2014<br>1/04/2015<br>1/04/2016    | FY End Date<br>31/03/2016<br>31/03/2016<br>31/03/2017<br>31/03/2015<br>31/03/2016<br>31/03/2017<br>31/03/2015<br>31/03/2015<br>31/03/2017               | Ac Yr 1<br>2014/15<br>2014/15<br>2015/16<br>2013/14<br>2014/15<br>2015/16<br>2013/14<br>2013/14<br>2013/14<br>2013/14 | Ac Yr 2<br>2015/16<br>2015/16<br>2016/17<br>2014/15<br>2016/17<br>2014/15<br>2014/15<br>2014/15<br>2014/15<br>2015/16<br>2015/16                                                                                                    | Premium Type<br>Deprivation Pupil Premium<br>Deprivation Pupil Premium<br>Deprivation Pupil Premium<br>Deprivation Pupil Premium<br>Deprivation Pupil Premium<br>Looked After Premium<br>Deprivation Pupil Premium<br>Deprivation Pupil Premium<br>Deprivation Pupil Premium<br>Deprivation Pupil Premium |          | Add X Remove |  |  |  |             |
| PP Acad Year 1         Any>           UPN         Surname           L820200103064         Wilson           H820200106117         Wright           J820200106056         Wright           J820200106056         Wright           J820200106056         Wright           J820200106056         Wright           J820200106056         Wright           J820200106056         Wright           J820320106056         Wright           J820320106056         Wright           J82032101120         Youngs           A823432110120         Youngs           A823432110120         Youngs           A823432110120         Youngs           X823432116063         Ashdown | PP Acad Year 2 Gen<br>Anne Fem<br>Scott Male<br>Scott Male<br>Sharna Fem<br>Sharna Fem<br>Sharna Fem<br>Heather Fem<br>Edna Fem<br>Edna Fem<br>Edna Fem | Any>         Presentation           ier         DOB           iele         01/03/1999           12/01/2003         12/01/2003           12/01/2003         12/01/2003           iele         23/06/2002           iele         23/06/2002           iele         23/06/2002           iele         23/06/2002           iele         02/09/1999           iele         02/09/1999           iele         02/09/1999           18/09/2004         18/09/204                                                                                                    | YTI<br>13<br>9<br>9<br>10<br>10<br>10<br>10<br>(13)<br>12<br>12<br>12<br>12<br>7 | Reg           J           9A           9A           10E           10E           (M)           K           K           K           7A | <any><br/>FTE F)<br/>1 01<br/>1 01 1</any> | Y Start Date<br>104/2015<br>104/2015<br>104/2016<br>104/2014<br>104/2015<br>104/2016<br>104/2014<br>104/2015<br>104/2016<br>104/2016 | FY End Date<br>31/03/2016<br>31/03/2016<br>31/03/2017<br>31/03/2015<br>31/03/2015<br>31/03/2015<br>31/03/2015<br>31/03/2015<br>31/03/2016<br>31/03/2017 | Ac Yr 1<br>2014/15<br>2014/15<br>2015/16<br>2013/14<br>2013/14<br>2013/14<br>2013/14<br>2013/14<br>2013/14            | Ac Yr 2           2015/16           2015/16           2015/16           2016/17           2016/17           2016/17           2016/17           2016/17           2016/17           2016/17           2014/15           2016/17           2016/17                   | Premium Type Deprivation Pupil Premium Deprivation Pupil Premium Deprivation Pupil Premium Deprivation Pupil Premium Deprivation Pupil Premium Looked After Premium Deprivation Pupil Premium Deprivation Pupil Premium Deprivation Pupil Premium Deprivation Pupil Premium                               |          | Add          |  |  |  |             |

| Reports Routines Tor                                                                                                    | ols Window He                                                                                                    | aln                                                                                                    |                                                                                                    |                                                                                                    |                                                                                                    |                                                                                                    |                                                                                                    |                                                                                                    |                                                                                                    |              |       |          |
|----------------------------------------------------------------------------------------------------|----------------------------------------------------------------------------------------------------|----------------------------------------------------------------------------------------------------|----------------------------------------------------------------------------------------------------|----------------------------------------------------------------------------------------------------|----------------------------------------------------------------------------------------------------|----------------------------------------------------------------------------------------------------|----------------------------------------------------------------------------------------------------|----------------------------------------------------------------------------------------------------|----------------------------------------------------------------------------------------------------|--------------|-------|----------|
| Back - Ecoward                                                                                                    | ois <u>wi</u> ndow <u>n</u> e                                                                                     | eip<br>New 🤊 💧                                                                                                    | si 🔒                                                                                                    | 🙆 🖪 I                                                                                                    | 2 🗙 👩 😒                                                                                                    |                                                                                                    |                                                                                                    |                                                                                                    |                                                                                                    |              |       |          |
| B 10 1                                                                                                    | <b>V</b>                                                                                                    | - TF 8- 1                                                                                                    |                                                                                                    |                                                                                                    | ž 🔞 💟 🥌                                                                                                    | <b>.</b>                                                                                                    |                                                                                                    |                                                                                                    |                                                                                                    |              |       |          |
| ain Pupil Premium                                                                                                    |                                                                                                    |                                                                                                    |                                                                                                    |                                                                                                    |                                                                                                    |                                                                                                    |                                                                                                    |                                                                                                    |                                                                                                    |              |       | - @u.l.  |
| e – Undo 🔛 Report                                                                                                    |                                                                                                    |                                                                                                    |                                                                                                    |                                                                                                    |                                                                                                    |                                                                                                    |                                                                                                    |                                                                                                    |                                                                                                    |              | Links | * 🌝 Help |
|                                                                                                    |                                                                                                    |                                                                                                    |                                                                                                    |                                                                                                    |                                                                                                    |                                                                                                    |                                                                                                    |                                                                                                    |                                                                                                    |              |       |          |
| Premium Type to update Pupil Pre<br>Premium Ty                                                                                                    | remium Indicator                                                                                                  | 🔽 Haa Daariw                                                                                                    | ntion Dunil Drov                                                                                                    | mium to und-                                                                                                    | to Pupil Promium Indiante                                                                                                    |                                                                                                    |                                                                                                    |                                                                                                    |                                                                                                    |              |       |          |
| Indicator                                                                                                    |                                                                                                    | Use Service                                                                                                    | e Child Premiur                                                                                                    | n to update F                                                                                                    | upil Premium Indicator                                                                                                    | 4                                                                                                    |                                                                                                    |                                                                                                    |                                                                                                    |              |       |          |
|                                                                                                    |                                                                                                    | Use Looked                                                                                                    | d After Premiun                                                                                                    | n to update F                                                                                                    | upil Premium Indicator                                                                                                    |                                                                                                    |                                                                                                    |                                                                                                    |                                                                                                    |              |       |          |
|                                                                                                    |                                                                                                    | Use Premiu                                                                                                    | m - Other to up                                                                                                    | date Pupil P                                                                                                    | remium Indicator                                                                                                    |                                                                                                    |                                                                                                    |                                                                                                    |                                                                                                    |              |       |          |
|                                                                                                    |                                                                                                    | Use Adopte                                                                                                    | a from Care Pr                                                                                                    | emium to up                                                                                                    | ate Pupil Premium Indica                                                                                                    | tor                                                                                                    |                                                                                                    |                                                                                                    |                                                                                                    |              |       |          |
|                                                                                                    | L                                                                                                    |                                                                                                    |                                                                                                    |                                                                                                    |                                                                                                    |                                                                                                    |                                                                                                    |                                                                                                    |                                                                                                    |              |       |          |
|                                                                                                    | Earanna [                                                                                                    |                                                                                                    |                                                                                                    | ΔII                                                                                                    | - Rea All                                                                                                    | - FY                                                                                                    | Start Date CAnva                                                                                                    |                                                                                                    |                                                                                                    |              |       |          |
| urname                                                                                                    | Forename                                                                                                    |                                                                                                    | TII                                                                                                    | -                                                                                                    | <ul> <li>Reg</li> </ul>                                                                                                    | •                                                                                                    | Start Date CAlly>                                                                                                    | •                                                                                                    |                                                                                                    |              |       |          |
| P Acad Year 1 (Anv)                                                                                                    | PP Acad Year                                                                                                    | 2 (Any)                                                                                                    | - Dear                                                                                                    |                                                                                                    | <anv></anv>                                                                                                    |                                                                                                    | - 0                                                                                                    | Search                                                                                                    |                                                                                                    |              |       |          |
| ²P Acad Year 1                                                                                                    | PP Acad Year                                                                                                    | r 2 <any></any>                                                                                                    | ▼ Prem                                                                                                    | nium Type                                                                                                    | <any></any>                                                                                                    |                                                                                                    | •<br>•                                                                                                    | Search                                                                                                    |                                                                                                    |              |       |          |
| P Acad Year 1 <any></any>                                                                                                    | PP Acad Year                                                                                                    | r 2 <any><br/>Gender</any>                                                                                                    | ▼ Pren                                                                                                    | nium Type                                                                                                    | <any></any>                                                                                                    | FY End Date                                                                                                    | - Ac Yr 1 Ac                                                                                                    | Search<br>Yr 2 Premium Type                                                                                                    |                                                                                                    | 🖶 Add        |       |          |
| P Acad Year 1 <any>  UPN Surname L820200103064 Wilson</any>                                                                                                    | PP Acad Year<br>Forename<br>Anne                                                                                  | r 2 <any><br/>Gender<br/>Female</any>                                                                                                 | <ul> <li>Pren</li> <li>DOB</li> <li>01/03/1999</li> </ul>                                                                                                    | YTI Reg                                                                                                    | <any> FTE FY Start Date 1 01/04/2015</any>                                                                                                    | FY End Date 31/03/2016                                                                                                    | Ac Yr 1 Ac<br>2014/15 20                                                                                                    | Search<br>Yr 2 Premium Type<br>5/16 Deprivation Pupil Premiur                                                                                                    | im in the second second s | Add          |       |          |
| PP Acad Year 1 <any> ▼<br/>UPN Surname<br/>L820200103054 Wilson<br/>H820200106117 Wright</any>                                                                                                    | PP Acad Year<br>Forename<br>Anne<br>Scott                                                                         | r 2 <any><br/>Gender<br/>Female<br/>Male</any>                                                                                        | DOB<br>01/03/1999<br>12/01/2003                                                                                                    | YTI Reg<br>13 J<br>9 9A                                                                                                    | <any><br/>FTE FY Start Date<br/>1 01/04/2015<br/>1 01/04/2015</any>                                                                                                    | FY End Date<br>31/03/2016<br>31/03/2016                                                                                                    | Ac Yr 1 Ac<br>2014/15 20<br>2014/15 20                                                                                                    | Search           Yr 2         Premium Type           15/16         Deprivation Pupil Premiur           15/16         Deprivation Pupil Premiur                                                                                                    | im in                                                                                                    | Add XRemove  |       |          |
| P Acad Year 1 <any>  UPN Surname L820200103064 Wilson H820200106117 Wright H820200106117 Wright</any>                                                                                                    | PP Acad Year<br>Forename<br>Anne<br>Scott<br>Scott                                                                | r 2 <any><br/>Gender<br/>Female<br/>Male<br/>Male</any>                                                                               | <ul> <li>Pren</li> <li>DOB</li> <li>01/03/1999</li> <li>12/01/2003</li> <li>12/01/2003</li> </ul>                                                             | YTI Reg<br>13 J<br>9 9A<br>9 9A                                                                                                    | <any><br/>FTE FY Start Date<br/>1 01/04/2015<br/>1 01/04/2015<br/>1 01/04/2016</any>                                                                                                    | FY End Date<br>31/03/2016<br>31/03/2016<br>31/03/2017                                                                                                    | Ac Yr 1 Ac<br>2014/15 20<br>2014/15 20<br>2015/16 20                                                                                                    | Search           Yr 2         Premium Type           15/16         Deprivation Pupil Premiur           15/16         Deprivation Pupil Premiur           16/17         Deprivation Pupil Premiur                                                                                                    | im im                                                                                                    | Add XRemove  |       |          |
| P Acad Year 1 <any>  UPN Surname L820200103064 Wilson H820200106117 Wright H820200106117 Wright J820200106056 Wright</any>                                                                                                    | PP Acad Year<br>Forename<br>Anne<br>Scott<br>Scott<br>Sharna                                                      | Gender<br>Female<br>Male<br>Female                                                                                                    | <ul> <li>Prem</li> <li>DOB</li> <li>01/03/1999</li> <li>12/01/2003</li> <li>12/01/2003</li> <li>23/06/2002</li> </ul>                                         | YTI Reg<br>13 J<br>9 9A<br>9 9A<br>10 10E                                                                                                    | <any><br/>FTE FY Start Date<br/>1 01/04/2015<br/>1 01/04/2015<br/>1 01/04/2016<br/>1 01/04/2014</any>                                                                                                    | FY End Date<br>31/03/2016<br>31/03/2016<br>31/03/2017<br>31/03/2015                                                                                                   | Ac Yr 1 Ac<br>2014/15 20<br>2014/15 20<br>2015/16 20<br>2013/14 20                                                                                                    | Search           Yr 2         Premium Type           15/16         Deprivation Pupil Premiur           15/16         Deprivation Pupil Premiur           15/17         Deprivation Pupil Premiur           16/17         Deprivation Pupil Premiur           14/15         Deprivation Pupil Premiur                                                                                                    | im h                                                                                                    | Add XRemove  |       |          |
| P Acad Year 1 <any>  UPN Surname L820200103064 Wilson H820200106117 Wright H820200106117 Wright J820200106056 Wright J820200106056 Wright</any>                                                                                                    | PP Acad Year<br>Forename<br>Anne<br>Scott<br>Scott<br>Sharna<br>Sharna                                            | Gender<br>Female<br>Male<br>Female<br>Female<br>Female                                                                                | <ul> <li>Pren</li> <li>DOB</li> <li>01/03/1999</li> <li>12/01/2003</li> <li>12/01/2003</li> <li>23/06/2002</li> <li>23/06/2002</li> </ul>                     | YTI Reg<br>13 J<br>9 9A<br>9 9A<br>10 10E<br>10 10E                                                                                                    | <any><br/>FTE FY Start Date<br/>1 01/04/2015<br/>1 01/04/2015<br/>1 01/04/2016<br/>1 01/04/2014<br/>1 01/04/2014<br/>1 01/04/2015<br/>1 01/04/2015<br/>1 01/04/2014<br/>1 01/04/2015<br/>1 01/04/2015<br/>1 01/04/2014<br/>1 01/04/2015<br/>1 01/04/2015<br/>1 0 1/04/2015<br/>1 0 1/04/2015<br/>1 0 1 0 1/04/2015<br/>1 0 1 0 1 0 1 0 1 0 1 0 1 0</any> | FY End Date<br>31/03/2016<br>31/03/2016<br>31/03/2017<br>31/03/2015<br>31/03/2015                                                                                     | Ac Yr 1 Ac<br>2014/15 20<br>2014/15 20<br>2015/16 20<br>2013/14 20<br>2014/15 20                                                                                                    | Search           Yr 2         Premium Type           15/16         Deprivation Pupil Premiur           15/16         Deprivation Pupil Premiur           15/17         Deprivation Pupil Premiur           16/17         Deprivation Pupil Premiur           16/15         Deprivation Pupil Premiur           15/16         Deprivation Pupil Premiur                                                                                                    | m A A A A A A A A A A A A A A A A A A A                                                                                                    | Add          |       |          |
| P Acad Year 1<br>UPN Surname<br>L820200103064 Wilson<br>H820200106117 Wright<br>H820200106056 Wright<br>J820200106056 Wright<br>J820200106056 Wright                                                                                                    | PP Acad Year<br>Forename<br>Anne<br>Scott<br>Scott<br>Sharna<br>Sharna                                            | Gender<br>Female<br>Male<br>Female<br>Female<br>Female<br>Female                                                                      | <ul> <li>Prem</li> <li>DOB</li> <li>01/03/1999</li> <li>12/01/2003</li> <li>12/01/2003</li> <li>23/06/2002</li> <li>23/06/2002</li> <li>23/06/2002</li> </ul> | YTI Reg<br>13 J<br>9 9A<br>9 9A<br>10 10E<br>10 10E<br>10 10E                                                                                                    | <any><br/>FTE FY Start Date<br/>1 01/04/2015<br/>1 01/04/2015<br/>1 01/04/2016<br/>1 01/04/2014<br/>1 01/04/2015<br/>1 01/04/2015<br/>1 01/04/2016<br/>1 01/04/2016<br/>1 01/04/2016<br/>1 01/04/2016<br/>1 01/04/2016<br/>1 01/04/2016<br/>1 01/04/2016<br/>1 01/04/2016<br/>1 01/04/2016<br/>1 01/04/2015<br/>1 01/04/2015<br/>1 01/04/2015<br/>1 01/04/2015<br/>1 01/04/2015<br/>1 01/04/2015<br/>1 01/04/2015<br/>1 01/04/2015<br/>1 01/04/2015<br/>1 01/04/2015<br/>1 01/04/2015<br/>1 01/04/2015<br/>1 01/04/2015<br/>1 01/04/2015<br/>1 01/04/2015<br/>1 01/04/2016<br/>1 01/04/2015<br/>1 01/04/2016<br/>1 01/04/2015<br/>1 01/04/2016<br/>1 01/04/2015<br/>1 01/04/2015<br/>1 01/04/2016<br/>1 01/04/2016<br/>1 0 01/04/2016<br/>1 0 01/04/2016<br/>1 0 01/04/2016<br/>1 0 01/04/2016<br/>1 0 01/04/2016<br/>1 0 01/04/2016<br/>1 0 01/04/2016<br/>1 0 01/04/2016<br/>1 0 01/04/2016<br/>1 0 0 00/04/2016<br/>1 0 0 00/04/2016<br/>1 0 00</any>         | FY End Date<br>31/03/2016<br>31/03/2016<br>31/03/2017<br>31/03/2015<br>31/03/2015<br>31/03/2016<br>31/03/2017                                                         | Ac Yr 1         Ac 2014/15         2014/15         2014/15         2014/15         2015/16         2015/16         2015/16         2013/14         2013/14         2013/14         2014/15         2014/15         2014/15         2014/15         2014/15         2014/15         2014/15         2014/15         2014/15         2014/15         2014/15         2014/15         2014/15         2014/15         2014/15         2014/15         2014/15         2014/15         2014/15         2014/15         2015/16         2015/16         2015/16         2015/16         2015/16         2015/16         2015/16         2015/16         2015/16         2015/16         2015/16         2014/15         2014/15         2015/16         2015/16         2015/16         2015/16         2015/16         2015/16         2015/16         2015/16         2015/16         2015/16         2015/16         2015/16         2015/16         2015/16         2015/16         2015/16         2015/16         2015/16         2015/16         2015/16         2015/16         2015/16         2015/16         2015/16         2015/16         2015/16         2015/16         2015/16         2015/16         2015/16         2015/16         2015/16         2015/16         2015/16         2015/16         2015/16         2015/16 | Search           Yr 2         Premium Type           15/16         Deprivation Pupil Premiur           15/16         Deprivation Pupil Premiur           15/17         Deprivation Pupil Premiur           16/17         Deprivation Pupil Premiur           15/16         Deprivation Pupil Premiur           15/16         Deprivation Pupil Premiur           15/16         Deprivation Pupil Premiur           15/17         Deprivation Pupil Premiur                                                                                                    | m A                                                                                                    | 🖶 Add        |       |          |
| P Acad Year 1 <any>           UPN         Surname           L820200103064         Wilson           H820200106117         Wright           J820200106056         Wright           J820200106056         Wright           J820200106056         Wright           J820200106056         Wright           J820200106056         Wright           J820200118055         Wright           J820200118         Yearby</any>                                                                                                    | PP Acad Year<br>Forename<br>Anne<br>Scott<br>Scott<br>Scott<br>Sharna<br>Sharna<br>Heather                        | Gender<br>Female<br>Male<br>Female<br>Female<br>Female<br>Female<br>Female                                                            | Prem<br>DOB<br>01/03/1999<br>12/01/2003<br>12/01/2003<br>23/06/2002<br>23/06/2002<br>23/06/2002<br>13/02/1998                                                 | YTI Reg<br>13 J<br>9 9A<br>9 9A<br>10 10E<br>10 10E<br>10 10E<br>(13) (M)                                                                                                    | <any> FTE FY Start Date 1 01/04/2015 1 01/04/2015 1 01/04/2016 1 01/04/2016 1 01/04/2016 1 01/04/2016 1 01/04/2016 1 01/04/2016 1 01/04/2014</any>                                                                                                    | FY End Date<br>31/03/2016<br>31/03/2016<br>31/03/2017<br>31/03/2015<br>31/03/2015<br>31/03/2017<br>31/03/2017<br>31/03/2015                                           | Ac Yr 1         Ac 2014/15         2014/15         2014/15         2014/15         2015/16         2015/16         2015/16         2013/14         2013/14         2014/15         2014/15         2014/15         2014/15         2014/15         2014/15         2014/15         2014/15         2014/15         2014/15         2014/15         2014/15         2014/15         2014/15         2014/15         2014/15         2014/15         2015/16         2015/16         2015/16         2013/14         2013/14         2013/14         2013/14         2013/14         2013/14         2013/14         2013/14         2014/15         2014/15         2014/15         2014/15         2014/15         2014/15         2015/16         2015/16         2015/16         2015/16         2014/15         2015/16         2014/15         2014/15         2014/15         2014/15         2014/15         2014/15         2014/15         2014/15         2014/15         2014/15         2014/15         2014/15         2014/15         2014/15         2014/15         2014/15         2014/15         2014/15         2014/15         2014/15         2014/15         2014/15         2014/15         2014/15         2014/15         2014/15         2014/15         2014/15         2014/15         2014/15         2014/15 | Search           Yr 2         Premium Type           15/16         Deprivation Pupil Premiur           15/16         Deprivation Pupil Premiur           15/17         Deprivation Pupil Premiur           16/17         Deprivation Pupil Premiur           15/16         Deprivation Pupil Premiur           15/16         Deprivation Pupil Premiur           15/16         Deprivation Pupil Premiur           16/17         Deprivation Pupil Premiur           16/17         Deprivation Pupil Premiur           16/15         Looked After Premium                                                                                                    | m A A A A A A A A A A A A A A A A A A A                                                                                                    | 🖶 Add        |       |          |
| PP Acad Year 1 <any>           UPN         Surname           L820200103064         Wilson           H820200106117         Wright           H820200106117         Wright           J820200106056         Wright           J820200106056         Wright           J820200106056         Wright           J820200106056         Wright           J820200106056         Wright           J820200106056         Wright           J820200106056         Wright           J82020118         Yearby           A823432110120         Youngs</any>                                             | PP Acad Year<br>Forename<br>Anne<br>Scott<br>Scott<br>Sharna<br>Sharna<br>Heather<br>Edna                         | r 2 CAny><br>Gender<br>Female<br>Male<br>Female<br>Female<br>Female<br>Female<br>Female                                               | Prem<br>DOB<br>01/03/1999<br>12/01/2003<br>12/01/2003<br>23/06/2002<br>23/06/2002<br>23/06/2002<br>13/02/1998<br>02/09/1999                                   | YTI Reg<br>13 J<br>9 9A<br>9 9A<br>10 10E<br>10 10E<br>(13) (M)<br>12 K                                                                                                    | <pre><any> FTE FY Start Date 1 01/04/2015 1 01/04/2015 1 01/04/2016 1 01/04/2016 1 01/04/2016 1 01/04/2016 1 01/04/2016 1 01/04/2014 1 01/04/2014 1 01/04/2014</any></pre>                                                                                                    | FY End Date<br>31/03/2016<br>31/03/2016<br>31/03/2017<br>31/03/2015<br>31/03/2015<br>31/03/2015<br>31/03/2015<br>31/03/2015                                           | Ac Yr 1         Ac           2014/15         20           2014/15         20           2015/16         20           2013/14         20           2015/16         20           2015/16         20           2015/16         20           2015/16         20           2015/16         20           2013/14         20           2013/14         20           2013/14         20                                                                                                    | Search           Yr 2         Premium Type           15/16         Deprivation Pupil Premiur           15/16         Deprivation Pupil Premiur           15/17         Deprivation Pupil Premiur           16/17         Deprivation Pupil Premiur           15/16         Deprivation Pupil Premiur           15/16         Deprivation Pupil Premiur           15/16         Deprivation Pupil Premiur           16/17         Deprivation Pupil Premiur           16/17         Deprivation Pupil Premiur           16/15         Looked After Premium           14/15         Deprivation Pupil Premiur                                                                                                    | m / A                                                                                                    | 🖶 Add        |       |          |
| PP Acad Year 1         CAny>           UPN         Surname           L820200103064         Wilson           H820200106117         Wright           H820200106056         Wright           J820200106056         Wright           J820200106056         Wright           J820200106056         Wright           J820200106056         Wright           J820200106056         Wright           J820200106056         Wright           J82020106056         Wright           J820432109118         Yearby           A823432110120         Youngs           A823432110120         Youngs | PP Acad Year<br>Forename<br>Anne<br>Scott<br>Scott<br>Sharna<br>Sharna<br>Heather<br>Edna<br>Edna                 | r 2 CAny><br>Gender<br>Female<br>Male<br>Female<br>Female<br>Female<br>Female<br>Female<br>Female                                     | Pren<br>DOB<br>01/03/1999<br>12/01/2003<br>12/01/2003<br>23/06/2002<br>23/06/2002<br>13/02/1998<br>02/09/1999<br>02/09/1999                                   | YTI Reg<br>13 J<br>9 9A<br>9 9A<br>10 10E<br>10 10E<br>(13) (M)<br>12 K<br>12 K                                                                                                    | <any> FTE FY Start Date 1 01/04/2015 1 01/04/2015 1 01/04/2016 1 01/04/2016 1 01/04/2016 1 01/04/2016 1 01/04/2016 1 01/04/2016 1 01/04/2014 1 01/04/2014 1 01/04/2014 1 01/04/2014 1 01/04/2014 1 01/04/2014 1 01/04/2014 1 01/04/2015</any>                                                                                                    | FY End Date<br>31/03/2016<br>31/03/2016<br>31/03/2017<br>31/03/2015<br>31/03/2015<br>31/03/2015<br>31/03/2015<br>31/03/2015<br>31/03/2015                             | Ac Yr 1         Ac           2014/15         20           2014/15         20           2015/16         20           2013/14         20           2015/16         20           2015/16         20           2015/16         20           2015/16         20           2013/14         20           2013/14         20           2013/14         20           2013/14         20           2013/14         20           2013/14         20           2014/15         20                                                                                                    | Search           Yr 2         Premium Type           15/16         Deprivation Pupil Premiur           15/16         Deprivation Pupil Premiur           15/16         Deprivation Pupil Premiur           16/17         Deprivation Pupil Premiur           16/16         Deprivation Pupil Premiur           15/16         Deprivation Pupil Premiur           15/16         Deprivation Pupil Premiur           16/17         Deprivation Pupil Premiur           16/17         Deprivation Pupil Premiur           16/15         Looked After Premium           14/15         Deprivation Pupil Premiur           15/16         Deprivation Pupil Premiur                                                                                                    | m / A                                                                                                    | 🖶 Add        |       |          |
| PP Acad Year 1<br>UPN Surname<br>L820200103064 Wilson<br>H820200106117 Wright<br>H820200106177 Wright<br>J820200106056 Wright<br>J820200106056 Wright<br>J820200106056 Wright<br>J820200106056 Wright<br>A820432109118 Yearby<br>A823432110120 Youngs<br>A823432110120 Youngs                                                                                                    | PP Acad Year<br>Forename<br>Anne<br>Scott<br>Scott<br>Sharna<br>Sharna<br>Heather<br>Edna<br>Edna<br>Edna         | r 2 CAny><br>Gender<br>Female<br>Male<br>Female<br>Female<br>Female<br>Female<br>Female<br>Female<br>Female                           | Pren<br>DOB<br>01/03/1999<br>12/01/2003<br>12/01/2003<br>23/06/2002<br>23/06/2002<br>13/02/1998<br>02/09/1999<br>02/09/1999<br>02/09/1999                     | YTI Reg<br>13 J<br>9 9A<br>9 9A<br>10 10E<br>10 10E<br>(13) (M)<br>12 K<br>12 K<br>12 K                                                                                                    | <any> FTE FY Start Date 1 01/04/2015 1 01/04/2015 1 01/04/2016 1 01/04/2016 1 01/04/2016 1 01/04/2016 1 01/04/2016 1 01/04/2014 1 01/04/2014 1 01/04/2014 1 01/04/2015 1 01/04/2015 1 01/04/2015 1 01/04/2016 1 01/04/2016 1 01/04/2016</any>                                                                                                    | FY End Date<br>31/03/2016<br>31/03/2016<br>31/03/2017<br>31/03/2015<br>31/03/2015<br>31/03/2015<br>31/03/2015<br>31/03/2015<br>31/03/2015<br>31/03/2016<br>31/03/2017 | Ac Yr 1         Ac           2014/15         20           2014/15         20           2015/16         20           2013/14         20           2015/16         20           2015/16         20           2015/16         20           2013/14         20           2013/14         20           2013/14         20           2013/14         20           2013/14         20           2013/14         20           2013/14         20           2014/15         20           2013/14         20           2013/14         20           2013/14         20           2015/16         20           2015/16         20                                                                                                    | Search           Yr 2         Premium Type           15/16         Deprivation Pupil Premiur           15/16         Deprivation Pupil Premiur           15/16         Deprivation Pupil Premiur           15/17         Deprivation Pupil Premiur           16/17         Deprivation Pupil Premiur           15/16         Deprivation Pupil Premiur           15/15         Deprivation Pupil Premiur           16/17         Deprivation Pupil Premiur           14/15         Looked After Premium           14/15         Deprivation Pupil Premiur           15/16         Deprivation Pupil Premiur           15/16         Deprivation Pupil Premiur           15/16         Deprivation Pupil Premiur           16/17         Deprivation Pupil Premiur           16/17         Deprivation Pupil Premiur                                                   | m A A A A A A A A A A A A A A A A A A A                                                                                                    | 🖶 Add        |       |          |
| PP Acad Year 1<br>UPN Surname<br>L820200103064 Wilson<br>H820200106117 Wright<br>H820200106177 Wright<br>J820200106056 Wright<br>J820200106056 Wright<br>J820200106056 Wright<br>J820200106056 Wright<br>A820432101120 Youngs<br>A823432110120 Youngs<br>A823432110120 Youngs<br>Y8234321106053 Ashdown                                                                                                    | PP Acad Year<br>Forename<br>Anne<br>Scott<br>Scott<br>Sharna<br>Sharna<br>Heather<br>Edna<br>Edna<br>Edna<br>Edna | r 2 CAny><br>Gender<br>Female<br>Male<br>Male<br>Female<br>Female<br>Female<br>Female<br>Female<br>Female<br>Female<br>Female<br>Male | Pren<br>DOB<br>01/03/1999<br>12/01/2003<br>12/01/2003<br>23/06/2002<br>23/06/2002<br>23/06/2002<br>13/02/1998<br>02/09/1999<br>02/09/1999<br>18/09/2004       | YTI         Reg           13         J           9         9A           10         10E           10         10E           10         10E           11         0           12         K           12         K           12         K           12         K | <any> FTE FY Start Date 1 01/04/2015 1 01/04/2015 1 01/04/2016 1 01/04/2016 1 01/04/2016 1 01/04/2016 1 01/04/2014 1 01/04/2014 1 01/04/2015 1 01/04/2016 1 01/04/2016 1 01/04/2016 1 01/04/2016 1 01/04/2016 1 01/04/2016</any>                                                                                                    | FY End Date<br>31/03/2016<br>31/03/2016<br>31/03/2017<br>31/03/2015<br>31/03/2015<br>31/03/2015<br>31/03/2015<br>31/03/2015<br>31/03/2017<br>31/03/2017               | Ac Yr 1         Ac           2014/15         20           2014/15         20           2015/16         20           2013/14         20           2015/16         20           2015/16         20           2015/16         20           2013/14         20           2013/14         20           2013/14         20           2013/14         20           2013/14         20           2014/15         20           2013/14         20           2014/15         20           2013/14         20           2014/15         20           2013/14         20           2014/15         20           2015/16         20           2015/16         20                                                                                                    | Search           Yr 2         Premium Type           15/16         Deprivation Pupil Premiur           15/16         Deprivation Pupil Premiur           15/16         Deprivation Pupil Premiur           15/17         Deprivation Pupil Premiur           16/17         Deprivation Pupil Premiur           15/16         Deprivation Pupil Premiur           15/15         Deprivation Pupil Premiur           16/17         Deprivation Pupil Premiur           16/15         Looked After Premium           14/15         Deprivation Pupil Premiur           15/16         Deprivation Pupil Premiur           16/17         Deprivation Pupil Premiur           16/17         Deprivation Pupil Premiur           16/16         Deprivation Pupil Premiur           16/17         Deprivation Pupil Premiur           16/17         Deprivation Pupil Premiur | m / / / / / / / / / / / / / / / / / / /                                                                                                    | Add 🔀 Remove |       |          |

| SIMS .net: Green Abb             | bey School           |              |                 |                  |         |            |             |                  |             |            |             |                           |   |               |  |  |     |            |          |     |
|----------------------------------|----------------------|--------------|-----------------|------------------|---------|------------|-------------|------------------|-------------|------------|-------------|---------------------------|---|---------------|--|--|-----|------------|----------|-----|
| cus <u>R</u> eports R <u>o</u> u | itines <u>T</u> ools | Window He    | elp             |                  |         |            |             |                  |             |            |             |                           |   |               |  |  |     |            |          |     |
| 🖁 🖕 Back 🔹 🛯                     | Forward              | 🍃 🤰 📜        | P 🛃             | SI 🚺             | 1       | <b>[</b> ] |             | 💽 🍰              |             |            |             |                           |   |               |  |  |     |            | 6        | 3   |
| aintain Pupil Premium            |                      |              |                 |                  |         |            |             |                  |             |            |             |                           |   |               |  |  |     |            |          |     |
| Save 🄄 Undo 🍐                    | Report               |              |                 |                  |         |            |             |                  |             |            |             |                           |   |               |  |  | 🗐 L | nks 🔻 😨 He | lp 💥 Clo | )se |
|                                  |                      |              |                 |                  |         |            |             |                  |             |            |             |                           |   |               |  |  |     |            |          |     |
| Premium Type to upd              | ate Pupil Premiu     | um Indicator |                 |                  |         |            |             |                  |             |            |             |                           |   |               |  |  |     |            |          |     |
|                                  | Indicator            |              | Use Depriv      | ation Pupil Pre  | mium to | o update   | Pupil F     | remium Indicator |             |            |             |                           |   |               |  |  |     |            |          |     |
|                                  |                      |              | Use Looke       | d After Premiun  | n to up | date Pup   | il Prem     | ium Indicator    |             |            |             |                           |   |               |  |  |     |            |          |     |
|                                  |                      |              | Use Premiu      | um - Other to up | date F  | Pupil Pren | ium In      | dicator          |             |            |             |                           |   |               |  |  |     |            |          |     |
|                                  |                      |              | Use Adopte      | ed from Care Pr  | emium   | to updat   | e Pupil     | Premium Indicat  | or          |            |             |                           |   |               |  |  |     |            |          |     |
|                                  |                      | L            |                 |                  |         |            |             |                  |             |            |             |                           |   |               |  |  |     |            |          |     |
| Surname                          |                      | Forename     |                 | TT               | All     |            |             | Reg All          | ▼ FY        | Start Date | <any></any> | •                         |   |               |  |  |     |            |          |     |
| L                                |                      |              |                 |                  |         |            |             |                  |             |            |             |                           |   |               |  |  |     |            |          |     |
| PP Acad Year 1                   | <any> 👻</any>        | PP Acad Yea  | r 2 <any></any> | Prem             | nium T  | vpe        | <any></any> | •                |             | •          | 🔍 Search    |                           |   |               |  |  |     |            |          |     |
|                                  |                      |              |                 |                  |         |            |             |                  |             |            |             |                           |   |               |  |  |     |            |          |     |
|                                  |                      |              |                 |                  |         |            |             |                  |             |            |             |                           |   |               |  |  |     |            |          |     |
| UPN                              | Surname              | Forename     | Gender          | DOB              | YTI     | Reg        | FTE         | FY Start Date    | FY End Date | Ac Yr 1    | Ac Yr 2     | Premium Type              | * | 🖶 Add         |  |  |     |            |          |     |
| L820200103064                    | Wilson               | Anne         | Female          | 01/03/1999       | 13      | J          | 1           | 01/04/2015       | 31/03/2016  | 2014/15    | 2015/16     | Deprivation Pupil Premium |   | Semove Demove |  |  |     |            |          |     |
| H820200106117                    | Wright               | Scott        | Male            | 12/01/2003       | 9       | 9A         | 1           | 01/04/2015       | 31/03/2016  | 2014/15    | 2015/16     | Deprivation Pupil Premium |   | A Nemove      |  |  |     |            |          |     |
| H820200106117                    | Wright               | Scott        | Male            | 12/01/2003       | 9       | 9A         | 1           | 01/04/2016       | 31/03/2017  | 2015/16    | 2016/17     | Deprivation Pupil Premium |   |               |  |  |     |            |          |     |
| J820200106056                    | Wright               | Sharna       | Female          | 23/06/2002       | 10      | 10E        | 1           | 01/04/2014       | 31/03/2015  | 2013/14    | 2014/15     | Deprivation Pupil Premium |   |               |  |  |     |            |          | _   |
| J820200106056                    | Wright               | Sharna       | Female          | 23/06/2002       | 10      | 10E        | 1           | 01/04/2015       | 31/03/2016  | 2014/15    | 2015/16     | Deprivation Pupil Premium |   |               |  |  |     |            |          | -   |
| J820200106056                    | Wright               | Sharna       | Female          | 23/06/2002       | 10      | 10E        | 1           | 01/04/2016       | 31/03/2017  | 2015/16    | 2016/17     | Deprivation Pupil Premium |   |               |  |  |     |            |          |     |
| A820432109118                    | Yearby               | Heather      | Female          | 13/02/1998       | (13)    | (M)        | 1           | 01/04/2014       | 31/03/2015  | 2013/14    | 2014/15     | Looked After Premium      |   |               |  |  |     |            |          |     |
| A823432110120                    | Youngs               | Edna         | Female          | 02/09/1999       | 12      | к          | 1           | 01/04/2014       | 31/03/2015  | 2013/14    | 2014/15     | Deprivation Pupil Premium |   |               |  |  |     |            |          |     |
| A823432110120                    | Youngs               | Edna         | Female          | 02/09/1999       | 12      | к          | 1           | 01/04/2015       | 31/03/2016  | 2014/15    | 2015/16     | Deprivation Pupil Premium |   |               |  |  |     |            |          |     |
| A823432110120                    | Youngs               | Edna         | Female          | 02/09/1999       | 12      | к          | 1           | 01/04/2016       | 31/03/2017  | 2015/16    | 2016/17     | Deprivation Pupil Premium |   |               |  |  |     |            |          |     |
| 8 Y823432116063                  | Ashdown              | Rae          | Male            | 18/09/2004       | 7       | 7A         | 1           | 01/04/2016       | 31/03/2017  |            |             | R                         |   |               |  |  |     |            |          |     |
|                                  | -                    |              |                 |                  |         |            |             |                  |             |            |             | Doprivation Punil Promium | - |               |  |  |     |            |          |     |
|                                  |                      |              |                 |                  |         |            |             |                  |             |            |             | Service Child Premium     |   |               |  |  |     |            |          |     |
|                                  |                      |              |                 |                  |         |            |             |                  |             |            |             | Premium - Other           |   |               |  |  |     |            |          |     |
|                                  |                      |              |                 |                  |         |            |             |                  |             |            |             | Adopted from Care Premium |   |               |  |  |     |            |          |     |
|                                  |                      |              |                 |                  |         |            |             |                  |             |            |             |                           |   |               |  |  |     |            |          |     |

| IMS .net: Green Abb                                                                                            | bey school                                                                                                    |                                                                                                    |                                                                                                    |                                                                                                    |                                                                                                    |                                                                                                    |                                                                                                    |                                                                                                    |                                                                                                    |                                                                                                    |                                                                                                    |   |                      |  |       |                |
|----------------------------------------------------------------------------------------------------|----------------------------------------------------------------------------------------------------|----------------------------------------------------------------------------------------------------|----------------------------------------------------------------------------------------------------|----------------------------------------------------------------------------------------------------|----------------------------------------------------------------------------------------------------|----------------------------------------------------------------------------------------------------|----------------------------------------------------------------------------------------------------|----------------------------------------------------------------------------------------------------|----------------------------------------------------------------------------------------------------|----------------------------------------------------------------------------------------------------|----------------------------------------------------------------------------------------------------|---|----------------------|--|-------|----------------|
| s <u>R</u> eports R <u>o</u> ut                                                                                | itines <u>T</u> ools                                                                                             | Window He                                                                                                    | elp                                                                                                    |                                                                                                    |                                                                                                    |                                                                                                    |                                                                                                    |                                                                                                    |                                                                                                    |                                                                                                    |                                                                                                    |   |                      |  |       |                |
| 🖕 Back 🔹 📄                                                                                                    | Forward                                                                                                    | 📚 💡 📜                                                                                                    | s 🌄 📲                                                                                                    | SI 🚺                                                                                                    | ]) 😫                                                                                                    | 2                                                                                                    | 鬼 💽 🍰                                                                                                    |                                                                                                    |                                                                                                    |                                                                                                    |                                                                                                    |   |                      |  |       |                |
| ntain Pupil Premium                                                                                            |                                                                                                    |                                                                                                    |                                                                                                    |                                                                                                    |                                                                                                    |                                                                                                    |                                                                                                    |                                                                                                    |                                                                                                    |                                                                                                    |                                                                                                    |   |                      |  |       |                |
| rve 🕤 Undo 🛛 🚍                                                                                                 | Report                                                                                                    |                                                                                                    |                                                                                                    |                                                                                                    |                                                                                                    |                                                                                                    |                                                                                                    |                                                                                                    |                                                                                                    |                                                                                                    |                                                                                                    |   |                      |  | 🖗 Lir | iks 🔻 😨 Help 🖇 |
| mium Type to upda                                                                                              | ate Pupil Premi                                                                                                  | um Indicator                                                                                                    |                                                                                                    |                                                                                                    |                                                                                                    |                                                                                                    |                                                                                                    |                                                                                                    |                                                                                                    |                                                                                                    |                                                                                                    |   |                      |  |       |                |
|                                                                                                    | Premium Type<br>Indicator                                                                                        |                                                                                                    | Use Depriv<br>Use Service<br>Use Looker<br>Use Premiu<br>Use Adopte                                      | ation Pupil Prei<br>e Child Premiun<br>d After Premiun<br>m - Other to up<br>ed from Care Pr                                                                                              | mium to u<br>m to upda<br>n to upda<br>odate Pup<br>remium to                                              | pdate P<br>te Pupil<br>te Pupil<br>il Premiu<br>update                                                                                                    | <sup>P</sup> upil Premium Indicato<br>Premium Indicator<br>Premium Indicator<br>um Indicator<br>Pupil Premium Indicat                                                                                                    | r<br>tor                                                                                                    |                                                                                                    |                                                                                                    |                                                                                                    |   |                      |  |       |                |
|                                                                                                    |                                                                                                    |                                                                                                    |                                                                                                    |                                                                                                    |                                                                                                    |                                                                                                    |                                                                                                    |                                                                                                    | (Start Date                                                                                                    | Anyo                                                                                                    | •                                                                                                    |   |                      |  |       |                |
| Surname                                                                                                    | <any> 🔻</any>                                                                                                    | Forename                                                                                                    | r 2 <any></any>                                                                                          | YTI<br>• ▼ Pren                                                                                                    | All<br>nium Typ                                                                                            | •                                                                                                    | Reg All                                                                                                    | •                                                                                                    | ▼                                                                                                    | Q Search                                                                                                    | •                                                                                                    |   |                      |  |       |                |
| Surname                                                                                                    | <any> ▼<br/>Surname</any>                                                                                        | Forename                                                                                                    | r 2 <any><br/>Gender</any>                                                                               | YTI Pren DOB                                                                                                    | All<br>nium Typ                                                                                            | e <                                                                                                    | Reg All                                                                                                    | FY End Date                                                                                                    | Ac Yr 1                                                                                                    | Ac Yr 2                                                                                                    | Premium Type                                                                                                    | * | Add                  |  |       |                |
| Surname                                                                                                    | <any> ▼<br/>Surname<br/>Wilson</any>                                                                             | Forename PP Acad Year                                                                                                    | r 2 <any><br/>Gender<br/>Female</any>                                                                    | <ul> <li>YTI</li> <li>Pren</li> <li>DOB</li> <li>01/03/1999</li> </ul>                                                                                                    | All<br>nium Typ<br>YTI F<br>13 J                                                                           | ▼<br>e <                                                                                                    | Reg All<br><any><br/>FTE FY Start Date<br/>1 01/04/2015</any>                                                                                                    | <ul> <li>FY End Date</li> <li>31/03/2016</li> </ul>                                                                                                    | Ac Yr 1 2014/15                                                                                                    | Ac Yr 2<br>2015/16                                                                                                    | Premium Type<br>Deprivation Pupil Premium                                                                                                    |   | Add                  |  |       |                |
| Surname                                                                                                    | <any> ▼<br/>Surname<br/>Wilson<br/>Wright</any>                                                                  | Forename PP Acad Year Forename Anne Scott                                                                                                    | r 2 <any><br/>Gender<br/>Female<br/>Male</any>                                                           | <ul> <li>YTI</li> <li>Pren</li> <li>DOB</li> <li>01/03/1999</li> <li>12/01/2003</li> </ul>                                                                                                | All<br>nium Typ<br>YTI F<br>13 J<br>9 S                                                                    | e <                                                                                                    | Reg         All                FTE         FY Start Date            1         01/04/2015            1         01/04/2015                                                                                                    | FY End Date<br>31/03/2016<br>31/03/2016                                                                                                    | Ac Yr 1<br>2014/15<br>2014/15                                                                                                    | Ac Yr 2<br>2015/16<br>2015/16                                                                                                    | Premium Type<br>Deprivation Pupil Premium<br>Deprivation Pupil Premium                                                                                                    | - | Add <u>X R</u> emove |  |       |                |
| UPN<br>L820200103064<br>H820200106117<br>H820200106117                                                         | <any> ▼<br/>Surname<br/>Wilson<br/>Wright<br/>Wright</any>                                                       | Forename PP Acad Year Forename Anne Scott Scott                                                                                              | r 2 <any><br/>Gender<br/>Female<br/>Male<br/>Male</any>                                                  | DOB<br>01/03/1999<br>12/01/2003<br>12/01/2003                                                                                                    | All<br>nium Typ<br>YTI F<br>13 J<br>9 S                                                                    | e <                                                                                                    | Reg         All           cAny>         FTE         FY Start Date           1         01/04/2015         1           1         01/04/2015         1           1         01/04/2015         1           1         01/04/2015         1                                                                                                    | FY End Date<br>31/03/2016<br>31/03/2016<br>31/03/2017                                                                                                   | Ac Yr 1<br>2014/15<br>2015/16                                                                                                    | Ac Yr 2<br>2015/16<br>2016/17                                                                                                    | Premium Type<br>Deprivation Pupil Premium<br>Deprivation Pupil Premium<br>Deprivation Pupil Premium                                                                                                    | - | Add <u>X R</u> emove |  |       |                |
| Surname                                                                                                    | <any> ▼<br/>Surname<br/>Wilson<br/>Wright<br/>Wright</any>                                                       | Forename PP Acad Year PP Acad Year Forename Anne Scott Scott Sharna                                                                          | r 2 <any><br/>Gender<br/>Female<br/>Male<br/>Male<br/>Female</any>                                       | YTI Prem DOB 01/03/1999 12/01/2003 12/01/2003 23/06/2002                                                                                                    | All<br>nium Typ<br>YTI F<br>13 J<br>9 S<br>9 S<br>10 1                                                     | ▼<br>Reg<br>A<br>A<br>0E                                                                                                    | Reg         All <any>            TE         FY Start Date           1         01/04/2015           1         01/04/2015           1         01/04/2016           1         01/04/2016           1         01/04/2014</any>                                                                                                    | FY End Date<br>31/03/2016<br>31/03/2016<br>31/03/2017<br>31/03/2017                                                                                     | Ac Yr 1<br>2014/15<br>2014/15<br>2015/16<br>2013/14                                                                              | Ac Yr 2<br>2015/16<br>2016/17<br>2014/15                                                                                         | Premium Type<br>Deprivation Pupil Premium<br>Deprivation Pupil Premium<br>Deprivation Pupil Premium<br>Deprivation Pupil Premium                                                                                                    | • | Add <u>Add</u>       |  |       |                |
| Surname                                                                                                    | <any> ▼<br/>Surname<br/>Wilson<br/>Wright<br/>Wright<br/>Wright<br/>Wright</any>                                 | Forename PP Acad Year<br>PP Acad Year<br>Forename<br>Anne<br>Scott<br>Scott<br>Sharna<br>Sharna                                              | r 2 <any><br/>Gender<br/>Female<br/>Male<br/>Male<br/>Female<br/>Female</any>                            | YTI           Prem           DOB           01/03/1999           12/01/2003           12/01/2003           23/06/2002           23/06/2002                                                 | All<br>YTI F<br>13 J<br>9 S<br>10 1<br>10 1                                                                | e<br>Reg<br>A<br>A<br>OE<br>OE                                                                                                    | Reg         All           cAny>            TE         FY Start Date           1         01/04/2015           1         01/04/2015           1         01/04/2016           1         01/04/2014           1         01/04/2015                                                                                                    | FY End Date<br>31/03/2016<br>31/03/2016<br>31/03/2017<br>31/03/2015<br>31/03/2015                                                                       | Ac Yr 1<br>2014/15<br>2014/15<br>2015/16<br>2013/14<br>2014/15                                                                   | Ac Yr 2<br>2015/16<br>2015/16<br>2016/17<br>2014/15<br>2015/16                                                                   | Premium Type<br>Deprivation Pupil Premium<br>Deprivation Pupil Premium<br>Deprivation Pupil Premium<br>Deprivation Pupil Premium<br>Deprivation Pupil Premium                                                                                                    | - | Add <u>X</u> Remove  |  |       |                |
| Surname                                                                                                    | CAny> ▼       Surname       Wilson       Wright       Wright       Wright       Wright       Wright       Wright | Forename PP Acad Year PP Acad Year Forename Anne Scott Scott Sharna Sharna Sharna                                                            | Gender<br>Female<br>Male<br>Female<br>Female<br>Female<br>Female                                         | DOB<br>01/03/1999<br>12/01/2003<br>12/01/2003<br>23/06/2002<br>23/06/2002<br>23/06/2002                                                                                                   | All<br>YTI F<br>13 J<br>9 S<br>10 1<br>10 1                                                                | e<br>Reg<br>A<br>A<br>OE<br>OE<br>OE                                                                                                    | Reg         All           cAny>           FTE         FY Start Date           1         01/04/2015           1         01/04/2015           1         01/04/2016           1         01/04/2014           1         01/04/2015           1         01/04/2015           1         01/04/2015           1         01/04/2015           1         01/04/2015                                                                                                    | FY End Date<br>31/03/2016<br>31/03/2016<br>31/03/2017<br>31/03/2015<br>31/03/2016<br>31/03/2017                                                         | Ac Yr 1<br>2014/15<br>2014/15<br>2015/16<br>2013/14<br>2014/15<br>2015/16                                                        | Ac Yr 2<br>2015/16<br>2015/16<br>2016/17<br>2014/15<br>2016/17<br>2016/17                                                        | Premium Type<br>Deprivation Pupil Premium<br>Deprivation Pupil Premium<br>Deprivation Pupil Premium<br>Deprivation Pupil Premium<br>Deprivation Pupil Premium<br>Deprivation Pupil Premium                                                                                        |   | Add <u>X</u> Remove  |  |       |                |
| Surname PP Acad Year 1 UPN L820200103064 H820200106117 H820200106117 J820200106056 J820200106056 A820432109118 | <any> ▼ Surname Wilson Wight Wight Wight Wight Wight Wight Wight Wight Yearby</any>                              | Forename PP Acad Year<br>PP Acad Year<br>Forename<br>Anne<br>Scott<br>Scott<br>Sharna<br>Sharna<br>Heather                                   | Gender<br>Female<br>Male<br>Female<br>Female<br>Female<br>Female<br>Female                               | YTI           DOB           01/03/1999           12/01/2003           12/01/2003           23/06/2002           23/06/2002           13/02/1998                                           | All<br>YTI F<br>13 J<br>9 S<br>9 S<br>10 1<br>10 1<br>10 1<br>(13) (                                       | e Seg<br>A<br>A<br>0E<br>0E<br>0E<br>M)                                                                                                    | Reg         All           cAny>            FTE         FY Start Date           1         01/04/2015           1         01/04/2015           1         01/04/2016           1         01/04/2016           1         01/04/2015           1         01/04/2015           1         01/04/2015           1         01/04/2015           1         01/04/2015           1         01/04/2016           1         01/04/2016                                                                | FY End Date<br>31/03/2016<br>31/03/2016<br>31/03/2017<br>31/03/2015<br>31/03/2015<br>31/03/2017<br>31/03/2015                                           | Ac Yr 1<br>2014/15<br>2014/15<br>2015/16<br>2013/14<br>2014/15<br>2013/14<br>2014/15<br>2015/16<br>2013/14                       | Ac Yr 2<br>2015/16<br>2015/16<br>2016/17<br>2016/17<br>2016/17<br>2016/17<br>2016/17<br>2016/17                                  | Premium Type<br>Deprivation Pupil Premium<br>Deprivation Pupil Premium<br>Deprivation Pupil Premium<br>Deprivation Pupil Premium<br>Deprivation Pupil Premium<br>Deprivation Pupil Premium<br>Looked After Premium                                                                |   | Add <u>X</u> Remove  |  |       |                |
| Surname                                                                                                    | KAny> ▼ Surname Wilson Wright Wright Wright Wright Wright Wright Youngs                                          | Forename PP Acad Year<br>PP Acad Year<br>Forename<br>Anne<br>Scott<br>Scott<br>Sharna<br>Sharna<br>Heather<br>Edna                           | Gender<br>Female<br>Male<br>Female<br>Female<br>Female<br>Female<br>Female<br>Female                     | YTI           DOB           01/03/1999           12/01/2003           12/01/2003           23/06/2002           23/06/2002           13/02/1998           02/09/1999                      | All<br>YTI F<br>13 J<br>9 S<br>10 1<br>10 1<br>10 1<br>(13) (<br>12 F                                      | e Caracteria Caracteria Caracteri | Reg         All           cAny>            FTE         FY Start Date           1         01/04/2015           1         01/04/2015           1         01/04/2016           1         01/04/2016           1         01/04/2015           1         01/04/2015           1         01/04/2015           1         01/04/2016           1         01/04/2014           1         01/04/2014                                                                                               | FY End Date<br>31/03/2016<br>31/03/2016<br>31/03/2017<br>31/03/2015<br>31/03/2015<br>31/03/2015<br>31/03/2015                                           | Ac Yr 1<br>2014/15<br>2014/15<br>2015/16<br>2013/14<br>2014/15<br>2015/16<br>2013/14<br>2013/14                                  | Ac Yr 2<br>2015/16<br>2015/16<br>2015/16<br>2016/17<br>2014/15<br>2015/16<br>2016/17<br>2014/15                                  | Premium Type<br>Deprivation Pupil Premium<br>Deprivation Pupil Premium<br>Deprivation Pupil Premium<br>Deprivation Pupil Premium<br>Deprivation Pupil Premium<br>Deprivation Pupil Premium<br>Looked After Premium<br>Deprivation Pupil Premium                                   |   | Add <u>X</u> Remove  |  |       |                |
| Surname                                                                                                    | CAny><br>Surname<br>Wilson<br>Wright<br>Wright<br>Wright<br>Wright<br>Wright<br>Yearby<br>Youngs<br>Youngs       | Forename PP Acad Year<br>PP Acad Year<br>Forename<br>Anne<br>Scott<br>Scott<br>Sharna<br>Sharna<br>Heather<br>Edna<br>Edna                   | Gender<br>Female<br>Male<br>Female<br>Female<br>Female<br>Female<br>Female<br>Female<br>Female           | YTI           DOB           01/03/1999           12/01/2003           12/01/2003           23/06/2002           23/06/2002           13/02/1998           02/09/1999           02/09/1999 | All<br>YTI F<br>13 J<br>9 S<br>10 1<br>10 1<br>10 1<br>(13) (<br>12 F<br>12 F                              | e c c c c c c c c c c c c c c c c c c c                                                                                                    | Reg         All           cAny>            TETE         FY Start Date           1         01/04/2015           1         01/04/2015           1         01/04/2016           1         01/04/2016           1         01/04/2015           1         01/04/2015           1         01/04/2015           1         01/04/2016           1         01/04/2014           1         01/04/2014           1         01/04/2014           1         01/04/2014                                | FY End Date<br>31/03/2016<br>31/03/2016<br>31/03/2017<br>31/03/2015<br>31/03/2015<br>31/03/2015<br>31/03/2015<br>31/03/2015                             | Ac Yr 1<br>2014/15<br>2014/15<br>2015/16<br>2013/14<br>2014/15<br>2015/16<br>2013/14<br>2013/14<br>2013/14<br>2013/14            | Ac Yr 2<br>2015/16<br>2015/16<br>2015/16<br>2016/17<br>2014/15<br>2016/17<br>2014/15<br>2014/15<br>2014/15                       | Premium Type<br>Deprivation Pupil Premium<br>Deprivation Pupil Premium<br>Deprivation Pupil Premium<br>Deprivation Pupil Premium<br>Deprivation Pupil Premium<br>Deprivation Pupil Premium<br>Looked After Premium<br>Deprivation Pupil Premium<br>Deprivation Pupil Premium      |   | Add <u>X</u> Remove  |  |       |                |
| Surname                                                                                                    | Any> ▼ Surname Wilson Wright Wright Wright Wright Wright Wright Youngs Youngs Youngs                             | Forename PP Acad Year<br>PP Acad Year<br>Forename<br>Anne<br>Scott<br>Scott<br>Sharna<br>Sharna<br>Sharna<br>Heather<br>Edna<br>Edna<br>Edna | Gender<br>Female<br>Male<br>Female<br>Female<br>Female<br>Female<br>Female<br>Female<br>Female<br>Female | YTI           DOB           01/03/1999           12/01/2003           12/01/2003           23/06/2002           23/06/2002           13/02/1998           02/09/1999           02/09/1999 | All<br>YTI F<br>13 J<br>9 S<br>9 S<br>10 1<br>10 1<br>10 1<br>10 1<br>10 1<br>10 1<br>12 F<br>12 F<br>12 F | e     e     c     c     c     c     c     c     c     c     c     c     c     c     c     c     c     c     c     c     c     c     c     c     c     c                                                                                                    | Reg         All           cAny>            TETE         FY Start Date           1         01/04/2015           1         01/04/2015           1         01/04/2016           1         01/04/2016           1         01/04/2016           1         01/04/2016           1         01/04/2016           1         01/04/2014           1         01/04/2014           1         01/04/2014           1         01/04/2015           1         01/04/2015           1         01/04/2015 | FY End Date<br>31/03/2016<br>31/03/2016<br>31/03/2017<br>31/03/2015<br>31/03/2015<br>31/03/2015<br>31/03/2015<br>31/03/2015<br>31/03/2016<br>31/03/2017 | Ac Yr 1<br>2014/15<br>2014/15<br>2015/16<br>2013/14<br>2014/15<br>2015/16<br>2013/14<br>2013/14<br>2013/14<br>2013/14<br>2013/14 | Ac Yr 2<br>2015/16<br>2015/16<br>2015/16<br>2016/17<br>2014/15<br>2016/17<br>2014/15<br>2014/15<br>2015/16<br>2015/16<br>2015/16 | Premium Type<br>Deprivation Pupil Premium<br>Deprivation Pupil Premium<br>Deprivation Pupil Premium<br>Deprivation Pupil Premium<br>Deprivation Pupil Premium<br>Deprivation Pupil Premium<br>Deprivation Pupil Premium<br>Deprivation Pupil Premium<br>Deprivation Pupil Premium |   | Add <u>Add</u>       |  |       |                |

We don't fill in the Academic Years, as the application will use the Financial Year start and end dates to calculate this for us when we save.

| S .net: Green Abb                                                                                                    | bey School                                                                           |                                                                                        |                                                                                                    |                                                                                                    |                                                                                      |                                                                                                    |                                                                                                    |                                                                                                    |                                                                                                    |                                                                                                    |                                                                                                    |                                                                                                    |                                                 |          |               |
|----------------------------------------------------------------------------------------------------|--------------------------------------------------------------------------------------|----------------------------------------------------------------------------------------|----------------------------------------------------------------------------------------------------|----------------------------------------------------------------------------------------------------|--------------------------------------------------------------------------------------|----------------------------------------------------------------------------------------------------|----------------------------------------------------------------------------------------------------|----------------------------------------------------------------------------------------------------|----------------------------------------------------------------------------------------------------|----------------------------------------------------------------------------------------------------|----------------------------------------------------------------------------------------------------|----------------------------------------------------------------------------------------------------|-------------------------------------------------|----------|---------------|
| <u>R</u> eports R <u>o</u> ut                                                                                                    | itines <u>T</u> ools                                                                 | Window Help                                                                            | 5                                                                                                    |                                                                                                    |                                                                                      |                                                                                                    |                                                                                                    |                                                                                                    |                                                                                                    |                                                                                                    |                                                                                                    |                                                                                                    |                                                 |          |               |
| 🖨 Back 🔹 🛒                                                                                                    | Forward 🗧                                                                            | 🝃 💡 📜                                                                                  | P 🛃                                                                                                    | 2 🎽                                                                                                    | 1                                                                                    | 🗖 🗾                                                                                                    | 2 🎅                                                                                                    | s 💽 🏅                                                                                                    | 8                                                                                                    |                                                                                                    |                                                                                                    |                                                                                                    |                                                 |          |               |
| ain Pupil Premium                                                                                                    |                                                                                      |                                                                                        |                                                                                                    |                                                                                                    |                                                                                      |                                                                                                    |                                                                                                    |                                                                                                    |                                                                                                    |                                                                                                    |                                                                                                    |                                                                                                    |                                                 |          |               |
| re 🄄 Undo 🚍                                                                                                    | Report                                                                               |                                                                                        |                                                                                                    |                                                                                                    |                                                                                      |                                                                                                    |                                                                                                    |                                                                                                    |                                                                                                    |                                                                                                    |                                                                                                    |                                                                                                    |                                                 |          |               |
|                                                                                                    |                                                                                      |                                                                                        |                                                                                                    |                                                                                                    |                                                                                      |                                                                                                    |                                                                                                    |                                                                                                    |                                                                                                    |                                                                                                    |                                                                                                    |                                                                                                    |                                                 |          |               |
| ium Type to upda                                                                                                    | ate Pupil Premiu                                                                     | rn Indicator                                                                           |                                                                                                    |                                                                                                    |                                                                                      |                                                                                                    |                                                                                                    |                                                                                                    |                                                                                                    |                                                                                                    |                                                                                                    |                                                                                                    |                                                 |          |               |
|                                                                                                    | Premium Type<br>Indicator                                                            |                                                                                        | Use Depriv                                                                                                    | ation Pupil Pre                                                                                                    | emium t                                                                              | o update                                                                                                    | Pupil I                                                                                                    | Premium Indi                                                                                                    | cator                                                                                                    |                                                                                                    |                                                                                                    |                                                                                                    |                                                 |          |               |
|                                                                                                    |                                                                                      |                                                                                        | Use Service                                                                                                    | e Child Premiu                                                                                                    | m to up                                                                              | odate Pu                                                                                                    | pil Pren                                                                                                    | nium Indicato                                                                                                    | r                                                                                                    |                                                                                                    |                                                                                                    |                                                                                                    |                                                 |          |               |
|                                                                                                    |                                                                                      |                                                                                        | Use Looked                                                                                                    | m - Other to up                                                                                                    | n to up<br>odate l                                                                   | Pupil Pre                                                                                                    | nium In                                                                                                    | nium indicato<br>ndicator                                                                                                    | r                                                                                                    |                                                                                                    |                                                                                                    |                                                                                                    |                                                 |          |               |
|                                                                                                    |                                                                                      |                                                                                        | Use Adopte                                                                                                    | ed from Care P                                                                                                    | remiun                                                                               | to upda                                                                                                    | te Pupi                                                                                                    | il Premium In                                                                                                    | dicator                                                                                                    |                                                                                                    |                                                                                                    |                                                                                                    |                                                 |          |               |
|                                                                                                    |                                                                                      |                                                                                        |                                                                                                    |                                                                                                    |                                                                                      |                                                                                                    |                                                                                                    |                                                                                                    |                                                                                                    |                                                                                                    |                                                                                                    |                                                                                                    |                                                 |          |               |
|                                                                                                    |                                                                                      |                                                                                        |                                                                                                    |                                                                                                    |                                                                                      |                                                                                                    | _                                                                                                    |                                                                                                    |                                                                                                    |                                                                                                    |                                                                                                    |                                                                                                    |                                                 |          |               |
| _                                                                                                    |                                                                                      |                                                                                        |                                                                                                    | VTI                                                                                                    | A                                                                                    |                                                                                                    |                                                                                                    | Reg Al                                                                                                    | •                                                                                                    | FY Start Da                                                                                                    | ste <any></any>                                                                                                    | •                                                                                                    |                                                 |          |               |
| urname                                                                                                    | <any> 🔻</any>                                                                        | PP Acad Year 2                                                                         | <any></any>                                                                                                    | ▼ Prer                                                                                                    | nium 1                                                                               | Гуре                                                                                                    | <any:< th=""><th>&gt;</th><th></th><th>•</th><th>Q Se</th><th>arch</th><th></th><th></th><th></th></any:<>                                                                                                    | >                                                                                                    |                                                                                                    | •                                                                                                    | Q Se                                                                                                    | arch                                                                                                    |                                                 |          |               |
| P Acad Year 1                                                                                                    | <any> 👻</any>                                                                        | PP Acad Year 2                                                                         | e <any></any>                                                                                                    | → Prer                                                                                                    | nium 1                                                                               | Гуре                                                                                                    | <any:< td=""><td>&gt;</td><td></td><td>-</td><td>Q Se</td><td>arch</td><td></td><td></td><td>مراجع المراجع</td></any:<>                                                                                                    | >                                                                                                    |                                                                                                    | -                                                                                                    | Q Se                                                                                                    | arch                                                                                                    |                                                 |          | مراجع المراجع |
| UPN                                                                                                    | <any></any>                                                                          | PP Acad Year 2                                                                         | e <any><br/>Gender</any>                                                                                                    | Prer     DOB     01/02/1999                                                                                                    | nium 1<br>YTI                                                                        | Гуре<br>Reg                                                                                                    | <any:< td=""><td>&gt;<br/>FY Start D</td><td>ate FY End D</td><td>Vate Ac Yr</td><td>Ac Yr 2     2015/01</td><td>Premium Type</td><td></td><td></td><td>🖶 Add</td></any:<>                                                                                                    | ><br>FY Start D                                                                                                    | ate FY End D                                                                                                    | Vate Ac Yr                                                                                                    | Ac Yr 2     2015/01                                                                                                    | Premium Type                                                                                                    |                                                 |          | 🖶 Add         |
| UPN<br>L820200103064                                                                                                    | <any></any>                                                                          | PP Acad Year 2 Prorename Anne Saott                                                    | Cender<br>Gender<br>Female                                                                                                    | <ul> <li>Prer</li> <li>DOB</li> <li>01/03/1999</li> <li>12/01/2002</li> </ul>                                                                                                    | YTI<br>13                                                                            | Reg<br>J                                                                                                    | <any:<br>FTE</any:<br>                                                                                                    | > FY Start D 01/04/201                                                                                                    | ate FY End D<br>31/03/20                                                                                           | Date Ac Yr<br>16 2014/                                                                                                    | 1 Ac Yr 2<br>15 2015/16                                                                                                    | Premium Type<br>Deprivation Pupil P                                                                                                    | remium                                          |          | Add           |
| UPN<br>L820200103064<br>H820200106117                                                                                                    | <any> <ul> <li>Surname</li> <li>Wilson</li> <li>Wright</li> </ul></any>              | PP Acad Year 2 PP Acad Year 2 Forename Anne Scott Scott                                | Contractions of the second second sec | ▼ Prer DOB 01/03/1999 12/01/2003 12/01/2003                                                                                                    | YTI<br>13<br>9                                                                       | Reg<br>J<br>9A                                                                                                    | <any:<br>FTE<br/>1<br/>1</any:<br>                                                                                                    | ><br>FY Start D<br>01/04/2011<br>01/04/2011                                                                                                    | ate FY End D<br>5 31/03/20<br>5 SIMS .net                                                                          | Date Ac Yr<br>16 2014/                                                                                                    | 1 Ac Yr 2<br>15 2015/16                                                                                                    | Premium Type<br>Deprivation Pupil P                                                                                                    | remium                                          |          | Add X Remove  |
| UPN<br>L820200103064<br>H820200106117<br>H820200106117                                                                                                    | <any> ▼<br/>Surname<br/>Wilson<br/>Wright<br/>Wright</any>                           | Forename PP Acad Year 2 Forename Anne Scott Scott Scott                                | 2 <any><br/>Gender<br/>Female<br/>Male<br/>Male</any>                                                                                                    | <ul> <li>Prer</li> <li>DOB</li> <li>01/03/1999</li> <li>12/01/2003</li> <li>12/01/2003</li> <li>23/06/2002</li> </ul>                                                                                                    | YTI<br>13<br>9<br>9                                                                  | Reg<br>J<br>9A<br>9A                                                                                                    | <any:<br>FTE<br/>1<br/>1</any:<br>                                                                                                    | FY Start D<br>01/04/201<br>01/04/201<br>01/04/201<br>01/04/201                                                                                                    | ate FY End D<br>5 31/03/20<br>5 SIMS .net                                                                          | Date Ac Yr<br>16 2014/                                                                                                    | 1 Ac Yr 2<br>15 2015/16                                                                                                    | Premium Type<br>Deprivation Pupil P                                                                                                    | remium                                          |          | Add Remove    |
| UPN<br>L820200103064<br>H820200103064<br>H820200106117<br>J820200106056<br>J820200106056                                                                     | <any> ▼<br/>Surname<br/>Wilson<br/>Wright<br/>Wright<br/>Wright</any>                | PP Acad Year 2 PP Acad Year 2 Forename Anne Scott Scott Sharna Sharna                  | 2 <any><br/>Gender<br/>Female<br/>Male<br/>Female<br/>Female</any>                                                                                                    | <ul> <li>Prer</li> <li>DOB</li> <li>01/03/1999</li> <li>12/01/2003</li> <li>12/01/2003</li> <li>23/06/2002</li> <li>23/06/2002</li> </ul>                                                                                                    | YTI<br>13<br>9<br>9<br>10                                                            | Fype<br>Reg<br>J<br>9A<br>9A<br>10E                                                                                        | <any:<br>FTE<br/>1<br/>1<br/>1<br/>1<br/>1</any:<br>                                                                                                    | <ul> <li>FY Start D</li> <li>01/04/201</li> <li>01/04/201</li> <li>01/04/201</li> <li>01/04/201</li> <li>01/04/201</li> </ul>                                                                                                    | ate FY End D<br>5 31/03/20<br>5 SIMS .net                                                                          | Date Ac Yr<br>16 2014/<br>Pupil Prem<br>Premium                                                                               | Ac Yr 2     Ac Yr 2     Zo15/16                                                                                                    | arch Premium Type Deprivation Pupil P or all pupils will be upda rant to save your change                                                                 | 'remium<br>ted for chose<br>s?                  | en       | Add Remove    |
| UPN<br>L820200103064<br>H820200103064<br>H820200106117<br>J820200106056<br>J820200106056                                                                     | CAny>  Surname Wilson Wright Wright Wright Wright Wright Wright                      | PP Acad Year 2 PP Acad Year 2 Forename Anne Scott Scott Sharna Sharna                  | 2 <any><br/>Gender<br/>Female<br/>Male<br/>Male<br/>Female<br/>Female<br/>Female</any>                                                                                                    | <ul> <li>Prer</li> <li>DOB</li> <li>01/03/1999</li> <li>12/01/2003</li> <li>12/01/2003</li> <li>23/06/2002</li> <li>23/06/2002</li> <li>23/06/2002</li> </ul>                                                                                                    | YTI<br>13<br>9<br>9<br>10<br>10<br>10                                                | Reg<br>J<br>9A<br>9A<br>10E<br>10E                                                                                         | <any:<br>FTE<br/>1<br/>1<br/>1<br/>1<br/>1<br/>1<br/>1<br/>1<br/>1</any:<br>                                                                                                    | FY Start E<br>01/04/201<br>01/04/201<br>01/04/201<br>01/04/201<br>01/04/201<br>01/04/201<br>01/04/201                                                                                                    | ate FY End E<br>5 31/03/20<br>5 SIMS .net                                                                          | Date Ac Yr<br>16 2014/<br>Pupil Prem<br>Premium                                                                               | Ac Yr 2     Ac Yr 2     Zo15/16     Joint Indicator f     ypes, do you w                                                                                                    | arch Premium Type Deprivation Pupil P or all pupils will be upda ant to save your change                                                                  | 'remium<br>ted for chose<br>s?                  | en       | Add Remove    |
| UPN<br>L820200103064<br>H820200103064<br>H820200106117<br>J820200106056<br>J820200106056<br>A820432109118                                                    | CAny>  Surname Wilson Wright Wright Wright Wright Wright Wright Yearby               | PP Acad Year 2 PP Acad Year 2 Forename Anne Scott Scott Sharna Sharna Heather          | 2 <any><br/>Gender<br/>Female<br/>Male<br/>Male<br/>Female<br/>Female<br/>Female<br/>Female</any>                                                                                                    | DOB<br>01/03/1999<br>12/01/2003<br>12/01/2003<br>23/06/2002<br>23/06/2002<br>23/06/2002<br>13/02/1998                                                                                                    | mium 1<br>YTI<br>13<br>9<br>9<br>9<br>10<br>10<br>10<br>10<br>(13)                   | Reg<br>J<br>9A<br>9A<br>10E<br>10E<br>10E<br>(M)                                                                           | <any:<br>FTE<br/>1<br/>1<br/>1<br/>1<br/>1<br/>1<br/>1<br/>1<br/>1<br/>1<br/>1</any:<br>                                                                                                    | FY Start D<br>01/04/201<br>01/04/201<br>01/04/201<br>01/04/201<br>01/04/201<br>01/04/201<br>01/04/201<br>01/04/201                                                                                                    | ate FY End E<br>5 31/03/20<br>5 SIMS .net<br>6 2                                                                   | Date Ac Yr<br>16 2014/<br>Pupil Prem<br>Premium                                                                               | Ac Yr 2     Ac Yr 2     Z015/16     J015/16     J015/16     J015/16                                                                                                    | arch<br>Premium Type<br>Deprivation Pupil P<br>or all pupils will be upda<br>rant to save your change                                                     | remium<br>ted for chose<br>s?                   | en       | Add Remove    |
| UPN<br>L820200103064<br>H820200103064<br>H820200106117<br>J820200106056<br>J820200106056<br>A820432109118<br>A823432110120                                   | CAny>  Surname Wilson Wright Wright Wright Wright Wright Wright Yearby Yeunos        | PP Acad Year 2 PP Acad Year 2 Forename Anne Scott Scott Sharna Sharna Heather Edua     | 2                                                                                                    | <ul> <li>Prer</li> <li>DOB</li> <li>01/03/1999</li> <li>12/01/2003</li> <li>12/01/2003</li> <li>23/06/2002</li> <li>23/06/2002</li> <li>23/06/2002</li> <li>13/02/1998</li> <li>02/09/1999</li> </ul>                                                                                                    | mium 1<br>YTI<br>13<br>9<br>9<br>9<br>9<br>10<br>10<br>10<br>10<br>(13)<br>12        | Reg           J           9A           9A           10E           10E           K                                          | <any:<br>FTE<br/>1<br/>1<br/>1<br/>1<br/>1<br/>1<br/>1<br/>1<br/>1<br/>1<br/>1<br/>1<br/>1<br/>1</any:<br>                                                                                                    | FY Start D<br>01/04/201<br>01/04/201<br>01/04/201<br>01/04/201<br>01/04/201<br>01/04/201<br>01/04/201<br>01/04/201<br>01/04/201                                                                                                    | ate FY End D<br>3 31/03/20'<br>SIMS .net                                                                           | Date Ac Yr<br>16 2014/<br>Pupil Premium 1                                                                                     | Ac Yr 2     Ac Yr 2     Z015/16     J015/16     J015/16     J015/16     J015/16                                                                                                 | arch<br>Premium Type<br>Deprivation Pupil P<br>or all pupils will be upda<br>rant to save your change                                                     | remium<br>ted for chose<br>s?                   | en<br>lo | Add Remove    |
| UPN<br>L820200103064<br>H820200103064<br>H820200106117<br>H820200106056<br>J820200106056<br>J820200106056<br>A820432109118<br>A823432110120<br>A823432110120 | CAny>  Surname Wilson Wright Wright Wright Wright Wright Yearby Youngs Youngs        | Forename PP Acad Year 2 Forename Anne Scott Scott Sharna Sharna Heather Edna Edna      | Cender<br>Female<br>Male<br>Male<br>Female<br>Female<br>Female<br>Female<br>Female<br>Female                                                                                                    | <ul> <li>Prer</li> <li>DOB</li> <li>01/03/1999</li> <li>12/01/2003</li> <li>12/01/2003</li> <li>12/01/2003</li> <li>23/06/2002</li> <li>23/06/2002</li> <li>23/06/2002</li> <li>23/06/2002</li> <li>23/06/2002</li> <li>23/06/2002</li> <li>23/06/2002</li> <li>23/06/2002</li> <li>20/09/1999</li> <li>02/09/1999</li> <li>02/09/1999</li> </ul> | mium 1<br>YTI<br>13<br>9<br>9<br>10<br>10<br>10<br>10<br>10<br>(13)<br>12<br>12      | Fype           Reg           J           9A           9A           10E           10E           (M)           K           K | <pre>cAny:&gt; FTE 1 1 1 1 1 1 1 1 1 1 1 1 1 1 1 1 1 1 1</pre>                                                                                                    | FY Start E<br>01/04/201<br>01/04/201<br>01/04/201<br>01/04/201<br>01/04/201<br>01/04/201<br>01/04/201<br>01/04/201<br>01/04/201                                                                                                    | ate FY End D<br>3 31/03/20<br>SIMS .net<br>3<br>4<br>3<br>3<br>3<br>3<br>3<br>3<br>3<br>3<br>3<br>3<br>3<br>3<br>3 | Date Ac Yr<br>16 2014/<br>Pupil Premium 1<br>16 2014/                                                                         | Ac Yr 2           1         Ac Yr 2           15         2015/16           sium Indicator f           Types, do you v           15         2015/16                              | arch Premium Type Deprivation Pupil P or all pupils will be upda vant to save your change Yes Deprivation Pupil P                                         | remium<br>ted for chose<br>s?<br>Nemium         | en<br>lo | Add           |
| UPN<br>L820200103064<br>H820200103064<br>H820200106117<br>H820200106056<br>J820200106056<br>J820200106056<br>A820432109118<br>A823432110120<br>A823432110120 | CAny>  Surname Wilson Wright Wright Wright Wright Wright Yearby Youngs Youngs Youngs | Forename PP Acad Year 2 Forename Anne Scott Scott Sharna Sharna Heather Edna Edna Edna | Cender<br>Female<br>Male<br>Male<br>Female<br>Female<br>Female<br>Female<br>Female<br>Female<br>Female                                                                                                    | <ul> <li>Prer</li> <li>DOB</li> <li>01/03/1999</li> <li>12/01/2003</li> <li>12/01/2003</li> <li>23/06/2002</li> <li>23/06/2002</li> <li>23/06/2002</li> <li>23/06/2002</li> <li>13/02/1998</li> <li>02/09/1999</li> <li>02/09/1999</li> <li>02/09/1999</li> </ul>                                                                                 | mium 1<br>YTI<br>13<br>9<br>9<br>9<br>10<br>10<br>10<br>10<br>(13)<br>12<br>12<br>12 | Reg           J           9A           9A           10E           10E           (M)           K           K           K    | <pre><any:: 1="" 1<="" fte="" td=""><td><ul>     <li>FY Start D</li>     <li>01/04/201</li>     <li>01/04/201</li>     <li>01/04/201</li>     <li>01/04/201</li>     <li>01/04/201</li>     <li>01/04/201</li>     <li>01/04/201</li>     <li>01/04/201</li>     <li>01/04/201</li>     <li>01/04/201</li>     <li>01/04/201</li>     <li>01/04/201</li>     <li>01/04/201</li> </ul></td><td>ate FY End D<br/>31/03/20<br/>SIMS .net<br/>3<br/>3<br/>3<br/>3<br/>3<br/>3<br/>3<br/>3<br/>3<br/>3<br/>3<br/>3<br/>3</td><td>Date         Ac Yr           16         2014/           Pupil Premium 1           16         2014/           17         2015/</td><td>Ac Yr 2           1         Ac Yr 2           15         2015/16           ijum Indicator f           Types, do you w           15         2015/16           10         2015/16</td><td>arch Premium Type Deprivation Pupil P or all pupils will be upda vant to save your change Yes Deprivation Pupil P Deprivation Pupil P Deprivation Pupil P</td><td>remium<br/>ted for chose<br/>s?<br/>remum<br/>remum</td><td>en lo</td><td>Add Remove</td></any::></pre> | <ul>     <li>FY Start D</li>     <li>01/04/201</li>     <li>01/04/201</li>     <li>01/04/201</li>     <li>01/04/201</li>     <li>01/04/201</li>     <li>01/04/201</li>     <li>01/04/201</li>     <li>01/04/201</li>     <li>01/04/201</li>     <li>01/04/201</li>     <li>01/04/201</li>     <li>01/04/201</li>     <li>01/04/201</li> </ul> | ate FY End D<br>31/03/20<br>SIMS .net<br>3<br>3<br>3<br>3<br>3<br>3<br>3<br>3<br>3<br>3<br>3<br>3<br>3             | Date         Ac Yr           16         2014/           Pupil Premium 1           16         2014/           17         2015/ | Ac Yr 2           1         Ac Yr 2           15         2015/16           ijum Indicator f           Types, do you w           15         2015/16           10         2015/16 | arch Premium Type Deprivation Pupil P or all pupils will be upda vant to save your change Yes Deprivation Pupil P Deprivation Pupil P Deprivation Pupil P | remium<br>ted for chose<br>s?<br>remum<br>remum | en lo    | Add Remove    |

| Reports Routin                                                                                                    |                                                                                         |                                                                                 |                                                                                                    |                                                                                                    |                                                                                                    |                                                                                                    |                                                                           |                                                                                                    |                                                                                                    |                                                                                                    |                                                                                                    |                                                                                                    |   |              |
|----------------------------------------------------------------------------------------------------|-----------------------------------------------------------------------------------------|---------------------------------------------------------------------------------|----------------------------------------------------------------------------------------------------|----------------------------------------------------------------------------------------------------|----------------------------------------------------------------------------------------------------|----------------------------------------------------------------------------------------------------|---------------------------------------------------------------------------|----------------------------------------------------------------------------------------------------|----------------------------------------------------------------------------------------------------|----------------------------------------------------------------------------------------------------|----------------------------------------------------------------------------------------------------|----------------------------------------------------------------------------------------------------|---|--------------|
| Tobarta Carata                                                                                                    | ines <u>T</u> ools                                                                      | <u>W</u> indow <u>H</u> elp                                                     |                                                                                                    |                                                                                                    |                                                                                                    |                                                                                                    |                                                                           |                                                                                                    |                                                                                                    |                                                                                                    |                                                                                                    |                                                                                                    |   |              |
| 📕 Back 🔹 🛶                                                                                                    | Forward                                                                                 | 📚 🤰 📜 🎙                                                                         | ا 🌄 🧖                                                                                                    | 😒 🚺                                                                                                    | 1                                                                                                    | 🖪 🗾                                                                                                    | 1 🞭                                                                       | ) 💽 🍰                                                                                                    |                                                                                                    |                                                                                                    |                                                                                                    |                                                                                                    |   |              |
| n Pupil Premium                                                                                                    |                                                                                         |                                                                                 |                                                                                                    |                                                                                                    |                                                                                                    |                                                                                                    |                                                                           |                                                                                                    |                                                                                                    |                                                                                                    |                                                                                                    |                                                                                                    |   |              |
| 🗐 Undo 🛛 📥 F                                                                                                    | Report                                                                                  |                                                                                 |                                                                                                    |                                                                                                    |                                                                                                    |                                                                                                    |                                                                           |                                                                                                    |                                                                                                    |                                                                                                    |                                                                                                    |                                                                                                    |   |              |
|                                                                                                    |                                                                                         |                                                                                 |                                                                                                    |                                                                                                    |                                                                                                    |                                                                                                    |                                                                           |                                                                                                    |                                                                                                    |                                                                                                    |                                                                                                    |                                                                                                    |   |              |
| m Type to update                                                                                                    | te Pupil Premiu                                                                         | um Indicator                                                                    |                                                                                                    |                                                                                                    |                                                                                                    |                                                                                                    |                                                                           |                                                                                                    |                                                                                                    |                                                                                                    |                                                                                                    |                                                                                                    |   |              |
| Pr                                                                                                    | remium Type<br>ndicator                                                                 |                                                                                 | Use Depriv                                                                                                    | vation Pupil Pre                                                                                                    | emium t                                                                                                    | o update                                                                                                    | Pupil P                                                                   | remium Indicato                                                                                                    | r                                                                                                    |                                                                                                    |                                                                                                    |                                                                                                    |   |              |
|                                                                                                    |                                                                                         |                                                                                 | Use Looke                                                                                                    | e Child Premiu<br>d After Premiu                                                                                                    | m to up<br>m to un                                                                                                    | odate Pup<br>odate Pup                                                                                      | oil Premi<br>oil Premi                                                    | ium Indicator                                                                                                    |                                                                                                    |                                                                                                    |                                                                                                    |                                                                                                    |   |              |
|                                                                                                    |                                                                                         |                                                                                 | Use Premiu                                                                                                    | um - Other to u                                                                                                    | pdate I                                                                                                    | Pupil Pren                                                                                                  | nium Ind                                                                  | dicator                                                                                                    |                                                                                                    |                                                                                                    |                                                                                                    |                                                                                                    |   |              |
|                                                                                                    |                                                                                         |                                                                                 | Use Adopt                                                                                                    | ed from Care P                                                                                                    | remium                                                                                                    | n to updat                                                                                                  | te Pupil                                                                  | Premium Indicat                                                                                                    | tor                                                                                                    |                                                                                                    |                                                                                                    |                                                                                                    |   |              |
|                                                                                                    |                                                                                         |                                                                                 |                                                                                                    |                                                                                                    |                                                                                                    |                                                                                                    |                                                                           |                                                                                                    |                                                                                                    |                                                                                                    |                                                                                                    |                                                                                                    |   |              |
|                                                                                                    |                                                                                         |                                                                                 |                                                                                                    |                                                                                                    |                                                                                                    |                                                                                                    | -                                                                         |                                                                                                    |                                                                                                    |                                                                                                    |                                                                                                    |                                                                                                    |   |              |
| name                                                                                                    |                                                                                         | Forename                                                                        |                                                                                                    | YTI                                                                                                    | All                                                                                                    | •                                                                                                    |                                                                           | Reg All                                                                                                    | ▼ FY                                                                                                    | Start Date                                                                                                    | <any></any>                                                                                                    | •                                                                                                    |   |              |
|                                                                                                    |                                                                                         |                                                                                 |                                                                                                    |                                                                                                    |                                                                                                    |                                                                                                    |                                                                           |                                                                                                    |                                                                                                    |                                                                                                    |                                                                                                    |                                                                                                    |   |              |
|                                                                                                    |                                                                                         |                                                                                 |                                                                                                    |                                                                                                    |                                                                                                    |                                                                                                    |                                                                           |                                                                                                    |                                                                                                    |                                                                                                    |                                                                                                    |                                                                                                    |   |              |
| Acad Year 1 <a< th=""><th>Any&gt; 🔻</th><th>PP Acad Year 2</th><th><any:< th=""><th>&gt; 🔻 Prer</th><th>mium T</th><th>Гуре</th><th><any></any></th><th>•</th><th></th><th>•</th><th>🔍 Searcl</th><th>h</th><th></th><th></th></any:<></th></a<>                                                                                                    | Any> 🔻                                                                                  | PP Acad Year 2                                                                  | <any:< th=""><th>&gt; 🔻 Prer</th><th>mium T</th><th>Гуре</th><th><any></any></th><th>•</th><th></th><th>•</th><th>🔍 Searcl</th><th>h</th><th></th><th></th></any:<>                                                                 | > 🔻 Prer                                                                                                    | mium T                                                                                                    | Гуре                                                                                                    | <any></any>                                                               | •                                                                                                    |                                                                                                    | •                                                                                                    | 🔍 Searcl                                                                                                    | h                                                                                                    |   |              |
| Acad Year 1 <a< th=""><th>Any&gt; 🔻</th><th>PP Acad Year 2</th><th><any:< th=""><th>&gt;</th><th>mium T</th><th>Гуре</th><th><any></any></th><th>•</th><th></th><th>•</th><th>🔍 Searcl</th><th>h</th><th></th><th></th></any:<></th></a<>                                                                                                    | Any> 🔻                                                                                  | PP Acad Year 2                                                                  | <any:< th=""><th>&gt;</th><th>mium T</th><th>Гуре</th><th><any></any></th><th>•</th><th></th><th>•</th><th>🔍 Searcl</th><th>h</th><th></th><th></th></any:<>                                                                        | >                                                                                                    | mium T                                                                                                    | Гуре                                                                                                    | <any></any>                                                               | •                                                                                                    |                                                                                                    | •                                                                                                    | 🔍 Searcl                                                                                                    | h                                                                                                    |   |              |
| Acad Year 1 <a< td=""><td>Any&gt; ▼</td><td>PP Acad Year 2</td><td><any:< td=""><td>&gt; • Prer</td><td>mium T</td><td>Гуре</td><td><any></any></td><td></td><td></td><td>•</td><td>Q Search</td><td>h</td><td></td><td></td></any:<></td></a<>                                                                                                    | Any> ▼                                                                                  | PP Acad Year 2                                                                  | <any:< td=""><td>&gt; • Prer</td><td>mium T</td><td>Гуре</td><td><any></any></td><td></td><td></td><td>•</td><td>Q Search</td><td>h</td><td></td><td></td></any:<>                                                                  | > • Prer                                                                                                    | mium T                                                                                                    | Гуре                                                                                                    | <any></any>                                                               |                                                                                                    |                                                                                                    | •                                                                                                    | Q Search                                                                                                    | h                                                                                                    |   |              |
| Acad Year 1 <ai< td=""><td>Any&gt; ▼<br/>Surname</td><td>PP Acad Year 2</td><td><any:< td=""><td>&gt; • Prer</td><td>mium T</td><td>Type<br/>Reg</td><td><any></any></td><td>FY Start Date</td><td>FY End Date</td><td>▼<br/>Ac Yr 1</td><td>C Searcl</td><td>h<br/>Premium Type</td><td>-</td><td>4dd</td></any:<></td></ai<>                                                                                                    | Any> ▼<br>Surname                                                                       | PP Acad Year 2                                                                  | <any:< td=""><td>&gt; • Prer</td><td>mium T</td><td>Type<br/>Reg</td><td><any></any></td><td>FY Start Date</td><td>FY End Date</td><td>▼<br/>Ac Yr 1</td><td>C Searcl</td><td>h<br/>Premium Type</td><td>-</td><td>4dd</td></any:<> | > • Prer                                                                                                    | mium T                                                                                                    | Type<br>Reg                                                                                                 | <any></any>                                                               | FY Start Date                                                                                                    | FY End Date                                                                                                    | ▼<br>Ac Yr 1                                                                                                    | C Searcl                                                                                                    | h<br>Premium Type                                                                                                    | - | 4dd          |
| Acad Year 1 <au<br>JPN 5<br/>.820200103064 V</au<br>                                                                                                    | Any> ▼<br>Surname<br>Wilson                                                             | PP Acad Year 2 Forename Anne                                                    | <any:<br>Gender<br/>Female</any:<br>                                                                                                    | > • Prer<br>DOB<br>01/03/1999                                                                                                    | YTI<br>13                                                                                                    | Type<br>Reg<br>J                                                                                            | <any><br/>FTE<br/>1</any>                                                 | FY Start Date<br>01/04/2015                                                                                                    | FY End Date<br>31/03/2016                                                                                                    | Ac Yr 1<br>2014/15                                                                                                    | Ac Yr 2 2015/16                                                                                                    | Premium Type<br>Deprivation Pupil Premium                                                                                                    | - | Add 🔀 Remove |
| Acad Year 1 <au<br>JPN S<br/>.820200103064 V<br/>1820200106117 V</au<br>                                                                                                    | Surname<br>Wilson<br>Wright                                                             | PP Acad Year 2 Forename Anne Scott                                              | <any:<br>Gender<br/>Female<br/>Male</any:<br>                                                                                                    | <ul> <li>Prer</li> <li>DOB</li> <li>01/03/1999</li> <li>12/01/2003</li> </ul>                                                                                                    | YTI<br>13<br>9                                                                                                    | Reg<br>J<br>9A                                                                                              | <any><br/>FTE<br/>1<br/>1</any>                                           | FY Start Date<br>01/04/2015<br>01/04/2015                                                                                                   | FY End Date<br>31/03/2016<br>31/03/2016                                                                                                   | Ac Yr 1<br>2014/15<br>2014/15                                                                                                    | Ac Yr 2<br>2015/16<br>2015/16                                                                                                    | h<br>Premium Type<br>Deprivation Pupil Premium<br>Deprivation Pupil Premium                                                                                                    |   | Add          |
| Acad Year 1 <ai<br>JPN 5<br/>.820200103064 V<br/>4820200106117 V<br/>4820200106117 V</ai<br>                                                                                                    | Surname<br>Wilson<br>Wright<br>Wright                                                   | PP Acad Year 2 Forename Anne Scott Scott                                        | <any:<br>Gender<br/>Female<br/>Male<br/>Male</any:<br>                                                                                                    | <ul> <li>Prer</li> <li>DOB</li> <li>01/03/1999</li> <li>12/01/2003</li> <li>12/01/2003</li> </ul>                                                                                                    | YTI<br>13<br>9<br>9                                                                                                    | Reg<br>J<br>9A<br>9A                                                                                        | <any><br/>FTE<br/>1<br/>1<br/>1</any>                                     | FY Start Date<br>01/04/2015<br>01/04/2015<br>01/04/2016                                                                                     | FY End Date<br>31/03/2016<br>31/03/2016<br>31/03/2017                                                                                     | Ac Yr 1<br>2014/15<br>2015/16                                                                                                    | Ac Yr 2<br>2015/16<br>2015/16<br>2016/17                                                                                         | h<br>Premium Type<br>Deprivation Pupil Premium<br>Deprivation Pupil Premium<br>Deprivation Pupil Premium                                                                                                    |   | Add          |
| Acad Year 1 <ai<br>JPN 5<br/>.820200103064 V<br/>1820200106117 V<br/>820200106117 V<br/>820200106056 V</ai<br>                                                                                                    | Ny>  Surname Wilson Wright Wright Wright                                                | PP Acad Year 2 Forename Anne Scott Scott Sharna                                 | <any:<br>Gender<br/>Female<br/>Male<br/>Male<br/>Female</any:<br>                                                                                                    | <ul> <li>Prer</li> <li>DOB</li> <li>01/03/1999</li> <li>12/01/2003</li> <li>12/01/2003</li> <li>23/06/2002</li> </ul>                                                                                                    | YTI<br>13<br>9<br>9<br>10                                                                                                    | Fype<br>Reg<br>J<br>9A<br>9A<br>10E                                                                         | <any><br/>FTE<br/>1<br/>1<br/>1<br/>1<br/>1</any>                         | FY Start Date<br>01/04/2015<br>01/04/2015<br>01/04/2016<br>01/04/2014                                                                       | FY End Date<br>31/03/2016<br>31/03/2016<br>31/03/2017<br>31/03/2015                                                                       | Ac Yr 1<br>2014/15<br>2014/15<br>2015/16<br>2013/14                                                                                                | Ac Yr 2<br>2015/16<br>2016/17<br>2016/17                                                                                         | h<br>Premium Type<br>Deprivation Pupil Premium<br>Deprivation Pupil Premium<br>Deprivation Pupil Premium<br>Deprivation Pupil Premium                                                                                                    |   | Add          |
| Acad Year 1 <ai<br>JPN \$<br/>.820200103064 \<br/>4820200106117 \<br/>4820200106117 \<br/>820200106056 \<br/>820200106056 \</ai<br>                                                                                                    | Surname<br>Wilson<br>Wright<br>Wright<br>Wright<br>Wright                               | PP Acad Year 2 Forename Anne Scott Scott Sharna Sharna                          | <any:<br>Gender<br/>Female<br/>Male<br/>Male<br/>Female<br/>Female</any:<br>                                                                                                    | <ul> <li>Prer</li> <li>DOB</li> <li>01/03/1999</li> <li>12/01/2003</li> <li>12/01/2003</li> <li>23/06/2002</li> <li>23/06/2002</li> </ul>                                                                                 | YTI<br>13<br>9<br>9<br>10<br>10                                                                                                    | Reg           J           9A           9A           10E                                                     | <any><br/>FTE<br/>1<br/>1<br/>1<br/>1<br/>1<br/>1<br/>1</any>             | FY Start Date<br>01/04/2015<br>01/04/2015<br>01/04/2016<br>01/04/2014<br>01/04/2015                                                         | FY End Date<br>31/03/2016<br>31/03/2016<br>31/03/2017<br>31/03/2015<br>31/03/2016                                                         | Ac Yr 1<br>2014/15<br>2014/15<br>2015/16<br>2013/14<br>2014/15                                                                                     | Ac Yr 2<br>2015/16<br>2016/17<br>2014/15<br>2015/16                                                                              | h<br>Premium Type<br>Deprivation Pupil Premium<br>Deprivation Pupil Premium<br>Deprivation Pupil Premium<br>Deprivation Pupil Premium<br>Deprivation Pupil Premium                                                                                   |   | Add 🔀 Remove |
| Acad Year 1 <a<br>JPN 5<br/>.820200103064 1<br/>4820200106117 1<br/>4820200106056 1<br/>820200106056 1<br/>820200106056 1</a<br>                                                                                                    | Surname<br>Wilson<br>Wright<br>Wright<br>Wright<br>Wright<br>Wright                     | PP Acad Year 2 Forename Anne Scott Scott Sharna Sharna Sharna                   | Cender<br>Female<br>Male<br>Female<br>Female<br>Female<br>Female                                                                                                    | <ul> <li>Pres</li> <li>DOB</li> <li>01/03/1999</li> <li>12/01/2003</li> <li>12/01/2003</li> <li>23/06/2002</li> <li>23/06/2002</li> <li>23/06/2002</li> </ul>                                                             | YTI<br>13<br>9<br>9<br>10<br>10<br>10                                                                                                    | Reg           J           9A           9A           10E           10E                                       | <any><br/>FTE<br/>1<br/>1<br/>1<br/>1<br/>1<br/>1<br/>1<br/>1<br/>1</any> | FY Start Date<br>01/04/2015<br>01/04/2016<br>01/04/2016<br>01/04/2014<br>01/04/2015<br>01/04/2016                                           | FY End Date<br>31/03/2016<br>31/03/2016<br>31/03/2017<br>31/03/2015<br>31/03/2016<br>31/03/2017                                           | Ac Yr 1<br>2014/15<br>2014/15<br>2015/16<br>2013/14<br>2014/15<br>2015/16                                                                          | Ac Yr 2<br>2015/16<br>2015/16<br>2016/17<br>2014/15<br>2015/16<br>2016/17                                                        | h<br>Premium Type<br>Deprivation Pupil Premium<br>Deprivation Pupil Premium<br>Deprivation Pupil Premium<br>Deprivation Pupil Premium<br>Deprivation Pupil Premium                                                                                   |   | Add 🔀 Remove |
| Acad Year 1 <ai<br>JPN 5<br/>.820200103064 V<br/>4820200106117 V<br/>4820200106056 V<br/>820200106056 V<br/>820200106056 V<br/>820200106056 V<br/>820200106056 V</ai<br>                                                                                                    | Surname<br>Wilson<br>Wright<br>Wright<br>Wright<br>Wright<br>Wright<br>Yearby           | PP Acad Year 2 Forename Anne Scott Scott Sharna Sharna Heather                  | Any:<br>Gender<br>Female<br>Male<br>Male<br>Female<br>Female<br>Female<br>Female                                                                                                    | <ul> <li>Pres</li> <li>DOB</li> <li>01/03/1999</li> <li>12/01/2003</li> <li>12/01/2003</li> <li>23/06/2002</li> <li>23/06/2002</li> <li>23/06/2002</li> <li>13/02/1998</li> </ul>                                         | YTI<br>13<br>9<br>9<br>10<br>10<br>10<br>(13)                                                                                                 | Reg           J           9A           9A           10E           10E           (M)                         | <any> FTE 1 1 1 1 1 1 1 1 1 1 1 1 1 1 1 1 1 1 1</any>                     | FY Start Date<br>01/04/2015<br>01/04/2015<br>01/04/2016<br>01/04/2014<br>01/04/2015<br>01/04/2016<br>01/04/2014                             | FY End Date<br>31/03/2016<br>31/03/2016<br>31/03/2017<br>31/03/2015<br>31/03/2016<br>31/03/2017<br>31/03/2015                             | Ac Yr 1<br>2014/15<br>2014/15<br>2015/16<br>2013/14<br>2014/15<br>2015/16<br>2013/14                                                               | Ac Yr 2<br>2015/16<br>2015/16<br>2016/17<br>2014/15<br>2015/16<br>2016/17<br>2014/15                                             | h<br>Premium Type<br>Deprivation Pupil Premium<br>Deprivation Pupil Premium<br>Deprivation Pupil Premium<br>Deprivation Pupil Premium<br>Deprivation Pupil Premium<br>Deprivation Pupil Premium<br>Looked After Premium                              |   | Add 🔀 Remove |
| Acad Year 1 (A)<br>JPN 5<br>.820200103064 1<br>4820200106117 1<br>4820200106056 1<br>820200106056 1<br>82020010000000 1<br>8202000000000000 1<br>82020000000000000000000000000000000000                                                                                                    | Surname<br>Wilson<br>Wright<br>Wright<br>Wright<br>Wright<br>Wright<br>Yearby<br>Youngs | PP Acad Year 2 Forename Anne Scott Scott Sharna Sharna Heather Edna             | Center<br>Gender<br>Female<br>Male<br>Female<br>Female<br>Female<br>Female<br>Female<br>Female                                                                                                    | <ul> <li>Prer</li> <li>DOB</li> <li>01/03/1999</li> <li>12/01/2003</li> <li>12/01/2003</li> <li>23/06/2002</li> <li>23/06/2002</li> <li>23/06/2002</li> <li>13/02/1998</li> <li>02/09/1999</li> </ul>                     | YTI<br>13<br>9<br>9<br>10<br>10<br>10<br>10<br>(13)<br>12                                                                                     | Reg           J           9A           9A           10E           10E           K                           | <any> FTE 1 1 1 1 1 1 1 1 1 1 1 1 1 1 1 1 1 1 1</any>                     | FY Start Date<br>01/04/2015<br>01/04/2015<br>01/04/2016<br>01/04/2014<br>01/04/2015<br>01/04/2016<br>01/04/2014<br>01/04/2014               | FY End Date<br>31/03/2016<br>31/03/2016<br>31/03/2017<br>31/03/2015<br>31/03/2015<br>31/03/2015<br>31/03/2015                             | <ul> <li>Ae Yr 1</li> <li>2014/15</li> <li>2015/16</li> <li>2013/14</li> <li>2015/16</li> <li>2015/16</li> <li>2013/14</li> <li>2013/14</li> </ul> | Ac Yr 2<br>2015/16<br>2015/16<br>2016/17<br>2014/15<br>2016/17<br>2014/15<br>2016/17<br>2014/15                                  | h<br>Premium Type<br>Deprivation Pupil Premium<br>Deprivation Pupil Premium<br>Deprivation Pupil Premium<br>Deprivation Pupil Premium<br>Deprivation Pupil Premium<br>Looked After Premium<br>Deprivation Pupil Premium                              |   | Add 🔀 Remove |
| Acad Year 1 (A)<br>JPN 5<br>820200103064 1<br>4820200106117 1<br>4820200106056 1<br>820200106056 1<br>8202001000005 1<br>8202001000050 1<br>820200010000000 1<br>82020001000000 1<br>82020001000000 1<br>82020001000000 1<br>8202000100000000 1<br>8202000100000 1<br>82020001000000 1<br>82020001000000 1<br>8202000100000 1<br>8202000100000 1<br>8202000100000 1<br>8202000100000 1<br>8202000100000 1<br>8202000000000 1<br>8202000100000 1<br>8202000000000 1<br>82020000000000 1<br>8202000000000 1<br>8202000000000 1<br>82020000000000 1<br>82020000000000 1<br>8202000000000000 1<br>8202000000000 1<br>8202000000000 1<br>8202000000000000 1<br>82020000000000 1<br>8202000000000000000 1<br>82020000000000 1<br>8202000000000000 1<br>8202000000000000000000 1<br>82020000000000000000000000000000000000 | Any>  Surname Wilson Wright Wright Wright Wright Wright Yearby Youngs Youngs            | PP Acad Year 2 Forename Anne Scott Scott Sharna Sharna Sharna Heather Edna Edna | Cender<br>Female<br>Male<br>Female<br>Female<br>Female<br>Female<br>Female<br>Female<br>Female<br>Female                                                                                                    | <ul> <li>Prer</li> <li>DOB</li> <li>01/03/1999</li> <li>12/01/2003</li> <li>12/01/2003</li> <li>23/06/2002</li> <li>23/06/2002</li> <li>23/06/2002</li> <li>13/02/1998</li> <li>02/09/1999</li> <li>02/09/1999</li> </ul> | <ul> <li>YTI</li> <li>13</li> <li>9</li> <li>9</li> <li>10</li> <li>10</li> <li>10</li> <li>10</li> <li>11</li> <li>12</li> <li>12</li> </ul> | Reg           J           9A           9A           10E           10E           (M)           K           K | <any> FTE 1 1 1 1 1 1 1 1 1 1 1 1 1 1 1 1 1 1 1</any>                     | FY Start Date<br>01/04/2015<br>01/04/2015<br>01/04/2016<br>01/04/2014<br>01/04/2015<br>01/04/2016<br>01/04/2014<br>01/04/2014<br>01/04/2015 | FY End Date<br>31/03/2016<br>31/03/2016<br>31/03/2017<br>31/03/2015<br>31/03/2015<br>31/03/2015<br>31/03/2015<br>31/03/2015<br>31/03/2016 | Ac Yr 1<br>2014/15<br>2014/15<br>2015/16<br>2013/14<br>2013/14<br>2013/14<br>2013/14<br>2013/14<br>2013/14                                         | Ac Yr 2<br>2015/16<br>2015/16<br>2015/16<br>2016/17<br>2014/15<br>2015/16<br>2016/17<br>2014/15<br>2014/15<br>2014/15<br>2014/15 | h<br>Premium Type<br>Deprivation Pupil Premium<br>Deprivation Pupil Premium<br>Deprivation Pupil Premium<br>Deprivation Pupil Premium<br>Deprivation Pupil Premium<br>Looked After Premium<br>Deprivation Pupil Premium<br>Deprivation Pupil Premium |   | Add 🔀 Remove |

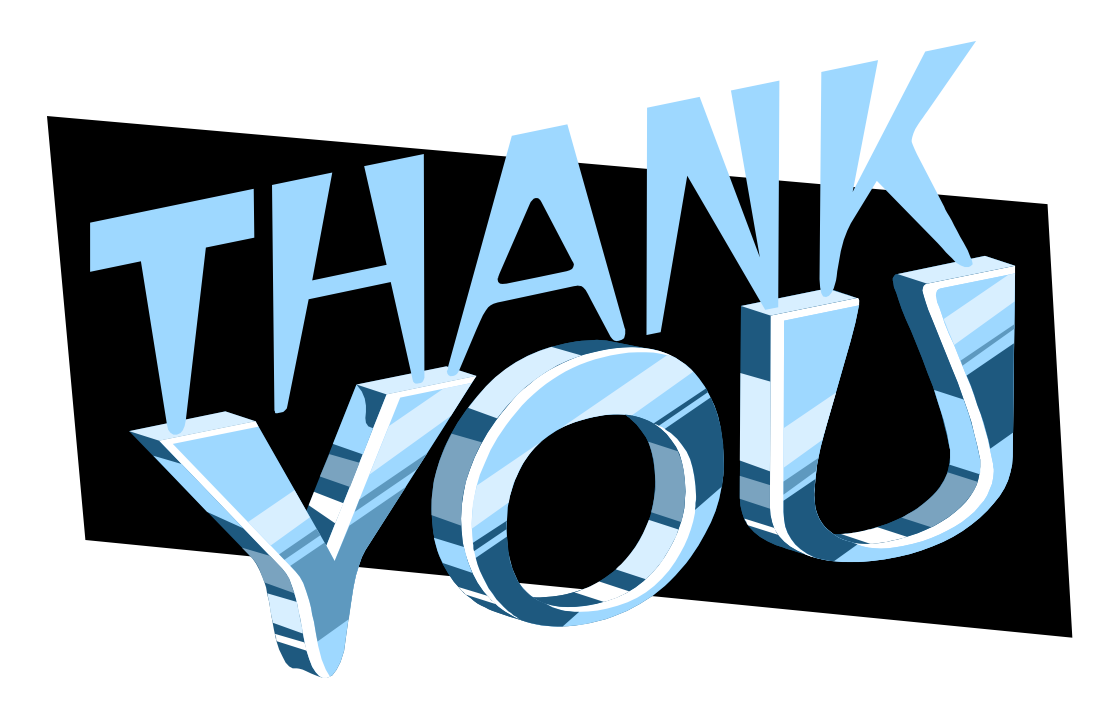

Thank you for your time

### **CAPITA**

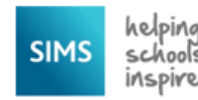